# **GRUBER & PETTERS**

# Untis Conse Scheduling

grupet.at

# **Table of contents**

| I  | Introdução                                  | 5     |
|----|---------------------------------------------|-------|
| II | Horários por Alunos                         | 5     |
| 1  | Procedimentos                               | 6     |
| 2  | Dados Base: Alunos                          | f     |
| -  | Importor                                    |       |
| 2  |                                             | <br>ع |
| J  |                                             |       |
| ٨  | Selecionar turma/nível de ensine            |       |
| 4  |                                             |       |
| 5  | Lista Cursos-Alunos                         |       |
|    | Janela Cursos                               | 11    |
|    | Janela de Alunos                            |       |
|    | Janela de Detalhes                          |       |
|    | Cursos                                      |       |
|    | Por dran&dron                               |       |
|    | Atribuir pelos botões                       | 16    |
|    | Elementos marcados                          |       |
|    | Barra de Ferramentas                        |       |
| 6  | Cursos Simultâneos (Junções)                |       |
| 7  | Interativo                                  |       |
| 8  | Otimização de horários                      |       |
| 9  | Diagnóstico                                 |       |
| 10 | Horários                                    |       |
| 11 | Listagens de cursos-alunos                  |       |
|    | Listagem de cursos-alunos                   |       |
|    | Listagem de Alunos-Cursos                   |       |
|    | Listagem de Cursos                          |       |
|    | Listagem de Alunos                          |       |
|    | Alunos Cursos                               |       |
|    | Cursos Alunos                               |       |
|    | Alunos/Acasalamentos                        |       |
|    |                                             |       |
|    | Curso/N° de alunos<br>Tabela: Alunos-Cursos | 30    |
| 12 | Alterar Ano Letivo                          | 33    |
|    | Transforir alunos                           | 3/    |
|    | Transferir cursos                           |       |
|    |                                             | ~ -   |
|    | Modulo Curso                                | 37    |
| 1  | Introduzir dados                            |       |
|    | Alunos                                      |       |

|    | Atribuir Cursos-Alunos                                            | 41 |
|----|-------------------------------------------------------------------|----|
|    | Criar cursos paralelos                                            |    |
|    | Cancelar um curso                                                 |    |
|    | Opções: Alunos-Cursos                                             |    |
|    | Atribuir cursos                                                   |    |
|    | Selecionar um curso alternativo                                   |    |
|    | Cursos de Reserva                                                 |    |
|    | Prioridade (cursos alternativos)                                  |    |
|    | Proposta: Cursos compatíveis                                      |    |
|    | Copiar os cursos atribuídos                                       |    |
|    | Cursos-Alunos Atribuídos                                          |    |
|    | Tabela: Cursos-Alunos                                             | 55 |
|    | Funções da Tabela: Cursos-Alunos                                  |    |
|    | Janela "Acasalar Cursos"                                          | 57 |
|    | Estrutura da janela "Acasalar Cursos"                             |    |
|    | Tabela Curso-Alunos                                               |    |
|    | Acrescentar/Retirar Cursos                                        |    |
|    | Criar novo acasalamento                                           |    |
|    | Acasalamentos                                                     |    |
|    | Fixar Acasalamento                                                |    |
|    | Juntar acasalamentos iguais                                       |    |
|    | Visualizar alunos com colisões                                    |    |
|    | Atualizar - Configurações                                         |    |
|    | Im primir                                                         |    |
|    | Apagar cursos atribuídos                                          | 68 |
| 3  | Otimização de cursos                                              | 68 |
|    | Parâmetros da Otimização                                          | 69 |
|    | Otimização Completa                                               | 71 |
|    | Otimização Parcial                                                |    |
|    | Definir Dados                                                     |    |
|    | Parâmetros de Otimização                                          |    |
|    | Atimização Parcial                                                |    |
|    | Funções da Barra da Ferramentas                                   |    |
|    | Funções da Daria de Ferrainentas<br>Evemplo de Otimização Parcial |    |
|    | Otimização nara vários níveis de ensino                           |    |
|    | Otimização para varios niveis de ensino                           |    |
|    | Cursos/Acasalamentos nos Horários                                 |    |
|    |                                                                   |    |
| IV | Planeamento de Exames                                             | 86 |
| 1  | lanela de "Planeamento de Exames"                                 | 87 |
| •  |                                                                   |    |
|    | Salaajanar data/bara                                              |    |
| •  |                                                                   |    |
| 2  | Janeia de Exames                                                  |    |
|    | Funções da Janela Exame                                           |    |
|    | Planeamento de Exames e Gestão Diária                             |    |
|    | Imprimir Exames                                                   |    |
| ٧/ | Import / oxport                                                   | 01 |
| V  | iniport / export                                                  | 34 |
|    |                                                                   |    |

Cursos

Cursos

## Index

## 1 Introdução

Algumas escolas e Universidades oferecem aos alunos várias opções de disciplinas que os alunos podem escolher de modo a ter em conta os seus interesses.

Para os horários, isto significa que o conceito de turma não se aplica em alguns casos e vários grupos de alunos podem ser colocados em diferentes disciplinas. Isto é bem diferente da tradicional turma, onde todos os alunos tinham as mesmas aulas a todas as horas.

O horário da turma como "um todo" tem assim menos importância para o aluno. Quando os horários forem feitos, é preciso ter em consideração as escolhas dos alunos, e cada aluno consequentemente precisa do seu próprio horário.

#### Horário dos Alunos

O módulo de <u>Horários dos Alunos</u> amplia o funcionamento básico do Untis, permitindo criar um horário para cada aluno.

Permite inserir os alunos como <u>Dados Base</u> e converte as aulas em <u>cursos</u> para as <u>escolhas dos</u> <u>alunos</u> individualmente e também definir quais os cursos que podem ou devem decorrer em simultâneo (junções ou acasalamentos).

Com o módulo Horários de Alunos a <u>otimização de horários</u> automática e diagnóstico de horários tem em consideração as escolhas dos alunos e vai criar <u>Horários para cada aluno</u>.

O módulo de horários por aluno, é ideal para as Escolas ou Universidades que têm muitas turmas com aulas, mas que também oferecem muitas dessas aulas como opções.

#### **Atribuir Cursos**

As limitações desta funcionalidade de módulo de horários por aluno ocorre quando vários <u>cursos</u> similares ocorrem numa determinada disciplina e é preciso tomar uma decisão sobre quais destes cursos similares o aluno se pode inscrever, ou quando o número de opções são tantas que primeiro será necessário ver se há alunos em comum nas várias opções.

O módulo de atribuição de cursos foi criado para o ajudar com estas tarefas. As duas principais tarefas na atribuição de cursos são determinar quais os cursos que podem ser lecionados em simultâneo (à mesma hora) ou seja criar <u>acasalamentos de cursos</u>) e atribuir alunos aos referidos cursos quando uma disciplina é oferecida em vários <u>Cursos alternativos</u>.

O módulo de atribuição de cursos com afunção de <u>Exames</u> também oferece a possibilidade de calendarizar os testes ou exames.

O módulo cursos é baseado no módulo de horários por alunos pelo que a licença para o primeiro, engloba também a licença para o segundo.

## 2 Horários por Alunos

As funções dos módulos alunos e cursos estão disponíveis no menu "Módulos | Horários Alunos".

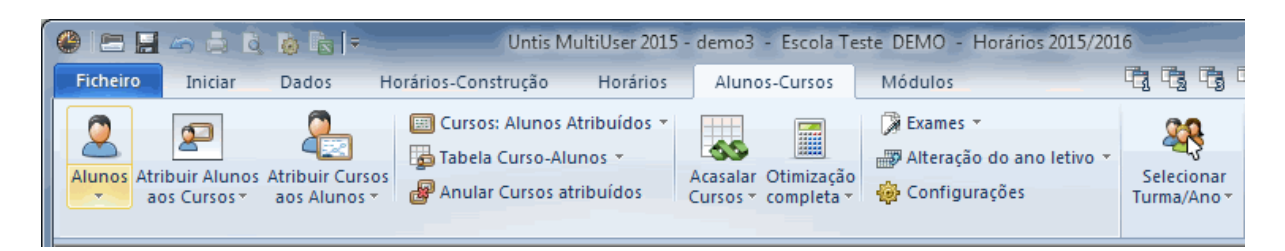

- Listar Cursos-Alunos
- <u>Alunos</u>
- Aulas simultâneas
- <u>Alteração do Ano letivo</u>
- Selecionar Turma/Ano

Algumas funcionalidades podem ser encontradas noutros menus, como por exemplo no menu "Alunos", que também irá encontrar em Dados Base.

## 2.1 **Procedimentos**

- 1. Criar (ou importar) os alunos para Dados Base ;
- 2. Determinar (ou importar) as aulas que vão ser opção, ou seja os cursos
- 3. Definir as opções para cada aluno na janela de Listar Cursos-Alunos (Atribuir cursos)
- 4. Definir as opções que ficam em simultâneo Acasalamentos de cursos (junções)
- 5. Criar os horários com a ajuda automática da otimização ou do interativo
- 6. Analisar o horário de cada aluno com a ajuda do Diagnóstico
- 7. Visualizar e imprimir Horários dos Alunos

## 2.2 Dados Base: Alunos

Abra os Dados Base através do menu "Iniciar | Alunos | Dados Base" ou atravésdo menu "Módulos | Horários-Alunos | Alunos".

7

| Alunos / Aluno               |                                                                                                    |                             |       |          |          | 23         |
|------------------------------|----------------------------------------------------------------------------------------------------|-----------------------------|-------|----------|----------|------------|
| Código                       | Nome Completo                                                                                                    | Número                      | Turma | masc.    | femin.   |            |
| Pedro                        | Pedro Filipe                                                                                                    | 1901                        | 10A   |          |          |            |
| Manuel                       | Manuel António Carneiro                                                                                                    | 1902                        | 10A   | <b>V</b> |          | =          |
| Micael                       | Micael Duarte Ferreira                                                                                                    | 1904                        | 10A   | <b>V</b> |          |            |
| Suzana                       | Suzana Duarte Pereira                                                                                                    | 1905                        | 10A   |          | <b>V</b> |            |
| Carol                        | Carolina Vieira                                                                                                    | 1906                        | 10A   |          | <b>V</b> |            |
| Carlos                       | Carlos Miguel Moreira                                                                                                    | 1907                        | 10A   | <b>V</b> |          |            |
| AnaS                         | Ana Sousa                                                                                                    | 1908                        | 10A   |          | 1        |            |
| LaraD                        | Lara Daniela Amorim                                                                                                    | 1909                        | 10A   |          | 1        |            |
| Helena                       | Helena Camilo                                                                                                    | 1910                        | 10A   |          | 1        |            |
| Wilson                       | Wilson Costa                                                                                                    | 1911                        | 10B   | 1        |          | -          |
| Emily<br>1946<br>11b<br>Símb | Nome Próprio do Aluno<br>Número do aluno<br>Turma do aluno<br>Data de nascimento<br>olo da optimização<br>Turmas com grupo de turmas | nasculino<br>eminino<br>ail |       |          |          |            |
|                              | Alu                                                                                                    | no                          |       |          |          | <b>-</b> : |

É aqui que deve introduzir os dados referentes aos alunos. A maioria dos campos são iguais aos outros dados base que já introduziu.

#### Atenção: Atribuir alunos às turmas

Cada aluno deve ser atribuído a uma turma desde que os alunos apenas possam escolher cursos dessa turma. Basta introduzir o nome e a turma do aluno para poder atribuir-lhe os cursos e gerar os horários por alunos.

#### Códigos de Otimização

Além dos habituais campos de dados, existe um, o "Códigos de Otimização", muito importante para a atribuição dos cursos aos alunos. Pode utilizar este campo para a <u>Otimização de cursos</u> determinar que alunos podem, se for possível, serem colocados nos mesmos <u>cursos</u> ou em cursos paralelos e em

que cursos não podem.

Introduza os números (0-9) para todos os alunos que têm de ser colocados no mesmo curso paralelo. Isto permite-lhe manter a filosofia dos alunos por turma.

Os códigos A-Z têm o efeito oposto, ou seja, alunos com o mesmo código são atribuídos a diferentes cursos sempre que possível.

#### Grupos Turma

Se utiliza grupos de turma (alunos com NEE) para organizar as suas aulas veja o capítulo ' Grupos Turmas ' no manual do Utilizador do 'Untis', pode atribuir, através dos dados base no campo "Turmas com grupos turmas", que grupo-turma escolhe cada aluno.

Desta forma é possível criar um horário para cada aluno.

#### Dica: Anos/Turmas

Se a sua escola ou universidade não tem efetivamente turmas definidas como tal, recomendamos criar um código, (por exemplo do ano letivo AL20151ºano) ou simplesmente uma só turma para todos os alunos.

#### 2.2.1 Importar

Os dados dos alunos existem muitas vezes já em formato digital. Nesses casos, habitualmente conseguimos importar para o Untis..

O método mais fácil seria haver já um interface para o outro programa, mas mesmo o interface de importação standard(Ficheiro | Import / Export | Import Ficheiro DIF | Alunos) permite facilmente importar os alunos.

#### 2.3 **Criar Cursos**

Um curso é uma aula do Untis que não vai ser frequentada por todos os alunos da turma(s) mas que pode ser escolhido individualmente por cada aluno.

Assim, para converter aulas em cursos, selecione na janela de aulas, com o rato, as aulas e depois clique no botão da barra de ferramentas < Importar aulas como curso>.

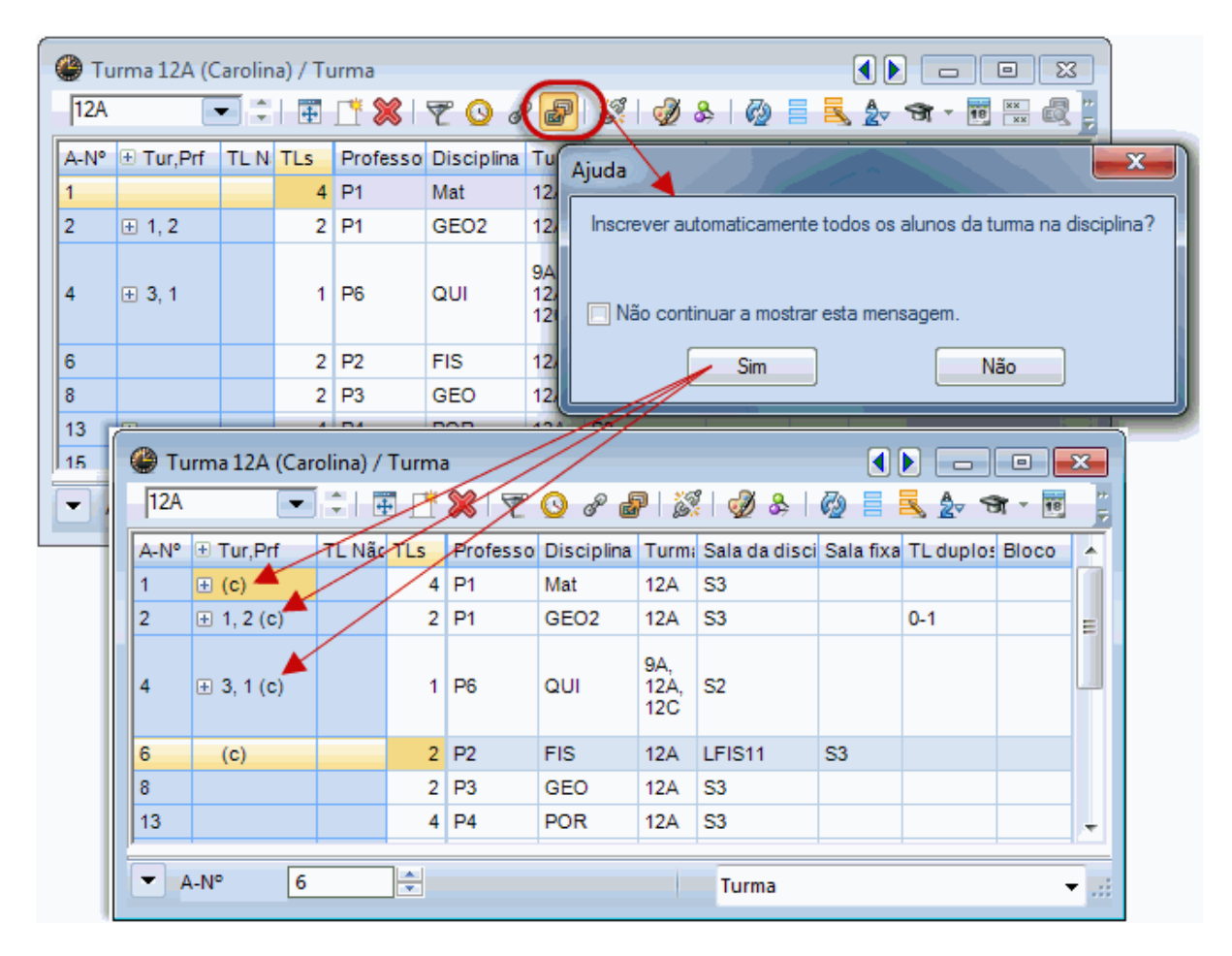

Vai aparecer um (c) na coluna "Tur, Prf" que indica que a aula foi convertida num curso.

#### Atenção: Nome da Disciplina

No caso de haver vários cursos na turma, cada um desses cursos deve ter um nome da disciplina único para mais facilmente conseguir diferenciar os cursos. Por esta razão o ficheiro demo contém duas disciplinas chamadas Bio1 e bio2 na turma 12, em vez de terem as duas aulas a disciplina bio.

#### 2.3.1 Sem aulas acasaladas

Recomendamos que crie aulas separadas para cada curso e não criar os cursos em aulas acasaladas. Em vez de aulas acasaladas, deve utilizar as junções de cursos que são uma espécie de acasalamentos de cursos, e que falaremos mais adiante.

Cada curso deve ser assim uma aula simples. Isto é possível pois os cursos podem ser colocados em simultâneo nas turmas, caso os alunos que os frequentam sejam diferentes.

#### Nota: Não há cursos sem turmas

As aulas sem Turma(s) não podem ser convertidas em cursos.

Os alunos só podem escolher aulas da sua turma. Se uma aula puder ser escolhida por alunos de outras turmas, deve inserir todas essas turmas na aula.

## 2.4 Selecionar turma/nível de ensino

Tem a possibilidade de escolher qual a turma que quer visualizar ou mesmo que ano/nível de ensino. Desta forma a quantidade de dados no ecrân é menor e facilita a tarefa.

| Selecionar Turma/Ano | ×                  |
|----------------------|--------------------|
| Nível de Ensino:     | Tuma:<br>-Todos- 💌 |
|                      |                    |
| ок                   | Cancelar           |

## 2.5 Lista Cursos-Alunos

A lista de Cursos-Alunos mostra-lhe que <u>cursos</u> estão atribuídos a que <u>alunos</u> e também é utilizada para <u>atribuir cursos</u> a alunos e alunos a cursos.

A janela é constituida por três partes:

- 1. No lado esquerdo é a janela dos cursos com a lista de todos os cursos existentes.
- 2. No lado direito é a janela dos alunos com a lista de alunos.

3. Ao centro temos a janela de detalhes que nos mostra quer os cursos para o aluno (quando o foco for o aluno) ou os alunos de um curso (quando o foco for um curso).

#### Nota: Clipboard

O conteúdo da lista de alunos, pode ser copiado para o clipboard do Windows selecionando as linhas desejadas e depois 'Dados | Copiar' (ou CTRL+C).

| 🚇 Lis | listagem de Alunos/Curso                 |          |       |          |       |   |          |      |        |                        |      |          |       |                     |     |       |   |
|-------|------------------------------------------|----------|-------|----------|-------|---|----------|------|--------|------------------------|------|----------|-------|---------------------|-----|-------|---|
| -Tod  | os- 🔹                                    | -Todo    | s- •  | <b>#</b> | ⇔ ↔   |   | 10  #    | 畜    | a e    | & 🤣                    |      |          |       |                     |     |       | 7 |
|       | Curso escolhido:PORS Aulas:<br>301, PORS |          |       |          |       |   |          |      |        | Aluno escolhidoCamilaO |      |          |       |                     |     |       |   |
| Aul.  | Tur.                                     |          | Dis.  | Div      | Alun. |   | Aluno    | Tur. | Cursos | Identificação          | Tur. |          | Nome  | Identificação       | TLs | Cursc | * |
| 301   | 10B, 11a, 11                             |          | PORS  | 4        | 5     |   | CamilaO  | 10B  | PORS   | Camila Oliveira        | 10A  |          | Pedro | Pedro Filipe        | 32  | 9     |   |
| 302   | 10A, 10B, 11                             |          | INGS1 | 1        | 6     | = | RicardoL | 10B  | PORS   | Ricardo Lopes          | 10A  |          | Manu  | Manuel António Can  | 28  | 8     |   |
| 303   | 10A, 11b                                 | <b>7</b> | INGS2 | 1        | 2     |   | BrunaT   | 10B  | PORS   | Bruna Tavares          | 10A  | <b>1</b> | Micae | Micael Duarte Ferre | 36  | 10    | _ |
| 304   | 11b                                      | <b>F</b> | FRAS  | 2        | 3     | П | JoãoT    | 11a  | PORS   | João Tavares           | 10A  | <b>1</b> | Suzar | Suzana Duarte Pere  | 31  | 10    | = |
| 305   | 10A                                      | <b>F</b> | FISS1 | 3        | 2     |   | SaraT    | 11b  | PORS   | Sara Teixeira          | 10A  | <b>1</b> | Carol | Carolina Vieira     | 37  | 10    |   |
| 306   | 11a, 11b                                 | <b>F</b> | FISS2 | 3        | 6     |   |          |      |        |                        | 10A  | <b>1</b> | Carlo | Carlos Miguel Morei | 29  | 8     |   |
| 307   | 11a, 11b                                 | <b>1</b> | QUIS  | 9        | 3     |   |          |      |        |                        | 10A  | <b>1</b> | AnaS  | Ana Sousa           | 33  | 10    |   |
| 356   | 10A, 10B                                 | <b>7</b> | MatS1 | 7        | 3     |   |          |      |        |                        | 10A  | <b>1</b> | LaraD | Lara Daniela Amorir | 32  | 9     |   |
| 359   | 11a, 11b                                 | <b>7</b> | MatS2 | 7        | 5     |   |          |      |        |                        | 10A  | <b>1</b> | Helen | Helena Camilo       | 27  | 8     |   |
| 354   | 10A, 11b                                 | <b>1</b> | BIOS1 | 8        | 3     |   |          |      |        |                        | 10B  | <b>F</b> | Wilso | Wilson Costa        | 36  | 11    |   |
| 360   | 10B, 11a, 11                             |          | BIOS2 | 8        | 5     |   |          |      |        |                        | 10B  |          | Camil | Camila Oliveira     | 23  | 8     |   |
| 308   | 10A                                      |          | PORB1 | 4        | 9     |   |          |      |        |                        | 10B  |          | Rican | Ricardo Lopes       | 29  | 9     |   |
| 309   | 10B                                      | <b>7</b> | PORB2 | 4        | 3     |   |          |      |        |                        | 10B  |          | Bruna | Bruna Tavares       | 34  | 11    |   |
| 310   | 11a                                      |          | PORB3 | 4        | 5     | Ŧ |          |      |        |                        | 10B  | <b>F</b> | Barba | Barbara Reis        | 31  | 9     | Ŧ |
| •     |                                          | j        |       |          | •     |   | •        |      | 111    | F                      | •    |          |       |                     | ŝ   | F     |   |

#### Nota: Lista Cursos-Alunos e Atribuição de cursos

O módulo <u>Cursos</u> tem mais opções do que o módulo "Lista Cursos-Alunos" pelo que eventualmente as imagens apresentadas podem ser diferentes do seu programa, conforme os módulos que tenha na sua licença.

#### 2.5.1 Janela Cursos

A Janela Cursos da janela <u>Lista Cursos-Alunos</u> apresenta uma lista de todos os cursos da turma selecionada ou do Ano/Nível..

Com o botão direito do rato pode ativar ou desativar as seguintes colunas:

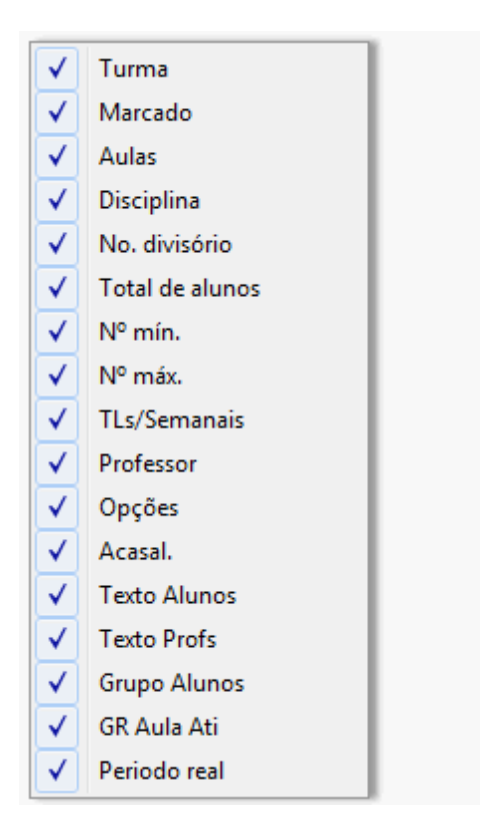

'Tur.' Turma(s) ao qual pertence o curso (por ex.. 12)

Ative a caixa para o curso ficar sempre visível

'Aul.' Aula (por ex. . 1126 ou 986 )

'Dis.' Disciplina (por ex. bio1 ou Violino)

'Div O número divisório é introduzido em 'Aulas | Turmas' e indica as aulas atribuídas a diferentes grupos na turma. Um aluno só pode ter uma aula de um grupo de aulas/cursos com o mesmo número divisório. Por exemplo, o curso de Algebra *Alg1*, *Alg-G1* e *Alg-G2* naturma *1º Ano* todos têm o número divisório *5*. Cada aluno pode por isso apenas escolher um desses cursos.

#### Nota: Número Divisório

Se os números divisórios das turmas que fazem parte da aula forem diferentes, o número divisório que interessa está indicado na ordem das turmas. Por norma, apenas aparece indicado um número divisório.

'Alun.' Mostra-lhe o número Total de alunos que escolheram (ou lhes foi atribuído) esse curso.

'N° Min.' e 'N° Max' é aqui que pode definir o mínimo e o máximo número de alunos permitidos no curso. Estes campos são importantes em combinação com a <u>Otimização de Cursos</u> do módulo <u>Cursos</u>.

'TLs' Tempos Letivos semanais do curso

'Prf.' Professor do curso

'Acasal' Mostra o nome do acasalamento (junções de cursos que decorrem em simultâneo) a que pertence o curso. Veja a seção ' <u>Cursos em simultâneo (junções ou acasalamentos)</u> ' para mais informação.

Quando seleciona um curso clicando em cima dele com o rato, a linha fica azul escuro. Este curso é agora o curso ativo. Todos os alunos do curso ativo são visualizados na janela de detalhes e também de cor azul na janela de alunos.

#### 2.5.2 Janela de Alunos

A janela de alunos desta janela de <u>Lista Cursos-Alunos</u> apresenta-lhe uma lista de todos os alunos que pertencem à turma ou ao ano selecionado.

Pode ver as seguintes colunas:

| ✓            | Aulas            |
|--------------|------------------|
| $\checkmark$ | Disciplina       |
| $\checkmark$ | Cursos alternat. |
| $\checkmark$ | Est-1            |
| ✓            | Professor        |
| $\checkmark$ | GR Aula Ati      |
| ✓            | Periodo real     |

'Tur.' Turma do aluno

Ative a caixa para o aluno ficar sempre ativo

'Código' Código do aluno

"Identificação' Nome do Aluno

'Primeiro Nome' Primeiro nome do aluno

'TLs.'Tempos Letivos semanais para o aluno (independentemente da turma ou do ano selecionado)

'Cursos' Número de cursos escolhido pelo aluno (independentemente da turma ou do ano selecionado).

'Sexo' Género dos alunos

Quando clica com o rato sobre um aluno a linha fica assinalada com cor azul escuro. Temos então, o aluno ativo e todos os seus cursos são apresentados na janela de detalhes ao meio e também na janela de cursos assinalado a azul claro.

#### 2.5.3 Janela de Detalhes

O conteúdo da janela de detalhes da janela de <u>Lista Cursos-Alunos</u> depende de onde clicar com o rato, se na janela de cursos ou na janela de alunos.

#### Janela de Cursos

Se clicar com o rato numa linha da janela de cursos (a da esquerda) a janela de detalhes irá apresentar os alunos desse curso onde clicou, com as seguintes colunas:

| $\checkmark$ | Turma         |
|--------------|---------------|
| $\checkmark$ | Marcado       |
| $\checkmark$ | Nome          |
| $\checkmark$ | Identificação |
|              | Nome          |
| $\checkmark$ | TLs/Semanais  |
| $\checkmark$ | Cursos        |
| $\checkmark$ | Sexo          |

Alunos' Código dos alunos

'Tur.' Turma do aluno

'Cursos Alternat' Este campo é apenas informativo no módulo Horários-Alunos e apresenta possíveis cursos alternativos que o aluno poderá escolher. Os dados deste campo foram introduzidos com o módulo cursos.

"Identificação' Nome do aluno

#### Janela de Alunos

Se clicar com o rato numa linha da janela de alunos (a da direita), a janela de detalhes irá apresentar os cursos escolhidos pelo respetivo aluno onde clicou, com as seguintes colunas:

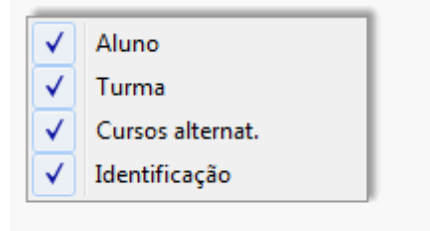

'Aul.' Número da aula do curso

'Disc.' Disciplina do curso

"Cursos Alternat" Este campo é apenas informativo no módulo Horários-Alunos e apresenta possíveis cursos alternativos que o aluno poderá escolher.

'Prf.' Professor que irá dar o curso

#### Detalhes da janela Alunos (Lupa)

A janela de detalhes serve de "lupa" tal como noutras janelas do Untis, como nos dados base, horários, etc.

Se clicar num aluno noutra janela, a janela de detalhes apresenta-lhe os cursos que o respetivo aluno escolheu.

Se clicar numa aula noutra janela, a janela de detalhes apresenta-lhe os alunos da respetiva aula.

#### 2.5.4 Cursos

Escolher os cursos para os alunos, é o que chamamos de Atribuir Cursos. Pode tanto atribuir os alunos aos cursos, como atribuir os cursos aos alunos.

#### Nota: Atribuição apenas à sua turma

Tenha em atenção que os alunos só podem ser atribuídos a cursos da sua turma. Um aluno de 3º Ano não pode frequentar um curso de 1º ano.

Um curso também não pode ser atribuído quando um aluno já tiver escolhido um outro curso com o mesmo número divisório.

A atribuição de cursos pode ser feita de variadas formas:

- por duplo-clique
- por drag&drop
- através do respetivo botão
- através dos elementos "Marcados"

#### 2.5.4.1 Atribuição de cursos por duplo-clique

A forma mais fácil de atribuir (ou apagar) um curso a um aluno é fazendo um duplo-clique. PRIMEIRO selecione o curso que quer atribuir e depois clique no aluno para ver os seus cursos. Caso o curso ainda não esteja atribuído faça duplo-clique no aluno. Caso o curso já esteja atribuído o duplo-clique vai remover o curso ao aluno. Pode atribuir vários cursos ao aluno, continuando a fazer duplo-clique.

#### Nota: Fixar visualização

Encontra o pino de <Fixar> no lado superior esquerdo da janela de cursos e de alunos. Clicando neste botão fixa a janela.

O duplo-clique também pode ser para atribuir cursos aos alunos da mesma forma que fez para atribuir alunos aos cursos.

#### 2.5.4.2 Por drag&drop

Pode também atribuir ou remover os alunos dos cursos através de drag&drop.

Tem disponíveis as seguinte opções:

Atribuir um ou mais cursos a um aluno Selecione PRIMEIRO o curso desejado na janela de cursos e arraste esse curso para o aluno desejado na janela de alunos.

#### Atribuir um ou mais alunos a um curso

Selecione PRIMEIRO o aluno desejado na janela de alunos e arraste esse aluno para o curso desejado na janela de cursos. Quando arrastar mais do que dez alunos irá aparcer junto ao cursor.

Copiar cursos atribuídos de um aluno para outro

Se desejar copiar um ou mais cursos atribuídos a um aluno para outro aluno, primeiro selecione o aluno desejado para ativar os seus cursos na janela de detalhes. Agora selecione os cursos atribuídos que desejar e arraste-os para o aluno que quer copiar os cursos.

Copiar alunos atribuídos a um curso para outro

Se desejar copiar um ou mais alunos atribuídos a um curso para outro curso, primeiro selecione o curso desejado para ativar os seus alunos na janela de detalhes. Agora selecione os alunos atribuídos que desejar e arraste-os para o curso que quer copiar os alunos.

Remover cursos atribuídos a um aluno

Selecione o aluno desejado e depois, na janela de detalhes, (janela do centro) escolha o curso que quer remover. Arraste os cursos selecionados para a zona vazia por baixo da janela de detalhes. O cursor irá mostrar o símbolo de "Apagar" e após largar o botão do rato os cursos são removidos do aluno.

Remover alunos atribuídos a um curso

Selecione o curso desejado e depois, na janela de detalhes, (janela do centro) escolha os alunos que quer remover. Arraste os alunos selecionados para a zona vazia por baixo da janela de detalhes. O cursor irá mostrar o símbolo de "Apagar" e após largar o botão do rato os alunos são removidos do curso.

#### 2.5.4.3 Atribuir pelos botões

Pode utilizar os botões da barra de ferramentas para atribuir um ou mais cursos simultâneamente ou para remover.

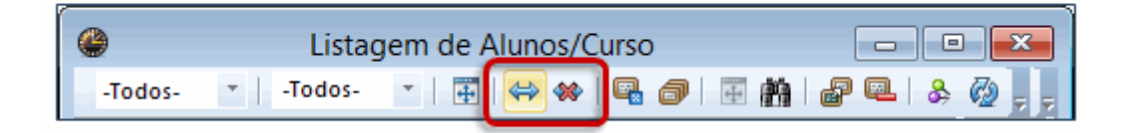

#### Atribuir

PRIMEIRO selecione com o rato, todos os cursos que quer atribuir a um aluno.

Agora selecione um ou mais alunos a quem quer atribuir os cursos e clique no botão <Atribuir Alunos/ Cursos Selecionados>.

Todos os cursos slecionados serão atribuídos aos alunos selecionados. Pode obviamente, primeiro selecionar os alunos e depois os cursos.

#### Nota: Mensagem de Erro

Se tiver selecionado um curso que não pode ser atribuído a um aluno, vai receber uma mensagem de erro. Contudo, os outros cursos selecionados são atribuídos na mesma.

#### Remover

Da mesma forma, pode remover cursos atribuídos através do botão <Apagar curso atribuído aos alunos>.

#### 2.5.4.4 Elementos marcados

Esta funcionalidade está disponível através do menu de contexto do botão direito do rato.

PRIMEIRO selecione todos os cursos através da caixa de seleção. Agora selecione um aluno na janela de alunos e depois, clique botão direito do rato e escolha a opção 'Atribuir cursos selecionados'. Todos os cursos marcados serão agora atribuídos ao aluno selecionado. Pode proceder da mesma forma para atribuir alunos aos cursos.

Com o botão direito do rato, tem as seguintes opções:

Alunos "Marcados"

Quando selecionar um curso na janela de cursos, poderá visualizar na janela de alunos todos os alunos selecionados com cor azul claro.

Cursos "Marcados"

Quando selecionar um aluno na janela de alunos, poderá visualizar na janela de cursos todos os cursos do aluno, selecionados com cor azul claro.

Remover cursos marcados Apaga todos os cursos marcados.

Remover alunos marcados Apaga todos os alunos marcados.

Retirar todas as seleções Apaga todos os itens marcados, cursos e professores.

Atribuir alunos selecionados Quando seleciona um curso, esta opção atribui todos os alunos marcados ao curso.

Atribuir cursos selecionados Quando seleciona um aluno, esta opção atribui todos os cursos marcados ao aluno.

Apagar atribuição de cursos Quando seleciona um curso, esta opção vai apagar todos os alunos atribuidos ao curso.

Apagar atribuição de alunos Quando seleciona um aluno, esta opção vai apagar todos os cursos atribuidos ao aluno.

#### Nota: Menu de Contexto

Algumas destas opções só estão disponíveis no menu de contexto, na janela de cursos ou na janela de

alunos.

#### 2.5.5 Barra de Ferramentas

A Barra de Ferramentas tem as seguintes funções.

| ۲       | Listagem de Alunos/Curso                | - • •     |
|---------|-----------------------------------------|-----------|
| -Todos- | 🔹   -Todos- 💽   🏝   😝 🕪   🖳 🥔   語 🏥   🗬 | 🔍   & 🙆 📮 |

Selecionar Ano/Nivel Pode filtrar a visualização a um determinado nível de ensino.

Selecionar Turma

Pode filtrar a visualização de cursos e alunos a uma determinada turma. A seleção da turma submetese à seleção anterior do nível de ensino.

Ajustar largura da janela Esta função ajusta a dimensão da janela para todas as colunas serem visualizadas.

Atribuir Cursos/Alunos selecionados Todos os cursos selecionados serão atribuídos ao aluno selecionado.

Apagar curso atribuído aos alunos Os cursos atribuídos ao aluno são apagados.

Cancelar curso Esta função apenas é possível com o módulo cursos e é descrito mais à frente.

Criar cursos paralelos Esta função existe apenas no módulo cursos e é descrito mais à frente.

| Cri                               | ar Cursos para                                    | lelos                                              | ×  |
|-----------------------------------|---------------------------------------------------|----------------------------------------------------|----|
| Disciplina                        | Alun.                                             | № máx.                                             | N  |
| bio                               | 63                                                |                                                    | 75 |
|                                   |                                                   |                                                    |    |
| <                                 |                                                   |                                                    | >  |
| Acrescentar no<br>Boa distribuiçã | ovos cursos às esco<br>o dos alunos pelos (<br>OK | lhas dos Alunos<br>cursos alternativos<br>Cancelar | 3. |

#### Procurar

Ao clicar neste botão, a janela de "Procurar" abre-se e pode introduzir o texto de pesquisa que desejar. Clique no botão <Procurar seguinte> e o Untis procura na coluna selecionada o texto introduzido.

#### Importar aulas

Esta função abre a janela de aulas . Se filtrou a visualização a uma determinada turma a janela de aulas dessa turma abre automaticamente.

Na janela de aulas pode selecionar a aula e depois clicar no botão < Importar aulas como curso >.

#### Apagar Aulas

Esta função permite apagar um curso da janela de cursos. Estes cursos não serão visualizados na lista de cursos disponíveis para atribuir alunos. Esta função pode ser útil para quando, por exemplo, um curso passa a ser para todos os alunos da turma e não apenas como opção para alguns poderem escolher.

Fixar

Se este botão estiver ativo, a janela de <u>Atribuir Alunos-Cursos</u> deixará de estar sincronizada com as outras janelas e deixará de responder sempre que clique noutro aluno ou noutra aula.

## 2.6 Cursos Simultâneos (Junções)

Contudo, quando existem muitos cursos, o número de horas semanais excede o número de tempos letivos da grelha semanal, o que tornaria impossível a colocação de todos os cursos nos horários. Isto pode acontecer, quando os alunos têm uma grande liberdade de escolha. Quando assim é, vai chegar o momento em que tem de tomar a decisão de quais são os cursos que vão ser colocados em simultâneo no sentido de tornar possível a colocação de todos os cursos e melhorar a qualidade dos mesmos.

Com o módulo de horários-alunos tem de ser você próprio a indicar que cursos devem ser colocados em simultâneo.

#### Nota: Módulo Cursos

É aqui que o módulo cursos entra, uma vez que desempenha exatamente esta tarefa, determinando quais os cursos que são colocados em silumtâneo.Veja o módulo <u>Cursos</u>.

Aulas em Simultâneo

Pode aceder a esta janela no menu 'Aulas-Cursos | Acasalar Cursos | Aulas em Simultâneo'.

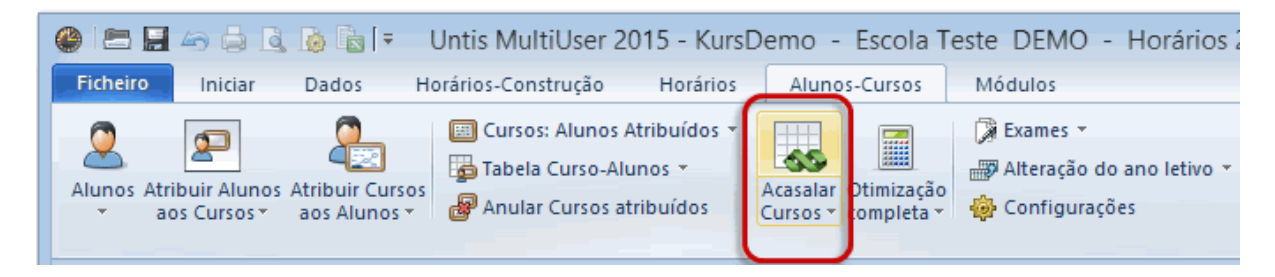

A janela de Aulas em Simultâneo é igual à janela de sequência de aulas que utiliza habitualmente. Numa linha vazia, coloque o número da aula que quer colocar em simultâneo, faça "Adiconar" e coloque o nº da aula do segundo curso e novamente"Adicionar".

| Sequência de aulas            |            |            |        |             |           |              |           |   |  |  |  |  |  |  |  |
|-------------------------------|------------|------------|--------|-------------|-----------|--------------|-----------|---|--|--|--|--|--|--|--|
| Sec                           | quência    | a de aulas |        |             |           |              |           |   |  |  |  |  |  |  |  |
| C                             | 13_1       |            | Apagar | Aula        | s em simi | ultâneo      | -         |   |  |  |  |  |  |  |  |
|                               | Aulas      |            |        |             |           |              |           |   |  |  |  |  |  |  |  |
| Aulas<br>14 Adicionar Remover |            |            |        |             |           |              |           |   |  |  |  |  |  |  |  |
| 14 Adicionar Remover          |            |            |        |             |           |              |           |   |  |  |  |  |  |  |  |
| - Vis                         | ualizaç    | ão de      |        |             |           |              |           |   |  |  |  |  |  |  |  |
|                               | Númerr     | o da aula: | 0      | Disciplina  | 0         | Aula nº: + D | isciplina |   |  |  |  |  |  |  |  |
|                               | There is a | / da adia. |        | Diooipin'ia |           | ndiarr       | o opinio  |   |  |  |  |  |  |  |  |
|                               |            |            |        |             |           |              |           |   |  |  |  |  |  |  |  |
| Códig                         | TLs        | A-Nº       | A-Nº   | A-Nº        | A-Nº      | A-Nº         | A-Nº      | ^ |  |  |  |  |  |  |  |
| C13_                          | 2          | 14         | 15     | 115         |           |              |           |   |  |  |  |  |  |  |  |
| C13_:                         | 2          | 95         | 96     | 97          |           |              |           |   |  |  |  |  |  |  |  |
| T1_1                          | 5          | 6          | 9      |             |           |              |           |   |  |  |  |  |  |  |  |
| T1_2                          | 5          | 87         | 90     |             |           |              |           |   |  |  |  |  |  |  |  |
| T10 1                         | 2          | 21         | 22     | 84          | 115       |              |           | ~ |  |  |  |  |  |  |  |
| A-Nº                          | TLs        | Professor  | r      | Turma       |           | Disciplina   |           |   |  |  |  |  |  |  |  |
| 14                            | 4          | Goethe     |        | 11          |           | d1           |           |   |  |  |  |  |  |  |  |
| 15                            | 4          | Bach       |        | 11          |           | d2           |           |   |  |  |  |  |  |  |  |
| 115                           | 4          | P4         |        | 11          |           | d3           |           |   |  |  |  |  |  |  |  |
|                               |            |            |        |             |           |              |           |   |  |  |  |  |  |  |  |
|                               |            |            |        |             |           |              |           |   |  |  |  |  |  |  |  |

O grupo C13\_1 inclui por exemplo, as aulas número 14, 15 e 115 que devem ficar em simultâneo apenas em 2 TLs semanais.

A janela de detalhes em baixo, mostra-lhe mais informação sobre o grupo (no exemplo, as aulas têm 4 TLs semanais, como pode ver na janela de detalhes, embora pretenda apenas 2 TLs em simultâneo).

Durante a Otimização de horários os cursos referidos anteriormente irão ser colocados em simultâneo à mesma hora. Durante a segunda fase da otimização automática, os horários dos alunos vão ser melhorados através das trocas apenas das aulas simples (cursos individuais).

#### Nota: Aulas em Simultâneo em vez de acasalamentos

Pode ser tentado a introduzir os cursos em simultâneo como aulas acasaladas . Nós recomendamos que não o faça, uma vez que pode conduzir a grandes constrangimentos na otimização.

Se já criou acasalamentos nas aulas, ainda pode converte-los automaticamente a cursos em simultâneo (selecione as aulas acasaladas com o símbolo "m" (marcado) e depois no menu 'Ficheiro | Funções de Ajuda | Transformar Acasal. em Seq. Aulas'.

## 2.7 Interativo

As escolhas dos alunos, também são obviamente tidas em consideração no Interativo . Se uma aula for um curso para escolha dos alunos, irá ver todos os alunos que fazem parte do curso diretamente aqui no interativo.

Contudo, pode ocultar esta visualização dos alunos, desativando a opção "Mostrar alunos" nas "Configurações" da janela interativo.

| ۲                |                                          |        | Aul.:1 | 16   | Inte | rativo | o I | nterativo                                            |  |  |  |  |  |  |  |
|------------------|------------------------------------------|--------|--------|------|------|--------|-----|------------------------------------------------------|--|--|--|--|--|--|--|
| _ <b>E</b>       | ª ≁ 📲                                    | 19 I I | 8 🔒    |      | -27  | •      | Ē   | - 🚱 🗗 🕓 🤻 🔍 🛼 🔍 🕞 🖼 🖘 💋 🍃                            |  |  |  |  |  |  |  |
| Aulas            | <b>↓</b> _∕                              | Nã     | o colo | cada | s    | Infor  |     | Definições                                           |  |  |  |  |  |  |  |
| 21/9/2<br>30/6/2 | 21/9/2015 -<br>30/6/2016 116 1 SG-3 11 F |        |        |      |      |        |     | Tipo de Letra Arial 9.0                              |  |  |  |  |  |  |  |
| ru1              |                                          |        |        |      |      |        |     | 120 Largura das colunas<br>em % (20 - 200 %) 1 1º TL |  |  |  |  |  |  |  |
| C Dra            | ag <u>D</u> rop                          |        |        |      |      |        |     | 100 Altura duma linha em % 10 Ultimo TL              |  |  |  |  |  |  |  |
|                  |                                          |        |        |      |      | Seaur  |     | Janela em plano de fundo                             |  |  |  |  |  |  |  |
|                  |                                          |        | 1 2    | 3    | 4    | 5      | ſ   | Vinterativo - Modo Acasalamt                         |  |  |  |  |  |  |  |
| Aul.             | 116                                      |        |        | !1!  |      | ļ      | Ņ   | Que dados são apresentados numa aula 2               |  |  |  |  |  |  |  |
| Tur.             | 11                                       | k      | 1 E1   | bio  | WR   | m1 L   |     |                                                      |  |  |  |  |  |  |  |
| Prf.             | Pas                                      |        |        |      |      |        |     | Disciplina 🔄 Linha da tuma                           |  |  |  |  |  |  |  |
| SI.              | r12                                      | 1      | 1 11   | 11   | 11   | 11 1   |     | Tuma                                                 |  |  |  |  |  |  |  |
|                  | Auchentosh                               | an k   | 12 E1  |      | BIC  | ch2    |     |                                                      |  |  |  |  |  |  |  |
| Alun             | Bladnoch                                 | k      | J2 M1  |      | BIC  | ch2    |     | Tuma 🔻 Linha da sala                                 |  |  |  |  |  |  |  |
| 1 dan            | Knockando                                | k      | 1 M1   |      | G1   | ch2    |     |                                                      |  |  |  |  |  |  |  |
|                  | Springbank                               | K      | 1 E1   |      | 3101 | ch2    |     | Disciplina 🔍 Unna do aluno                           |  |  |  |  |  |  |  |
| <                |                                          |        |        |      |      |        |     |                                                      |  |  |  |  |  |  |  |
| A-N°             | Prof, Disc, S                            | al     | Tur.   | Ter  | npo  | Sem    |     | <pre><abrev.> n= de alunos</abrev.></pre>            |  |  |  |  |  |  |  |
| 23               | Beck, k1, r1                             | 2      | 11     |      |      | 1-41   |     | Aulas com nº de alunos Salas com capacidade          |  |  |  |  |  |  |  |
| 86               | 86 Mich, ku2, (r12) 11 1-4               |        |        |      |      |        |     | Turmas com nº de alunos                              |  |  |  |  |  |  |  |
| +3               |                                          |        |        |      |      | Som    |     | Professores com nº de alunos                         |  |  |  |  |  |  |  |
| <                |                                          |        |        |      |      |        |     |                                                      |  |  |  |  |  |  |  |
| P                |                                          |        |        |      |      |        |     | OK Cancelar                                          |  |  |  |  |  |  |  |
|                  |                                          |        |        |      |      |        |     | Cartona                                              |  |  |  |  |  |  |  |

Poderá ver no interativo com muita frequência um ' &' nas linhas das turmas, isto significa que há aulas em simultâneo com diferentes alunos a essa hora .

#### Modo acasalamento

Pode editar várias aulas de um <u>Acasalamento (junção de cursos)</u> ao mesmo tempo, na janela de interativo, introduzindo para isso o nome do acasalamento (junção de cursos) no campo de "Aula Ativa" ou ativando a opção 'Interativo: modo acasalamento' nas configurações do interativo e depois selecionando uma aula do acasalamento.

Isto vai ativar todo o acasalamento em vez de apenas uma só aula, e irá ver todas as aulas que pertencem ao acasalamento. Se a mesma turma fizer parte de várias aulas apenas será apresentada uma vez.

As funções do interativo <Colocar aula> e <Apagar Aula> afeta todas as aulas do acasalamento, ou seja, todas as aulas do acasalamento podem ser colocadas ou apagadas de uma só vez.

#### Nota: Acasalamento atual

Quando um acasalamento é apresentado na janela de detalhes pode editar esse acasalamento por duplo-clique no nome do acasalamento.

#### 2.8 Otimização de horários

O módulo de horários-alunos melhora bastante com a otimização automática, adicionando os seguintes items:

#### Turmas

As Aulas para alunos diferentes podem ocorrer na turma à mesma hora, se os alunos forem atribuídos a uma determinada aula o Untis vai, ele próprio, decidir quais as aulas que podem ficar colocadas em simultâneo.

#### Horários-Alunos

Quase todos os pontos que se aplicam aos horários das turmas, também são tidos em consideração na otimização de horários de alunos. Os parâmetros (por ex. Intervalo de Almoço Min/Máx, TL por dia, etc) são tidos em consideração nos alunos da turma.

As ponderações vêm também das turmas. Contudo, um aluno não tem ponderações tão elevadas como uma turma. Quantos mais alunos pertencerem ao curso, maior será o peso da ponderação.

#### Condições: Junções (acasalamento)

A primieira fase da otimização é a da colocação nos horários.

A otimização com permutas nos horários é a fase seguinte, onde as aulas são alteradas e trocadas nos horários das turmas para melhorar a sua qualidade e assegurar o cumprimento das ponderações e parâmetros introduzidos.

As aulas com <u>Junções (acasalamentos)</u>são colocadas ao mesmo tempo durante a otimização. Na segunda fase da otimização estas junções (acasalamentos de cursos) podem ser alteradas e trocadas nos horários de forma independente umas das outras.

## 2.9 Diagnóstico

O diagnóstico para os alunos, está no item "Alunos" do separador "Horários", Furos, intervalos de almoço demasiado curto ou demasiado longos.

| Horário-Diag                          |                                                   |      |   |          |        |                                  | 🔮 Heidi - Heidi 🚺 🗖 🖻 💌 |                     |          |         |          |          |        |         |             |  |
|---------------------------------------|---------------------------------------------------|------|---|----------|--------|----------------------------------|-------------------------|---------------------|----------|---------|----------|----------|--------|---------|-------------|--|
| I 🖗 😴                                 |                                                   |      |   |          |        |                                  |                         | 🖹 🚨 - 🕮 📾 📾 🥥 🔍 & 📋 |          |         |          |          |        |         |             |  |
| 21/09/2015 🗸 _ 27/9/2015              | Tipo de                                           |      |   |          |        | Ano Letivo:21/9/2015 - 30/6/2016 |                         |                     |          |         |          |          |        |         |             |  |
| Intr. de dados Horários               | Existem colisões de horários nestes<br>elementos. |      |   |          |        | Γ                                |                         | SG                  | TE       | QA      | QI       | SE       |        |         |             |  |
| Diagnóstico                           | Pon                                               | Tot  |   |          |        |                                  |                         |                     | F        | 1       | CH1      |          | CH1    |         | CH1         |  |
|                                       | Todo                                              | >= 1 |   |          |        |                                  |                         |                     | ⊩        | 2       |          | CH1      |        |         | 42          |  |
|                                       |                                                   | 1    |   | Ponderad | -āo: * |                                  |                         |                     | ⊩        | 2       |          | СПІ      |        |         | us          |  |
| T.Letivos não colocados               | •                                                 | 1    |   | Número:  | 6      |                                  | Ve                      | r                   |          | 3       |          | PH1      | d3     | PH1     | ev sw       |  |
|                                       |                                                   | 11   |   | Alun     | TI     | A-Nº                             | A-№-2                   |                     |          | 4       | PH1      | ku1      | bio1   |         | g1          |  |
| Protessor                             |                                                   | 186  | r | Heidi    | TE-8   | 83                               | 114                     |                     |          | 5       | bio1     |          |        | ku1     |             |  |
|                                       |                                                   | /8   | ŀ | Heidi    | SE-3   | 83                               | 114                     |                     | ⊬        | -       | 5101     |          |        | - North | <b>└──┤</b> |  |
|                                       |                                                   | 19   | F | Louie    | TE-8   | 83                               | 112                     |                     |          | ٩<br>٩  |          |          |        |         |             |  |
|                                       |                                                   | 1312 | F | Louie    | SE-3   | 83                               | 112                     |                     |          | 7 [     | m1       |          |        |         |             |  |
| Furos nos horarios dos alunos         | 4                                                 | 46   | F | Wendy    | TE-8   | 83                               | 114                     |                     |          | 8       | g1       | ev sw    | PH1    | bio1    | m1          |  |
| Intervalo para almoço demasiado conto | 4                                                 | 194  | F | Wendy    | SE-3   | 83                               | 114                     |                     |          | 9       |          |          | m1     | d3      | PH1         |  |
| Colisão de Alunos não autorizada      | •                                                 | 6    |   |          |        |                                  |                         |                     | E        | -       |          |          |        |         |             |  |
| Sequências de Aulas                   |                                                   |      |   |          |        |                                  |                         |                     |          | 10      |          | d3       |        | CH1     |             |  |
| Calendário                            |                                                   |      |   |          |        |                                  |                         |                     |          | N 10    | D( D)    |          | Tue    | T       |             |  |
|                                       |                                                   |      |   |          |        |                                  | A                       | -11 - 11-           | PIOT, DI | sc, sal | Tur      | . 10     | mpo M  |         |             |  |
|                                       |                                                   |      |   |          |        |                                  |                         |                     |          | 83      | Luth, ev | /1, (r12 | !) 11, | 12      |             |  |
| <                                     |                                                   | >    | 1 | ¢        |        |                                  | >                       |                     | 1        |         |          |          |        |         | > v         |  |

## 2.10 Horários

Quando usa o módulo de horários-alunos o menu Horários tem um formato próprio para os horários dos alunos, e abre o horários de um aluno.

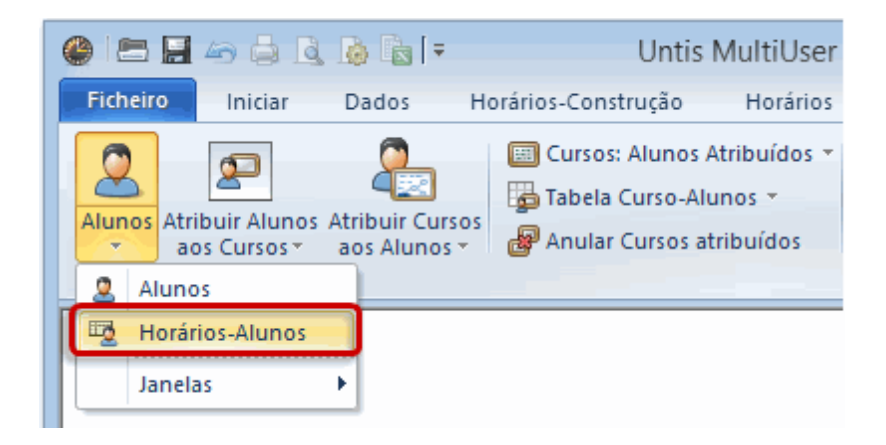

#### Nota: Horários de Alunos

Tal como os horários para os outros elementos, também pode configurar o horários como entender e criar o seu próprio formato de horário .

Curso-alunos como lupa

A janela de detalhes da janela Atribuir Cursos-alunos pode também servir de lupa quando visualizar os

horários de alunos. Reduza o tamanho da janela de "Atribuir Cursos-alunos" para apenas ver a janela de detalhes e coloque-a ao lado do horário de um aluno. Se agora, mudar o horário de um aluno para outro, irá ver os cursos escolhidos pelo aluno na janela de detalhes.

| <b>@</b> ( | 🏶 Oban - Oban 🜗 🗖 🖻 💌                   |          |           |        |      |        | ا                   | istagem | de A  | lunos/Cur  | so 🗖       |        | 83 |
|------------|-----------------------------------------|----------|-----------|--------|------|--------|---------------------|---------|-------|------------|------------|--------|----|
| ÷          | Q                                       | - 🔊 🕞    | 1 49      | 1      | &    | ₩<br>₩ | 12                  | Ψ.      | -Too  | ios- 👻     |            | »   🗣  |    |
|            | Ano Letivo                              | :21/9/20 | )15 - 30/ | 6/2016 | -    |        | Curso escolhido:CH1 |         |       |            |            |        |    |
|            | SG                                      | TE       | QA        | QI     | SE   |        | Tur.                | Dis.    | Prf.  | Grupo Alun | Acasal.    | Opçõ ' | ~  |
| 1          | ku2                                     | M1       | CH1       | CH1    | CH1  |        | 11                  | CH1     | P10   | CH1_12     | T3_1       | 9      |    |
| 2          | M1                                      | 01       | bio2      | em1    | ku2  | 11     | 11                  | ch1     | Mend  | ch1_12_1   | T4_1       | 41     |    |
|            | mi                                      | 61       | 0102      | 5000   | NUZ  | 41     | 11                  | ch2     | Mend  | ch2_12     | T5_1       | 41     |    |
| 3          | bio2                                    |          | d2        |        | g1   |        | 11                  | d1      | Goeth | d1_12      | C13_1, T12 | 55     |    |
| 4          |                                         | d2       |           | bio2   | ek1  |        | 11                  | d2      | Bach  | d2_12      | C13_1, T9_ | 55     |    |
| 5          |                                         | CU1      | M1        | M4     | M1   | 11     | 11                  | d3      | P4    | d3_12      | C13_1, T10 | 55     |    |
|            | _                                       | Uni      | IVIII     | IVIII  | IVII | 41     | 11                  | E1      | Shak  | EN1_12     | T1_1       | 25     |    |
| 6          | CH1                                     |          |           |        |      |        | 11                  | E2      | Shak  | EN2_12_1   | T3_1       | 25     |    |
| 7          |                                         |          | sm1       |        | d2   |        | 11                  | e1      | Car   | en1_12_1   | T6_1       | 24     |    |
| 8          | ek1                                     | 01       |           |        | e1   | 11     | 11                  | e2      | Buck  | en2_12     | T5_1       | 24     |    |
| ⊢ ĕ        | GIVI                                    | y'       |           |        |      |        | 11                  | ek1     | Colu  | ek1_12     | T10_1      | 14     | .  |
| 9          |                                         | k2       | e1        | d2     |      |        | 11                  | G1      | P9    | G1_12      | T2_1       | 12     |    |
| 10         | k2                                      |          |           |        |      |        | 11                  | g1      | Hero  | g1_12_1    | T8_1       | 42     |    |
|            | NR Prof. Disc. Sol., Tur., Tompo, Sc. A |          |           |        |      | 1      | 11                  | g2      | Grill | g2_12      | T12_1      | 42     |    |
|            |                                         |          |           |        |      |        | 11                  | inf1    | P2    | inf1_12    | T9_1       | 15     |    |
| A-IN       | 11 P10 OLI1 cob 11                      |          |           |        |      |        | 11                  | k1      | Beck  | k1_12      | T11_1      | 40     |    |
|            |                                         |          |           |        |      |        | 11                  | k2      | Stu   | k2_12      | T12_1      | 40     | ~  |
|            | > v                                     |          |           |        |      |        | <                   |         |       |            |            | >      |    |

Se clicar numa aula do horário, a janela de detalhes irá apresentar todos os alunos desse curso a essa hora.

| _ |                      |                                               |           |           |                       |                  |           | 🔳 Au                                                                               | ilas: 73 Aluno    | s da au   | ula  | × |  |
|---|----------------------|-----------------------------------------------|-----------|-----------|-----------------------|------------------|-----------|------------------------------------------------------------------------------------|-------------------|-----------|------|---|--|
| ę | 🎱 Ob<br>🗘 🙎          | an - (<br>- 🕂                                 | Oban 🚺    |           | -   c<br>Ø <b>( )</b> | 〕 <mark>▼</mark> |           | Aulas: 73 - bio2 - SG-3, QA-2, <mark>Alunos da aula</mark><br>QI-4, Alunos da aula |                   |           |      |   |  |
| ſ | - An                 | o Letiv                                       | o:21/9/20 | )15 - 30/ | 6/2016                |                  |           | Nome                                                                               | Identificaça Alur | ios possi | veis |   |  |
|   |                      |                                               |           |           | 1                     |                  |           | Scapa                                                                              | Scapa             | 11        | 0    |   |  |
|   |                      | SG TE QA QI SE                                |           |           |                       | Oban             | Oban      | 11                                                                                 | 0                 |           |      |   |  |
| l |                      |                                               |           |           |                       |                  |           | Ardbeg                                                                             | Ardbeg            | 11        | 0    |   |  |
|   | 1 ku2 M1 CH1 CH1 CH1 |                                               |           |           |                       | Bowmore          | Bowmore   | 11                                                                                 | 0                 |           |      |   |  |
|   | 2                    | 2 M1 e1 bio2 sm1 ku2                          |           |           |                       |                  |           | Arran                                                                              | Arran             | 11        | 0    |   |  |
|   | 3 bio2 d2 g1         |                                               |           |           |                       | Cardhu           | Cardhu    | 11                                                                                 | 0                 |           |      |   |  |
|   | <u> </u>             | 4 Configurações do horário                    |           |           |                       |                  | Aberlour  | Aberlour                                                                           | 11                | 0         |      |   |  |
|   | 4                    |                                               |           |           |                       |                  | Glenlivet | Glenlivet                                                                          | 11                | 0         |      |   |  |
|   | 5                    |                                               | Horário-  | TL        |                       |                  |           | HighPark                                                                           | HighPark          | 11        | 0    |   |  |
|   | 6                    |                                               | Atribuir/ | Apagar    | Sala                  |                  |           | Caollla                                                                            | Caollla           | 11        | 0    |   |  |
|   | -                    |                                               | Desacasa  | alar      |                       |                  | Ζ         | Lochnagar                                                                          | Lochnagar         | 11        | 0    |   |  |
|   | 1                    |                                               | Desacasa  | alament   | o parcia              | i /              |           | Glenfiddich                                                                        | Glenfiddich       | 11        | 0    |   |  |
|   | 8                    |                                               | Horário   | Format    | o Standa              | ard              |           | Tamnavulin                                                                         | Tamnavulin        | 11        | 0    |   |  |
|   | 9                    |                                               |           | - ormat   | - Junu                | /                |           | Cragganmore                                                                        | Cragganmore       | 11        | 0    |   |  |
|   | 40                   |                                               | vexto pa  | ra a aula |                       |                  |           | Tomintoul                                                                          | Tomintoul         | 11        | 0    |   |  |
|   | 10                   |                                               | Alunos    |           |                       |                  |           | Brackla                                                                            | Brackla           | 11        | 0    |   |  |
|   |                      | Separar este TL da aula.                      |           |           |                       | Dumbarton        | Dumbarton | 11                                                                                 | 0                 |           |      |   |  |
|   | A-N°                 | -N° Data: Semana                              |           |           | Balblair              | Balblair         | 11        | 0                                                                                  |                   |           |      |   |  |
|   | 73                   | 73 Data: Ano Letivo<br>Copiar no formato HTML |           |           |                       |                  |           | Longmorn                                                                           | Longmorn          | 11        | 0    |   |  |
|   | <                    |                                               |           |           |                       |                  |           |                                                                                    |                   |           |      |   |  |

Tal como todos os horários, os horários de alunos podem também obviamente ser imprimidos ou exportados no formato HTML.

## 2.11 Listagens de cursos-alunos

Existem bastantes listagens que pode imprimir e a grande maioria também exportar em formato HTML.

Estas listagens podem ser retiradas diretamente a partir da janela de <u>Atribuir alunos-cursos</u> através do botão de <Imprimir> ou <Preparar Página> da barra de ferramentas principal.

Depois de clicar num desses botões na janela de impressão pode obter vários tipos de listagens.

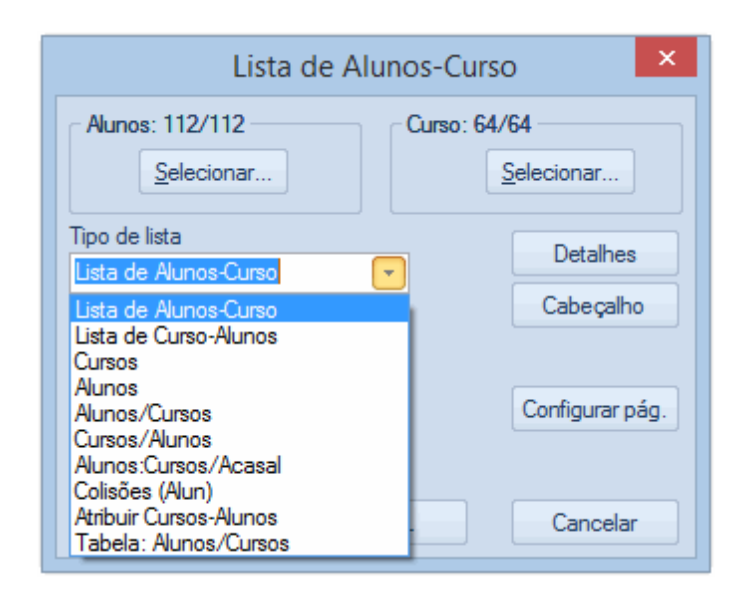

Tipos de listagens disponíveis:

- Lista Cursos-Alunos
- Lista Alunos-Cursos:
- <u>Cursos</u>
- Alunos
- Alunos: Cursos
- <u>Cursos: Alunos</u>
- <u>Alunos/Acasalamentos</u>
- Colisões (Alunos)
- Tabela: Alunos-Cursos

Na janela de impressão, no botão configurar pode definir o tipo de letra e as margens da folha na sua listagem. A listagem pode ser filtrada por alunos ou por cursos.

Se os cursos tiverem de ser divididos por várias linhas de aulas durante a geração dos horários (por ex.uma linha de 2 TLs e outra de 4 TLs da mesma disciplina para poder dizer que a aula de 2TLs deve ficar à tarde), os nomes das disciplinas desses cursos vão sair repetidas na listagem.

Quando vários cursos têm o mesmo nome que a turma a opção "Apagar Disciplinas Duplicadas" resolve o problema das disciplinas repetidas na impressão.

Pode indicar o que quer imprimir no nome do aluno ou do professor no botão "cabeçalho". Por defeito são imprimidos os códigos destes elementos, contudo, pode alterar e imprimir por exemplo os nomes dos alunos em vez dos códigos'.

#### 2.11.1 Listagem de cursos-alunos

Imprime uma lista de cursos com os seus alunos.

## E1 LK Inglés 1

| Nome         | E-mail | Tur. |
|--------------|--------|------|
| Aberlour     |        | 11   |
| Ardbeg       |        | 11   |
| Auchentoshan |        | 11   |
| Bunnahabain  |        | 11   |
| Cragganmore  |        | 11   |
| Dalwhinnie   |        | 11   |
| GlenElgin    |        | 11   |
| Glenfiddich  |        | 11   |
| Glenlivet    |        | 11   |
| Glenturret   |        | 11   |
| Knockdhu     |        | 11   |
| Laphroaig    |        | 11   |
| Lochnagar    |        | 11   |
| Longmorn     |        | 11   |
| Springbank   |        | 11   |
| Talisker     |        | 11   |
| Tamnavulin   |        | 11   |
| Tomintoul    |        | 11   |
| Tullibardine |        | 11   |
|              |        | 19   |

#### 2.11.2 Listagem de Alunos-Cursos

Esta listagem imprime as aulas de cada aluno selecionado.

Atenção que por defeito estas aulas foram criadas das aulas das turmas (aulas que são frequentadas por todos os alunos da turma) e os cursos dos alunos.

#### Oban Oban 11 Curso Aul. TLs Prf. M1 LK Matemáticas 1 9 Fer 5 5 CH1 LK Química 1 11 P10 4 3 d2 GK Alemán 2 15 Bach e1 GK Inglés 1 16 Car GK Arte 2 86 2 2 2 2 3 ku2 Mich 19 GK Historia 1 Hero g1 ĕk1 GK Geografía 1 21 Colu 24 73 k2 GK Relig.katólica 2 Stu bio2 Foss GK Biología 2 2 GK Deporte(V) 1 76 P4 sm1 30 Soma

#### 2.11.3 Listagem de Cursos

Listagem de todos os cursos com todas as colunas da jenala de "Atribuir Alunos-Cursos".

(Aulas: 6)

| Turma | Disciplina | Professor | Professor | Acasal.      | Opções | Opções | Div | Alun. | Alun. | № máx. | Aulas |
|-------|------------|-----------|-----------|--------------|--------|--------|-----|-------|-------|--------|-------|
| 11    | BI01       | P7        | P7        | T2_1         | 10     | 10     | 1   | 10    | 10    | 25     | 10    |
| 11    | CH1        | P10       | P10       | T3_1         | 9      | 9      | 2   | 9     | 9     | 25     | 11    |
| 11    | d1         | Goethe    | Goethe    | C13 1, T12 1 | 55     | 55     |     | 18    | 18    | 25     | 14    |
| 11    | d2         | Bach      | Bach      | C13_1, T9_1  | 55     | 55     |     | 25    | 25    | 25     | 15    |
| 11    | E1         | Shak      | Shak      | T1_1         | 25     | 25     | 3   | 19    | 19    | 25     | 6     |
| 11    | G1         | P9        | P9        | T2_1         | 12     | 12     | 4   | 12    | 12    | 25     | 13    |
| 11    | L1         | Cic       | Cic       | T3_1         | 9      | 9      |     | 9     | 9     | 25     | 7     |
| 11    | M1         | Fer       | Fer       | T1 1         | 15     | 15     | 5   | 15    | 15    | 25     | 9     |
| 11    | PH1        | Gal       | Gal       | T3_1         | 9      | 9      |     | 9     | 9     | 25     | 12    |
| 11    | WR1        | Smith     | Smith     | T2_1         | 21     | 21     | 6   | 21    | 21    | 25     | 8     |

## 2.11.4 Listagem de Alunos

A listagem de alunos imprime os alunos com todos os campos da janela de "Atribuir Alunos-Cursos".

| Turma | Nome          | Identificação | Nome  | TLs | Cursos | Cursos |
|-------|---------------|---------------|-------|-----|--------|--------|
| 12    | Chef          | Chef          |       | 26  | 8      | 8      |
| 12    | Seppl         | Seppl         |       | 27  | 8      | 8      |
| 12    | Brummbär      | Brummbär      |       | 25  | 8      | 8      |
| 12    | Hatschi       | Hatschi       |       | 26  | 8      | 8      |
| 12    | Pimpel        | Pimpel        |       | 26  | 8      | 8      |
| 12    | Schlafmütz    | Schlafmütz    |       | 26  | 8      | 8      |
| 12    | Schneewitchen | Schneewitchen |       | 25  | 8      | 8      |
| 12    | Нарру         | Нарру         |       | 26  | 8      | 8      |
| 12    | Dumbo         | Dumbo         |       | 28  | 9      | 9      |
| 12    | Bambi         | Bambi         |       | 28  | 9      | 9      |
| 12    | Pan           | Pan           | Peter | 26  | 8      | 8      |
| 12    | Hood          | Hood          | Robin | 26  | 8      | 8      |

#### 2.11.5 Alunos Cursos

Imprime os cursos para cada aluno selecionado em formato compacto.

Esta listagem imprime os cursos atribuídos a cada aluno. Ao contrário da listagem de alunos-cursos, vários cursos saem numa única linha..

Pode indicar o número máximo de cursos numa só linha no botão de <Detalhes>.

| Nome                   | Opçõ | es de | Cur | sos |     |     |      |      |      |      |      |
|------------------------|------|-------|-----|-----|-----|-----|------|------|------|------|------|
| Oban                   | M1   | CH1   | d2  | e1  | ku2 | g1  | ek1  | k2   | bio2 | sm1  |      |
| Talisker               | E1   | G1    | d1  | ku1 | ek1 | k1  | m2   | ch2  | sw1  | ru1  |      |
| Lagavulin              | E2   | M1    | d2  | ku2 | g1  | ek1 | k2   | bio1 | ch1  | sm1  |      |
| Laphroaig              | E1   | G1    | d1  | ku1 | ek1 | k1  | m1   | bio1 | ch1  | inf1 | sm1  |
| Scapa                  | WR1  | CH1   | d3  | e1  | ku1 | g2  | eth1 | m1   | bio2 | sw1  |      |
| GlenOrd                | L1   | WR1   | d2  | ku2 | g1  | k2  | m2   | ch1  | sw1  | e2   | orc1 |
| Clynelish              | L1   | M1    | d2  | ku2 | g1  | wr1 | k2   | bio1 | ch1  | sm1  |      |
| Bladnoch               | M1   | BIO1  | d2  | ku2 | e1  | g1  | ek1  | k2   | ch2  | sw1  | ru1  |
| Número total de alunos | 8    |       |     |     |     |     |      |      |      |      |      |

#### 2.11.6 Cursos Alunos

Imprime os alunos para cada curso selecionado em formato compacto.

Esta listagem imprime os alunos atribuídos a cada curso. Ao contrário da listagem de cursos-alunos, vários alunos saem numa única linha..

Pode indicar o número máximo de alunos numa só linha no botão de <Detalhes>.

| Curso | Alunos                                             |                                             |                                                 |                                       |                                       |                                      |
|-------|----------------------------------------------------|---------------------------------------------|-------------------------------------------------|---------------------------------------|---------------------------------------|--------------------------------------|
| BI01  | Aberfeldy<br>Glen Scotia                           | Auchentoshan<br>Springbank                  | Bladnoch<br>Tobermory                           | Coleburn<br>Tomatin                   | Glenkinchie                           | Glenmorangie                         |
| E1    | Aberlour<br>GlenElgin<br>Lochnagar<br>Tullibardine | Ardbeg<br>Glenfiddich<br>Longmorn           | Auchentoshan<br>Glenlivet<br>Springbank         | Bunnahabain<br>Glenturret<br>Talisker | Cragganmore<br>Knockdhu<br>Tamnavulin | Dalwhinnie<br>Laphroaig<br>Tomintoul |
| L1    | Aberfeldy<br>GlenOrd                               | Brackla<br>GlenScotia                       | Clynelish<br>Tomintoul                          | Fettercairn                           | Glendronach                           | Glenkinchie                          |
| M1    | Bladnoch<br>Fettercairn<br>Oban                    | Bruichladdich<br>GlenFarclas<br>Pulteney    | Caollla<br>IsleJura<br>Strahisla                | Clynelish<br>Knockando                | DallasDhu<br>Lagavulin                | Edradour<br>Macallan                 |
| WR1   | Aberlour<br>Caollla<br>Glendronach<br>Scapa        | Ardbeg<br>Cardhu<br>Glenfiddich<br>Speyburn | Arran<br>Cragganmore<br>Glengoyne<br>Tamnavulin | Balblair<br>DallasDhu<br>GlenOrd      | Bowmore<br>Dalmore<br>Knockdhu        | Brackla<br>Dalwhinnie<br>Longmorn    |

#### 2.11.7 Alunos/Acasalamentos

A listagem de alunos/acasalamentos contém os alunos nas linhas e os acasalamentos nas colunas. Os campos têm os cursos.

| Aluno   | C13_1 | C13_2 | T1_1 | T1_2 | T10_1 | T10_2 | T11_1 | T11_2 | T12_1 | T12_2 |
|---------|-------|-------|------|------|-------|-------|-------|-------|-------|-------|
| Mogli   | d1    | E1    | g1   | k1   | d1    | WR1   |       | m2    | bio1  | ph1   |
| Heidi   | d3    |       | g1   | d3   |       | PH1   | CH1   |       | bio1  | m1    |
| Cindere | d2    |       | g1   | k1   |       | WR1   | L1    | m2    |       | ph1   |
| Alice   | d1    |       | eth1 | g2   | d1    | BIO1  | L1    |       |       | m1    |
| Bianca  | d1    |       | eth1 | g2   | d1    | BIO1  | L1    | m2    |       |       |
| Jasmin  | d1    |       | eth1 | g2   | d1    | BIO1  | L1    |       |       | m1    |
| Esmera  | d1    |       | eth1 | g2   | d1    | BIO1  | L1    | m2    |       |       |
| Pinocch | d1    | E1    |      | k1   | d1    | G1    |       | m2    | bio1  | ph1   |

Turma

12

#### 2.11.8 Alunos/Colisões

A lista apresenta todos os alunos com colisões de cursos.

Esta lista tem uma estrutura idêntica à lista de "Alunos-Cursos" com as colisões de cursos.

Uma colisão de cursos acontece quando 2 cursos atribuídos a um aluno estão no mesmo acasalamento, e vão ser colocados à mesma hora.

Todos os cursos atribuídos a cada aluno saem na impressão, com os cursos que estão em colisão uns com os outros entre parêntesis, como por ex. (M1/CH1) o que significa que os dois cursos estão no mesmo acasalamento.

| Nome         | Cursos: Co | lisão      |          |     |     |      |
|--------------|------------|------------|----------|-----|-----|------|
| Tobermory    | (EN2/BIO1) | (BIO1/EN2) | d2       | ku2 | g1  | wr1  |
| Glenmorangie | (EN2/BIO1) | (BIO1/EN2) | d2       | ku2 | g1  | wr1  |
| Deanston     | (EN2/G1)   | (G1/EN2)   | (d1/EN2) | ku1 | wr1 | eth1 |
| Dumbarton    | (EN2/G1)   | (G1/EN2)   | (d1/EN2) | ku1 | ek1 | eth1 |
| Speyburn     | (EN2AVR1)  | (WR1/EN2)  | (d3/EN2) | mu1 | g2  | eth1 |

## 2.11.9 Curso/Nº de alunos

Esta listagem tem o número de alunos por curso, bem como quantos masculinos e femininos.

|       |           | Alun  | Est-1 |
|-------|-----------|-------|-------|
| Curso | Professor | Total | s     |
| BI01  | P7        | 10    |       |
|       |           | 3/7   |       |
| CH1   | P10       | 9     |       |
|       |           | 7/2   |       |
| d1    | Goethe    | 18    |       |
|       |           | 10/8  |       |
| d2    | Bach      | 25    |       |
|       |           | 10/15 |       |
| E1    | Shak      | 19    |       |
|       |           | 11/8  |       |
| e1    | Car       | 12    |       |
|       |           | 7/5   |       |
| G1    | P9        | 12    |       |
|       |           | 6/6   |       |
| ku1   | P8        | 13    |       |
|       |           | 7/6   |       |
| L1    | Cic       | 9     |       |
|       |           | 1/8   |       |
| M1    | Fer       | 15    |       |
|       |           | 10/5  |       |
| PH1   | Gal       | 9     | 8     |
|       |           | 7/2   | 6/2   |
| WR1   | Smith     | 21    |       |
|       |           | 14/7  |       |

## 2.11.10 Tabela: Alunos-Cursos

A listagem dá-lhe uma visão global dos cursos e alunos.

Esta lista mostra-lhe que alunos frequentam que cursos. Cada aluno e cada curso, estão em contraste numa tabela. Se um aluno frequenta um determinado curso, então aparece o número '1' na interceção da linha do aluno com a coluna do curso.

|      |                           |           |   | BIO1  | CH1 | d1 | d2 | E1 | e1 | G1 | ku1 | L1 | M1 | mu1 | PH1 | WR1 |
|------|---------------------------|-----------|---|-------|-----|----|----|----|----|----|-----|----|----|-----|-----|-----|
| nive | nivel 11 (11° ano escol.) |           |   | col.) |     |    |    |    |    |    |     |    |    |     |     |     |
| 10   | 1                         | Arnaldo   | Π |       |     |    |    | 1  |    |    | 1   |    |    |     |     | 1   |
| 11   | 2                         | Barbara   |   | 1     |     |    | 1  |    | 1  |    |     |    | 1  |     |     |     |
| 10   | 3                         | Cláudia   |   |       |     |    | 1  |    |    |    |     | 1  | 1  |     |     |     |
| 10   | 4                         | Frederico | Π |       |     |    | 1  |    |    |    |     | 1  | 1  |     |     |     |
| 11   | 5                         | Glória    |   |       |     |    | 1  |    |    |    |     | 1  |    |     |     | 1   |
| 11   | 6                         | Lara      |   |       |     | 1  |    | 1  |    | 1  | 1   |    |    |     |     |     |
| 10   | 7                         | Luísa     |   |       |     |    | 1  |    |    |    |     |    | 1  |     |     |     |
| 10   | 8                         | Orlando   |   |       | 1   |    | 1  |    | 1  |    |     |    | 1  |     |     |     |
| 10   | 9                         | Sara      | Π |       | 1   |    |    |    | 1  |    | 1   |    |    |     |     | 1   |
| 10   | 10                        | Tavares   |   |       |     | 1  |    | 1  |    | 1  | 1   |    |    |     |     |     |
| 103  | 10                        | 11:       | Γ | 1     | 2   | 2  | 6  | 3  | 3  | 2  | 4   | 3  | 5  | 0   | 0   | 3   |
| 103  | 10                        | 12:       |   | 1     | 2   | 2  | 6  | 3  | 3  | 2  | 4   | 3  | 5  | 0   | 0   | 3   |

## 2.12 Alterar Ano Letivo

O Untis ajuda-o a alterar o ano letivo, com uma ferramenta que facilmente transfere os alunos para a turma seguinte e permite-lhe escolher a atribuição dos cursos, mantendo ou alterando.

- Transferir alunos
- Transferir cursos

Selecione "Aulas-Cursos | Alteração do ano letivo" para abrir uma janela do mesmo

nome.

| ۲                 |          | Alteração     | do | ano letivo          |               | x         |
|-------------------|----------|---------------|----|---------------------|---------------|-----------|
| 💥 🗗 🗗             | 6        |               |    |                     |               | Ţ         |
| Tuma ano an<br>11 | nterior: | Tuma:<br>12 💌 |    | Cancelar OK         |               |           |
|                   | Aulas    | 3             | ^  | Alunos              |               | ^         |
| Disciplina        | Aul.     | 11 T.ano ant. |    | Aluno               | 11 T.ano ant. | 1         |
| E1                | 6        | 11            |    | Orlando Orlando     | 11            | 1         |
| L1                | 7        | 11            |    | Tavares Tavares     | 11            | 1         |
| WR1               | 8        | 11            |    | Luísa Luísa         | 11            | 1         |
| M1                | 9        | 11            |    | Lara Lara           | 11            | 1         |
| BIO1              | 10       | 11            |    | Sara Sara           | 11            | 1         |
| CH1               | 11       | 11            |    | Gloria Glória       | 11            | 1         |
| PH1               | 12       | 11            |    | Claudia Cláudia     | 11            | 11        |
| G1                | 13       | 11            |    | Barbara Barbara     | 11            | 1         |
| d1                | 14       | 11            |    | Frederico Frederico | 11            | 1         |
| d2                | 15       | 11            | 5  | Arnaldo Arnaldo     | 11            | 1         |
| < l               | 10       | >             | Ť  | <                   |               | ** *<br>> |
|                   |          |               |    |                     |               | ^         |
| M1 15 Fe          | r 9 5    | 11            |    |                     |               | ~         |

A janela tem 4 partes. A parte de cima é onde pode selecionar as turmas. A parte central apresenta os cursos das turmas selecionadas à esquerda e os alunos dessas turmas à direita, enquanto a parte de baixo mostra detalhes do curso selecionado.

#### Nota: Executar alteração

As alterações não são logo executadas imediatamente, tem de clicar em <OK>, ou se desejar cancelar no botão <Cancelar>.

Depois de terminar com <OK> para os dados serem atualizados, deve fechar e abrir novamente a janela.

#### 2.12.1 Transferir alunos

Basicamente podem acontecer três coisas a um aluno na escola:

O aluno permanece na mesma turma Neste caso, não precisa de fazer nada no Untis.

O aluno muda de escola

Neste caso, selecione o aluno e clique no botão <Aulas: Apagar Aluno>. O aluno será apagado dos dados base.

O aluno muda de uma turma para a seguinte

Selecione "Turma ano anterior" e a nova turma e clique no botão <Passar aluno para outra turma>.

#### Nota: Várias turmas Níveis/Anos

Se desejar fazer a alteração do ano letivo para várias turmas ou anos de escolaridade, comece sempre pelo ano de escolaridade mais alto e vá trabalhando até ao nível mais baixo.

| Alteração do ano letivo  |        |               |        |                     |               |            |   |  |  |  |  |  |
|--------------------------|--------|---------------|--------|---------------------|---------------|------------|---|--|--|--|--|--|
| 💥 🖶 🗗 🛵                  |        |               |        |                     |               |            |   |  |  |  |  |  |
| Tuma ano anterior: Tuma: |        |               |        |                     |               |            |   |  |  |  |  |  |
| 11 T I2 Cancelar OK      |        |               |        |                     |               |            |   |  |  |  |  |  |
|                          |        |               |        |                     |               |            |   |  |  |  |  |  |
| Aulas                    |        |               | Alunos |                     |               | ~          |   |  |  |  |  |  |
| Disciplina               | Aul.   | 11 T.ano ant. |        | Aluno               | 11 T.ano ant. | 11 Turma 🗸 |   |  |  |  |  |  |
| E1                       | 6      | 11            |        | Orlando Orlando     | 11            | 11         |   |  |  |  |  |  |
| L1                       | 7      | 11            |        | Luísa Luísa         | 11            | 11         |   |  |  |  |  |  |
| WR1                      | 8      | 11            |        | Lara Lara           | 11            | 11         |   |  |  |  |  |  |
| M1                       | 9      | 11            |        | Sara Sara           | 11            | 11         |   |  |  |  |  |  |
| BIO1                     | 10     | 11            |        | Gloria Glória       | (11) -> 11    |            |   |  |  |  |  |  |
| CH1                      | 11     | 11            |        | Barbara Barbara     | (11) -> 11    |            |   |  |  |  |  |  |
| PH1                      | 12     | 11            |        | Frederico Frederico | (11) -> 11    |            |   |  |  |  |  |  |
| G1                       | 13     | 11            |        | Arnaldo Arnaldo     | (11) -> 11    |            |   |  |  |  |  |  |
| d1                       | 14     | 11            |        | Bruno Bruno         | 11            | 11         |   |  |  |  |  |  |
| d2                       | 15     | 11            |        | Vitor Vitor         | 11            | 11         |   |  |  |  |  |  |
| e1                       | 16     | 11            |        | Gilberto Gilberto   | 11            | 11         |   |  |  |  |  |  |
| ku1                      | 17     | 11            | ¥      | Carlos Carlos       | (11) -> 11    |            |   |  |  |  |  |  |
| <                        |        | >             |        | Ricardo Ricardo     | (11) -> 11    |            | ¥ |  |  |  |  |  |
|                          |        |               |        |                     |               |            |   |  |  |  |  |  |
| M1 14 Fe                 | er 9 5 | 11            |        |                     |               |            |   |  |  |  |  |  |
|                          |        |               |        |                     |               |            | U |  |  |  |  |  |
| p                        |        |               |        |                     |               |            |   |  |  |  |  |  |

A figura mostra-lhe a seguinte situação:

Todos os alunos da turma 3º ano, deixaram a escola, exceto o aluno Aladino, que vai continuar na turma 3º ano.

Todos os alunos da turma 2º ano são transferidos para a turma 3º ano, exceto os alunos Messi e Ronaldo. pois Messi vai repetir o ano (fica na turma 2º ano) e Ronaldo vai sair da escola.

Pode selecionar vários alunos de uma só vez com o cursor do rato e depois ou apagar ou transferir-los.

#### 2.12.2 Transferir cursos

Tal, como nos alunos, existem três maneiras de fazer isto:

O curso vai continuar a existir na mesma turma, no novo ano letivo Neste caso, não precisa de fazer nada no Untis.

#### O curso é transferido

Neste caso, o curso é trasnferido para outra turma e deixa de existir na antiga.

O curso é copiado.

O curso mantém-se nessa trurma, mas também vai existir noutras turmas no novo ano letivo.

| Alteração do ano letivo    |      |               |     |                     |               |            |   |  |  |  |  |  |  |
|----------------------------|------|---------------|-----|---------------------|---------------|------------|---|--|--|--|--|--|--|
| 💥 🖶 🗗 🗠                    |      |               |     |                     |               |            |   |  |  |  |  |  |  |
| Turma ano anterior: Turma: |      |               |     |                     |               |            |   |  |  |  |  |  |  |
| 11 T 12 Cancelar OK        |      |               |     |                     |               |            |   |  |  |  |  |  |  |
|                            |      |               |     |                     |               |            |   |  |  |  |  |  |  |
| Aulas 🔺                    |      |               |     | Alunos              |               |            | ^ |  |  |  |  |  |  |
| Disciplina                 | Aul. | 11 T.ano ant. | 1   | Aluno               | 11 T.ano ant. | 11 Turma 🔻 |   |  |  |  |  |  |  |
| E1                         | 6    | 11 -> 11      |     | Orlando Orlando     | 11            | 11         |   |  |  |  |  |  |  |
| L1                         | 7    | 11            | 1   | Luísa Luísa         | 11            | 11         |   |  |  |  |  |  |  |
| WR1                        | 8    | 11            | 1   | Lara Lara           | 11            | 11         |   |  |  |  |  |  |  |
| M1                         | 9    | (11) -> 11    |     | Sara Sara           | 11            | 11         |   |  |  |  |  |  |  |
| BIO1                       | 10   | 11 -> 11      |     | Gloria Glória       | (11) -> 11    |            |   |  |  |  |  |  |  |
| CH1                        | 11   | 11            | 1   | Barbara Barbara     | (11) -> 11    |            |   |  |  |  |  |  |  |
| PH1                        | 12   | 11            | 1   | Frederico Frederico | (11) -> 11    |            |   |  |  |  |  |  |  |
| G1                         | 13   | (11) -> 11    |     | Arnaldo Arnaldo     | (11) -> 11    |            |   |  |  |  |  |  |  |
| d1                         | 14   | 11            | 1   | Bruno Bruno         | 11            | 11         |   |  |  |  |  |  |  |
| d2                         | 15   | 11            | 1   | Vitor Vitor         | 11            | 11         |   |  |  |  |  |  |  |
| e1                         | 16   | 11            | 1   | Gilberto Gilberto   | 11            | 11         |   |  |  |  |  |  |  |
| ku1                        | 17   | 11            | 1 🗸 | Carlos Carlos       | (11) -> 11    |            |   |  |  |  |  |  |  |
| <                          |      |               | >   | Ricardo Ricardo     | (11) -> 11    |            | ۷ |  |  |  |  |  |  |
|                            |      |               |     |                     |               |            |   |  |  |  |  |  |  |
| CH1 8 P10 11 5 11          |      |               |     |                     |               |            |   |  |  |  |  |  |  |

A figura abaixo mostra-lhe a seguinte situação:

O curso Alg1 foi copiado, isto é, agora também vai existir na turma 1°B e 2°B. Os alunos que tiveram Alg1 no corrente ano letivo vão ser transferidos para a turma 2° ano,

O curso Bio2 será transferido, ou seja, vai apenas ser lecionado na turma 3ºC e neste caso os alunos continuam atribuídos ao curso que foi transferido.

36
**Nota: O mesmo nome de disciplina em diferentes turmas níveis/anos** Se definir a mesma disciplina para cursos de diferentes turmas Níveis/anos, os cursos mantêm os alunos atribuídos no próximo ano letivo, mesmo que o professor seja outro diferente.

# 3 Módulo Curso

O módulo curso tem todas as funcionalidades do módulo horários-alunos, tais como criar <u>alunos</u> e <u>cursos</u> e <u>atribuir cursos</u> através da janela <u>Atribuir cursos-alunos</u>.

Poderá encontrar as funções deste módulo, no menu "Aulas Cursos"

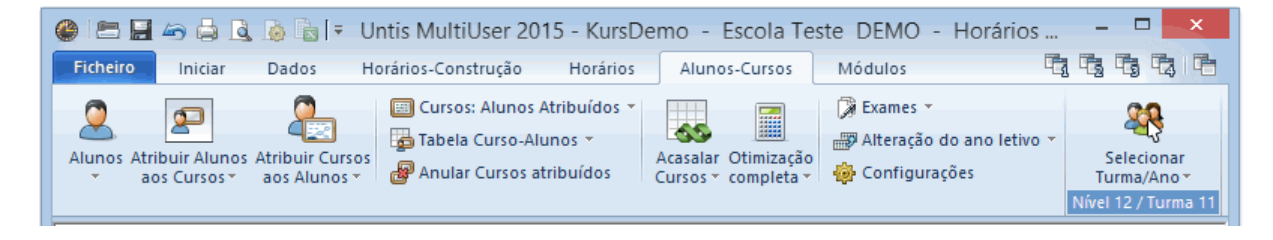

Relativamente ao módulo cursosv amos abordar os seguintes assuntos:

- Introduzir dados
- Atribuir cursos
- Otimização de cursos

As funções sobre marcação de Exames fica para mais tarde.

# 3.1 Introduzir dados

Os dados mais importantes são:

- <u>Alunos</u>
- <u>Cursos</u>
- Cursos e cursos alternativos)Cursos simultâneos (acasalamentos)

# 3.1.1 Alunos

A introdução dos dados dos alunos é feita em '<u>Dados | Alunos | Dados Base</u> ', conforme referido anteriormente no módulo '<u>Horários-Alunos</u> '.

Assim, iremos apenas abordar as funcionalidades que dizem respeito ao módulo "Cursos":

O Código de otimização

Além de todas as funcionalidades, este módulo tem uma outra referente aos dados dos alunos "Código de Otimização". Pode utilizar este campo <u>Otimização de cursos</u> para determinar que alunos podem, se for possível, ser colocados em <u>cursos paralelos</u> ou não serem colocados nos mesmos cursos paralelos.

| ۲ |           | Alunos / A    | luno  |       |        |              | × |
|---|-----------|---------------|-------|-------|--------|--------------|---|
| p | rlando    |               | 📑 🗶   | 37    | 2 ≥    | ж & 🥩        |   |
|   | Código    | Nome Completo | Turma | masc. | femin. | Símb. optim. | ^ |
|   | Orlando   | Orlando       | 11    | ✓     |        | 1            |   |
|   | Luísa     | Luísa         | 11    | ✓     |        | 1            |   |
|   | Lara      | Lara          | 11    | ✓     |        | 1            |   |
|   | Sara      | Sara          | 11    |       | ✓      | 1            |   |
|   | Gloria    | Glória        | 11    |       | ✓      | 1            |   |
|   | Barbara   | Barbara       | 11    |       | ✓      | A            |   |
|   | Frederico | Frederico     | 11    |       | ✓      | A            |   |
|   | Arnaldo   | Arnaldo       | 11    | ✓     |        | 1            |   |
|   | Bruno     | Bruno         | 11    | ✓     |        | 1            |   |
|   | Vitor     | Vítor         | 11    | ✓     |        | 1            |   |
|   | Gilberto  | Gilberto      | 11    | ✓     |        | 1            |   |
|   | Carlos    | Carlos        | 11    | ✓     |        | 1            |   |
|   | Ricardo   | Ricardo       | 11    |       | ✓      |              |   |
|   | Bernardo  | Bernardo      | 11    | ✓     |        |              |   |
|   | Sofia     | Sofia         | 11    |       | ✓      |              |   |
|   | Eduardo   | Eduardo       | 11    |       | -      |              | ¥ |
| • |           |               | Aluno |       |        |              | • |

Introduza o mesmo número entre (0-9) para todos os alunos que podem ser colocados no mesmo curso paralelo. Isto permite-lhe manter os alunos na turma quase como anteriormente..

Os códigos entre (A-Z) tem o efeito contrário, ou seja, os alunos com o mesmo código são colocados em cursos paralelos diferentes, sempre que possível.

# 3.1.2 Cursos

A definição e como criar cursos já foi referido anteriomente no módulo <u>Horários-Alunos</u> '. Veja o capítulo "Introduzir cursos" para mais informação.

Cursos paralelos ou cursos equivalentes, são por exemplo, quando existem 3 cursos da mesma disciplina, em que tanto faz o aluno estar num como noutro, é o caso por exe de biologia prática *bio1*, *bio2* e *bio3* ou *bio01*, *bio02* e *bio03*.

#### Nota: Cursos equivalentes

O algoritmo da otimização reconhece os cursos equivalentes com base nos nomes idênticos das disciplinas (seguido de um número)

Pode ver quais os cursos possíveis na janela de Atribuir Curos-Alunos .

#### Atribuir Cursos-Alunos

Quando o módulo "Cursos" é utilizado a janela da esquerda, a janela de cursos, tem uma coluna adicional "Opções" que lhe mostra o número de vezes que o curso já foi atribuído.

Também existem outros campos, como o de 'Nº Mín.' (número mínimo de alunos) e 'Nº Máx.' (número máximo de alunos) . Durante a otimização de cursos, o Untis tenta respeitar o número mínimo e máximo de alunos nos cursos.

| ( | 9    |      |         |           |      |     | Lista  | gen   | n de A         | lunos/Curso  |              |      |        | _                 |        | x |
|---|------|------|---------|-----------|------|-----|--------|-------|----------------|--------------|--------------|------|--------|-------------------|--------|---|
|   | -Too | los- | *       | -Todos-   |      | +   | 👄 🛛    | •   6 | 10             | 💣 🗰 🖉        | 🖳   & 🧑      |      |        |                   |        | = |
|   | ۹,   | Curs | o escol | hido:BIO1 |      |     |        |       | Aulas<br>10, B | :<br>101     |              | •    | Vuno e | escolhido Barbara |        |   |
|   | Tur. |      | Alun.   | Dis.      | Aul. | TLs | Nº máx | . ^   | Tur.           | Aluno        | Cursos alter | Tur. |        | Nome              | Cursos | ~ |
|   | 11   |      | 9       | BIO1      | 10   | 5   | 25     |       | 11             | Barbara      | BIO1         | 11   |        | Orlando           | 10     |   |
|   | 12   |      | 10      | BIO1      | 91   | 5   | 25     |       | 11             | Ricardo      | BIO1         | 11   |        | Luísa             | 10     |   |
|   | 11   |      | 19      | bio1      | 72   | 3   | 25     | -     | 11             | Sofia        | BIO1         | 11   |        | Lara              | 11     |   |
|   | 12   |      | 24      | bio1      | 109  | 3   | 25     | -     | 11             | Vitoria      | BIO1         | 11   |        | Sara              | 10     |   |
|   | 11   |      | 18      | bio2      | 73   | 3   | 25     | -     | 11             | Tomaz        | BIO1         | 11   |        | Gloria            | 11     |   |
|   | 11   |      | 8       | CH1       | 11   | 5   | 25     | -     | 11             | Alfredo      | BIO1         | 11   |        | Barbara           | 11     |   |
|   | 12   |      | 16      | CH1       | 92   | 5   | 25     | -     | 11             | GlenScotia   | BIO1         | 11   |        | Frederico         | 10     |   |
|   | 11   |      | 23      | ch1       | 74   | 3   | 25     | -     | 11             | Auchentoshan | BIO1         | 11   |        | Arnaldo           | 10     |   |
|   | 12   |      | 7       | ch1       | 110  | 3   | 25     | -     | 11             | Coleburn     | BIO1         | 11   |        | Bruno             | 11     |   |
|   | 11   |      | 15      | ch2       | 80   | 3   | 25     | ~     |                |              |              | 11   |        | Vitor             | 10     |   |
|   | <    | 1    |         |           |      |     | 3      | •     | <              |              | >            | 11   |        | Gilberto          | 11     | ¥ |

Se desejar colocar o número de alunos, basta clicar nos respetivos campos e introduzir os valores. Alternativamente, pode introduzir estes valores diretamente nas aulas (em 'Iniciar' 'Turmas | Aulas' nos campos Max alunos e Mín Alunos).

# 3.1.3 Cursos

# Sem cursos alternativos

Se só tiver o módulo Horários-Alunos, os cursos de cada aluno têm de ja estar atribuídos, ou seja, não é possível criar cursos alternativos, uma vez que apenas pode indicar se o curso foi atribuído ou não. Este procedimento foi já descrito anteriormente no capítulo <u>Atribuir Cursos-Alunos</u> em módulo <u>Horários-Alunos</u>.

# Com cursos alternativos

Contudo, em muitos casos, os alunos podem escolher entre vários cursos alternativos (idênticos) e a decisão sobre qual atribuir, não tem obrigatoriamente de ser feita pelo aluno ou por quem fizer os horários. A decisão sobre a atribuição de cursos só é feita pela otimização de cursos.

Neste caso, temos de indicar muito claramete quais são os cursos alternativos. Ver capítuo <u>Opções:</u> <u>Alunos Cursos</u> que descreve como pode criar os cursos alterativos para os cursos já existentes.

# 3.1.4 Cursos simultâneos (junções)

Os cursos que tiverem de ser colocados nos horários à mesma hora, são chamados de "Cursos Simultâneos" (junções ou acasalamentos de cursos são termos por vezes também utilizados).

#### Junções = acasalamentos = cursos simultâneos

No módulo de 'Horários- Alunos", os cursos simultâneos são juntos no Untis formando <u>Junções</u>. As junções no módulo "Cursos" não são mais do que cursos em simultâneo acasalados automaticamente pelo Untis.

O módulo "Cursos" tem uma ferramenta para este tipo de trabalho Acasalar Cursos .

| ( | 9          |       |        |                |         |            |        | Acas   | alar C  | ursos |          |      |      |      |      |      |      |      | ×   |
|---|------------|-------|--------|----------------|---------|------------|--------|--------|---------|-------|----------|------|------|------|------|------|------|------|-----|
|   | <u>š</u> , |       | * 🗙    | 600 (<br>600 ( | 28      | 6          | æ 🍫    |        | ÷       |       |          |      |      |      |      |      |      |      | 7   |
|   | •          | Só TL | não C  | olocad         | os      | 71 T       | Ls/Sen | nanais |         |       | 7 Colisé | ŏes  |      |      |      |      |      |      |     |
|   | Nível d    | e Ens | ino:   |                |         |            |        | TLs (V | VSt. ab | erto) | Alun     | os   |      |      |      |      |      |      |     |
|   | -Todo      | s- 🗍  | -      |                | Disc    | xiplina//  | \ul. — |        | E (0)   |       |          | ,    |      |      |      |      |      |      |     |
|   | Turma:     |       | _      |                | BIC     | 1          |        |        | 5 (U)   |       |          | 5    |      |      |      |      |      |      |     |
|   | -Todo      | s- [  | -      |                | T4      | sai.<br>_1 |        |        | 3       |       | 4        | 5    |      |      |      |      |      |      |     |
|   |            |       |        |                |         |            |        |        | 2       | 3     | 4        | 5    | 6    | 7    | 8    | 9    | 10   | 11   | ^   |
|   |            |       |        |                |         |            |        |        | T1_2    | T2_1  | T2_2     | T3_1 | T4_1 | T4_2 | T5_1 | T5_2 | T6_1 | T6_2 | C   |
|   |            |       |        |                |         |            |        |        | 5       | 5     | 5        | 5    | 3    | 3    | 3    | 3    | 3    | 3    |     |
|   |            |       |        |                |         |            |        |        | 37      | 40    | 50       | 30   | 45   | 37   | 46   | 31   | 48   | 38   |     |
|   | Disci      | Aul.  | TLs    | WSt            | : Profe | e Turm     | Nível  | Alun   | 37      | 40    | 50       | 30   | 45   | 37   | 46   | 31   | 48   | 38   |     |
|   | BIO1       | 1(    | 0      | 5              | ) P7    | 11         | 12     | 9      |         | Х     |          |      |      |      |      |      |      |      | _   |
|   | BIO1       | 9     | 1      | 5              | ) Meno  | 12         | 13     | 10     |         |       | Х        |      |      |      |      |      |      |      | - 1 |
|   | bio1       | 7.    | 2      | 3              | ) Foss  | 11         | 12     | 19     |         |       |          |      |      |      |      |      | Х    |      |     |
|   | bio1       | 109   | )      | 3              | ) Foss  | 12         | 13     | 24     |         |       |          |      |      |      |      | Х    |      |      |     |
|   | bio2       | 7.    | 3      | 3              | ) Foss  | 11         | 12     | 18     |         |       |          |      | Х    |      |      |      |      |      | - 1 |
|   | CH1        | 1     | 1      | -              | J P10   | 11         | 12     | 8      |         |       |          | х    |      |      |      |      |      |      |     |
|   | СН1        | 9.    | 2      | 2              | 5 P/    | 12         | 13     | 16     |         |       |          |      | ~    |      |      |      |      |      |     |
|   | chi        | 14    | 1      | 3              | J Meno  | 10         | 12     | 23     |         |       |          |      | X    |      |      | v    |      |      | ~   |
|   | <          |       | 11     | 1              | TPIN    | 112        |        |        |         |       |          | 1    |      |      | 1    |      |      | 3    | •   |
|   | Discipli   | na /  | Aul. T | ipo (          | Código  |            | Est-1  |        |         |       |          |      |      |      |      |      |      |      | ^   |
|   | ch1        |       | 74 A   | dun f          | Ricardo |            |        |        |         |       |          |      |      |      |      |      |      |      |     |
|   | ch1        |       | 74 A   | lun \          | /itoria |            |        |        |         |       |          |      |      |      |      |      |      |      |     |
|   | ch1        |       | 74 A   | lun /          | lfredo  |            |        |        |         |       |          |      |      |      |      |      |      |      | ¥   |

Pode ver os cursos existentes em linhas e os acasalamentos existentes em colunas. As células indicam que cursos estão acasalados uns com os outros.

A janela de <u>Acasalar cursos</u>será descrita e apresentada mais adiante.

# 3.2 Ferramentas

Mais à frente apresenteremos em detalhe as janelas e funcionalidadesdo módulo "Cursos". As ferramentas seguintes estão disponíveis:

- Atribuir Cursos-Alunos para o módulo cursos
- Tabela: Alunos-Cursos
- <u>Opções: Cursos-Alunos</u>

- Tabela: Cursos-Alunos
- Tabela: Acasalar Cursos

# 3.2.1 Atribuir Cursos-Alunos

A maioria das funcionalidades da janela "Atribuir Cursos-Alunos" já foi descrita no <u>capítulo com o</u> <u>mesmo nome</u> no módulo <u>Horários-Alunos</u>.

O módulo cursos, tem a opção para criar cursos paralelos e Apagar cursos.

#### 3.2.1.1 Criar cursos paralelos

Pode acontecer em determinadas situações que tenha de oferecer uma disciplina em forma de vários cursos em paralelo devido, por exemplo, a um grande número de inscrições num curso (ou, para ser mais exato numa disciplina).

Utilize o botão <Criar cursos paralelos> na janela de "Atribuir cursos-alunos" para criar os seus cursos paralelos. Esta função abre-lhe uma janela do mesmo nome, com o atual número de alunos e o número máximo de alunos permitido nos cursos selecionados e onde tem uma proposta na coluna "Novos Cursos" com o número de cursos paralelos que podem ser criados. Pode obviamente alterar a proposta como desejar.

| ٩    |                                                                                                    |     |    | Listage | em d    | e Aluno                 | os/Curso          | <b>,</b> (         |                     |  |  |  |  |  |  |
|------|----------------------------------------------------------------------------------------------------|-----|----|---------|---------|-------------------------|-------------------|--------------------|---------------------|--|--|--|--|--|--|
| -To  | dos                                                                                                    | - * |    | -Todos- | *       | <b>=</b>   <del>¢</del> | * *   <b>Q</b> (6 | <b>) - A</b> le    | P 🖳 👌 🥊             |  |  |  |  |  |  |
|      | Curso escolhi Criar Cursos paralelos ×                                                                                                    |     |    |         |         |                         |                   |                    |                     |  |  |  |  |  |  |
|      | Disciplir         Alun.         Nº máx.         Nº de Cursos         Novos Cursos                                                                                                    |     |    |         |         |                         |                   |                    |                     |  |  |  |  |  |  |
| Fur. | Disciplin         Alun.         Nº máx.         Nº de Cursos         Novos Cursos           Image: Construction of the curso of the curso of |     |    |         |         |                         |                   |                    |                     |  |  |  |  |  |  |
| 11   |                                                                                                    | 23  | cł | bio     | 61      | 75                      | 3                 | 1                  | bio1, bio1, bio2    |  |  |  |  |  |  |
| 12   | 1 23 cł bio 61 75 3 1 bio1, bio1, b<br>2 7 cł CH 24 50 2 8 CH1, CH1                                                                                                    |     |    |         |         |                         |                   |                    |                     |  |  |  |  |  |  |
| 11   |                                                                                                    | 15  | cł | ch      | 45      | 75                      | 3                 | 0                  | ch1, ch1, ch2       |  |  |  |  |  |  |
| 11   |                                                                                                    | 17  | d1 | d       | 108     | 150                     | 6                 | 0                  | d1, d1, d2, d2, d3, |  |  |  |  |  |  |
| 12   |                                                                                                    | 26  | d1 | L.,     |         |                         |                   |                    |                     |  |  |  |  |  |  |
| 11   | Ē                                                                                                    | 23  | 42 | Acre    | escent  | ar novos o              | cursos às escolh  | nas dos Alunos     |                     |  |  |  |  |  |  |
| 12   | H                                                                                                    | 20  | 42 | 📃 Boa   | distrib | uição dos               | alunos pelos cu   | ursos alternativos |                     |  |  |  |  |  |  |
| <    |                                                                                                    | 22  | 02 |         |         | (                       | ОК                | Cancelar           |                     |  |  |  |  |  |  |

No exemplo anterior é feita uma proposta de criar um novo curso paralelo para a disciplina INF. Com 49 alunos atribuídos onde apenas podem estar 25, será necessário criar um outro curso para os restantes alunos.

#### Nota: Copiar cursos paralelos para os cursos

Se ativar a opção 'Acrescentar novos cursos às escolhas dos alunos' os novos crusos paralelos criados serão imediatamente acrescentados aos cursos do respetivo aluno.

### 3.2.1.2 Cancelar um curso

Apagar um curso, caso deseje apagá-lo da lista de cursos, pode ser feito através do botão da barra de ferramentas <Cancelar curso> (sem apagar toda a aula), deve primeiro introduzir um ou mais cursos alternativos ou <u>cursos de reserva</u> na janela de "Atribuir Alunos-Cursos". Nestes casos, o Untis irá passar todos os alunos que estavam atribuídos ao curso cancelado para o curso de reserva introduzido primeiro.

| 🙆 Listag                          | em de Alunos/C     |
|-----------------------------------|--------------------|
| -Todos- 🍷   -Todos- 1 🝷   拱   🚓 🚸 | 🗣 🖱 I 🗬 👬 I        |
| Curso escolhido:BIO1              | Aulas:<br>91, BIO1 |

#### Nota: Cancelar cursos de reserva

Se existirem já criados outros cursos de reserva, pode também cancelar o primeiro curso de reserva e depois o segundo e assim adiante.

Tecnicamente, este curso será apenas ignorado e não apagado de facto. Se desejar que este curso fique novamente disponível desative a opção "Ignorar" na janela de aulas.

# 3.2.2 Opções: Alunos-Cursos

A janela de "Alunos: Opções de cursos" é utilizada para atribuir os cursos aos alunos. A grande diferença em relação à janela de "Atribuir cursos-alunos" é que também pode criar aqui cursos alternativos (equivalentes). Não é absolutamente obrigatório indicar exatamente quais os cursos alterantivos é que o aluno vaifrequentar.

A janela é constituída por uma janela à esquerda (cursos atribuídos ao aluno), uma janela à direita (cursos existentes na turma) e a janela de detalhes em baixo.

#### Nota: Escolher a turma

Utilize a caixa de seleção em cima, do lado esquerdo, para escolher a turma desejada. A janela esquerda apenas lhevai mostrar os alunos da turma, e apenas os cursos que pertencem a essa turma estão disponíveis para serem atribuídos aos alunos.

| ۲                       |                              |           |                            | Atr                              | ribuir Cu         | ursos aos            | Alu        | nos   |      |          |                             |                               |                                                |                                  | x     |
|-------------------------|------------------------------|-----------|----------------------------|----------------------------------|-------------------|----------------------|------------|-------|------|----------|-----------------------------|-------------------------------|------------------------------------------------|----------------------------------|-------|
| -To                     | dos- 🔻                       | 👄         | <b>X</b>   (               | <b>,</b> 8,                      | 🏦 🔒               | i 🖉   &              |            |       |      |          |                             |                               |                                                |                                  | Ţ.    |
| 108 A<br>Orlan<br>Aluno | Nunos:<br>ndo<br>is no Curso | ∵ 10      | Orlan<br>Orlan<br>30<br>30 | ido<br>ido<br>) TL do<br>) TLs/S | Curso<br>Semanais | Turma: 1<br>Nível de | 1<br>Ensir | 10:   |      | Atrib    | ouição<br>sar o c<br>enar C | de cui<br>sursor p<br>ursos p | rsos <u>p</u> aral<br>para nova<br>por discipl | elos<br>a linha<br>linas DadosBa | ase   |
|                         | Cursos a                     | Iternativ | /05                        |                                  |                   |                      | Dis        | . A   | lun. | Prf.     | Aul.                        | TLs                           | Tur.                                           |                                  | ^     |
| 1                       | M1                           |           |                            |                                  |                   |                      | BIC        | 1 9   |      | P7       | 10                          | 5                             | 11                                             |                                  |       |
| 2                       | CH1                          |           |                            |                                  |                   |                      | E1         | 1     | 8    | Shak     | 6                           | 5                             | 11                                             |                                  |       |
| 3                       | d1                           | d2        | d                          | 3                                |                   |                      | E2         | 5     |      | Shak     | 85                          | 5                             | 11                                             |                                  |       |
| 4                       | e1                           | e2        |                            |                                  |                   |                      | G1         | 1     | 1    | P9       | 13                          | 5                             | 11                                             |                                  |       |
| 5                       | ku1                          | ku2       |                            |                                  |                   |                      | L1         | 8     |      | Cic      | 7                           | 5                             | 11                                             |                                  |       |
| 6                       | g1                           | g2        |                            |                                  |                   |                      | PH         | 19    |      | Gal      | 12                          | 5                             | 11                                             |                                  |       |
| 7                       | ek1                          |           |                            |                                  |                   |                      | WR         | 1 2   | 0    | Smith    | 8                           | 5                             | 11                                             |                                  |       |
| 8                       | k1                           | k2        |                            |                                  |                   |                      | ch1        | 2     | 3    | Mend     | 74                          | 3                             | 11                                             |                                  |       |
| 9                       | bio1                         | bio2      |                            |                                  |                   |                      | ch2        | 1     | 5    | Mend     | 80                          | 3                             | 11                                             |                                  | -     |
| 10                      | sm1                          |           |                            |                                  |                   |                      | eth        | 1 1   | 2    | P5       | 25                          | 2                             | 11                                             |                                  |       |
|                         |                              |           |                            |                                  |                   |                      | ev1        | 6     |      | Luth     | 83                          | 2                             | 11, 12                                         |                                  |       |
| <                       |                              |           |                            |                                  | >                 |                      | inf1       | 1     | 4    | P2       | 81                          | 2                             | 11                                             |                                  |       |
| <                       |                              |           |                            |                                  | >                 |                      | m1         | 2     | 0    | Eul      | 70                          | 3                             | 11                                             |                                  | Υ.    |
| Dis.                    | Aul.                         | Prf.      | Tur.                       | TLs                              | Alun.             | Acasal.              |            | Erros | 3    |          |                             |                               |                                                |                                  |       |
| d3                      | 115                          | P4        | 11                         | 4                                | 11                | C13_1, T10           | _1         |       |      |          |                             |                               |                                                |                                  |       |
| ek1                     | 21                           | Colu      | 11                         | 2                                | 13                | T10_1                |            | Dois  | curs | os de un | n alun                      | o estão                       | o no mes                                       | mo acasalam                      | nento |
| <                       |                              |           |                            |                                  |                   |                      |            |       |      |          |                             |                               |                                                |                                  | >     |

# Lista de Cursos

A lista de cursos mostra todos os cursos disponíveis para o aluno selecionado, com a turma do aluno a determinar quais são os cursos disponíveis. Todos os cursos possíveis de serem atribuídos ao aluno, ou seja, que não entram em conflito com outros que o aluno já tenha, estão assinalados a verde.

Pode também, filtrar a lista de cursos por qualquer coluna para tornar a seleção dos cursos mais fácil.

# Janela de Atribuir Cursos-Alunos

Cada linha da janela dos cursos representa um curso atribuído ao aluno. Pode na parte superior da janela selecionar os alunos desejados para ver, atribuir ou alterar os seus cursos individualmente.

Os cursos já atribuídos ao aluno, aparecem na coluna "Escolhidos" com o nome das respetivas disciplinas. Pode visualizar outros possíveis cursos na janela da direita <u>Atribuir cursos-alunos</u>. As outras colunas apresentam possíveis cursos alternativos ao curso selecionado. Cursos favoráveis e possíveis, sem colisões ou impedimentos estão assinalados a verde, os outros estão assinalados a vermelho. A sequência dos cursos alternativos não é relevante.

Pode introduzir um ou vários códigos na sua escolha para cada curso na coluna 'Cod Est'. Estes códigos permitem imprimir apenas os dados desejados em vez de os imprimir a todos.

# Janela de detalhes

A janela de detalhes, da janela de cursos apresenta outros dados do curso selecionado, como por exemplo, o professor, TLs semanais, ou <u>Acasalamentos</u> aos quais esse curso pertence. Mais, poderá ver na coluna"Erros" informação que adverte para escolhas de cursos pouco recomendáveis.

Existem duas razões para serem más escolhas:

- 1. O curso está no mesmo acasalamento que outro curso que também foi atribuído ao aluno.
- 2. O curso tem o mesmo <u>número divisório</u> que outro curso também já atribuído ao aluno.

# Funções

Pode realizar as seguintes funções:

- Atribuir cursos e cursos alternativos
- Selecionar cursos a partir dos cursos alternativos
- Criar cursos de reserva
- Indicar prioridades
- <u>Combinações dos cursos selecionados</u>

### 3.2.2.1 Atribuir cursos

Antes de mais, deve selecionar uma linha vazia na janela de cursos para ser atribuído um curso. Agora faça um duplo-clique na janela da direita, sobre o curso que desja adicionar.

# Dica: Próxima linha

Ativando a opção 'Passar o cursor para nova linha' quando introduzir um curso, o cursor do rato salta automaticamente para uma nova linha vazia.

| ۲     |               |       | _      | At         | tribu   | Apagar         | opçó | ŏes 🛛         |          |        |           |         |         |            | x       |
|-------|---------------|-------|--------|------------|---------|----------------|------|---------------|----------|--------|-----------|---------|---------|------------|---------|
| -1    | odos- 🔹       | 👄     | 80     | 1 8        | -       | dos a          | luno | s             |          |        |           |         |         |            | Ţ       |
| 112   | Aunos:        |       | Olga   | -          |         |                |      | At            | ribuir   | como   | Atri      | buição  | de cu   | rsos paral | elos    |
| Olg   | ja            | -     | Catari | no<br>TIda | Cuma    |                |      | curs          | o altei  | nativ  | /o Pas    | sar o d | ursor   | para nova  | linha   |
| Alur  | nos no Curso: | 10    | 30     | TLs/S      | emanais |                |      |               |          |        | Ord       | lenar C | ursos p | oor discip | linas [ |
|       | Cursos        | Est-1 | Cursos | alterna    | tivos   |                |      |               | Dis.     | Alun.  | Prf.      | Aul.    | TLs     | Tur.       | ^       |
| 1     | M1            |       | M1     |            |         |                |      |               | BIO1     | 10     | P7        | 10      | 5       | 11         |         |
| 2     | CH1           |       | CH1    |            |         |                |      |               | E1       | 19     | Shak      | 6       | 5       | 11         |         |
| 3     | d2            |       | d1     | d2         | C       | <del>1</del> 3 | _    |               | E2       | 6      | Shak      | 85      | 5       | 11         |         |
| 4     | e1            |       | e1     | e2         |         | 1              |      |               | G1       | 12     | P9        | 13      | 5       | 11         |         |
| 5     | ku2           |       | ku1    | Ret        | irar cu | irso           | _    |               | L1       | 9      | Cic       | 7       | 5       | 11         |         |
| 6     | g1            |       | g1     | alt        | ernati  | ivo 🚽          |      |               | 2011     | 9      | Gal       | 12      | 5       | 11         |         |
| 7     | ek1           |       | ek1    |            |         |                |      |               | WRT      |        | Smith     | 8       | 5       | 11         |         |
| 8     | k2            |       | k1     | k2         |         |                | - 1  |               | ch1      | 25     | por       | 74      | 3       | 11         |         |
| 9     | bio2          |       | bio1   | bioź       | 2       |                | _    |               | ch2      | 16     | Ins       | erir    | curs    | os         | ۱       |
| 10    | sm1           |       | sm1    |            |         |                |      |               | eth1     | 12     | alter     | nativ   | vos r   | oara       |         |
|       |               |       |        |            |         |                |      |               | ev1      | 6      | tode      | 05.05   | alui    | 105        |         |
|       |               |       |        |            |         |                |      |               | inf1     | 15     | lou       |         | ara     |            | ~       |
| <   < |               |       |        |            |         |                | >    | <b>  &lt;</b> |          |        |           |         |         |            | >       |
| Dis   | . Aul.        | Prf.  | Tur.   | TLs        | Alun.   | Acasal.        | Erro | )S            |          |        |           |         |         |            |         |
| BIC   | 1 10          | P7    | 11     | 5          | 10      | T2_1           |      |               |          |        |           |         |         |            |         |
| bio   | 2 73          | Foss  | 11     | 3          | 19      | T4_1           | Um   | aluno não     | pode ter | 2 aula | s que ter | nham o  | mesn    | no númer   | o de (  |
| <     |               |       |        |            |         |                |      |               |          |        |           |         |         |            | >       |

# Atribuir um curso alternativo ao curso já atribuído

Pode introduzir cursos alternativos para curso já escolhido, quer por duplo-clique sobre o curso desejado, ou selecionando um ou mais cursos com o rato e depois clicando na seta azul apontada para a esquerda, ou ainda, por drag&drop arrastando os cursos para a janela da esquerda..

#### Nota: Com atribuição de cursos paralelos

Ativando a opção 'Atribuição de cursos paralelos' qualquer curso paralelo será transferido para a janela de cursos automaticamente. Os cursos paralelos, ou seja, cursos com a mesma disciplina podem ser automaticamente reconhecidos pelo nome das disciplinas iguais (que pode ser complementada no fim por um número, porex. Bio01, Bio02 e Bio03).

Se desejar acrescentar mais cursos, pode faze-lo na última linha vazia.

# Apagar um curso alternativo da lista

Se desejar apagar um curso alternativo já atribuído, pode selecionar esse curso e depois clicar na seta azul apontada para a direita, ou por drag&drop arrastar o curso para a janela de cursos. Pode apagar todos os cursos da mesma forma.

# Adicionar um curso como curso alternativo a todos os cursos similares

Contudo, se fizer a atribuição para apenas um aluno e usar a dupla seta azul apontada para a esquerda, os cursos selecionados serão adicionados não apenas ao aluno selecionado mas também a todos os outros alunos que tenham os mesmos cursos. Os cursos alternativos considerados, são os que tiverem os mesmos cursos alternativos, com os mesmos números divisórios que os cursos atribuídos.

#### Nota:

Se a janela tiver ativo o filtro para apenas uma determinada turma, os novos cursos alternativos serão apenas atribuídos aos alunos da turma.

### Apagar todos os cursos

Esta funcionalidade apaga os cursos atribuídos a todos os alunos da turma(s).

#### Aviso:

Esta função não apaga apenas todos os cursos alternativos atribuídos, como também todos os cursos. Isto significa que, os alunos da turma selecionada ficam sem cursos atribuídos.

#### 3.2.2.2 Selecionar um curso alternativo

Nem sempre é necessário escolher um curso alternativo. A otimização de cursos pode automaticamente determinar os cursos compatíveis. Contudo, pode obviamente manualmente fazer as escolhas de cursos alternativos manualmente.

### Atribuir um curso (a um aluno)

Para selecionar um curso alternativo, ou seja, atribuir um curso alternativo a um aluno, basta fazer duplo-clique no curso alternativo desejado (na janela de cursos). Este curso será acrescentada aos cursos do aluno, na coluna "Escolhas".

Alternativamente, pode fazer a atribuição de cursos, utilizando o botão correspondente da barra de ferramentas depois de selecionar o curso desejado.

|   | Cu | rsos | Est-1  | Cu | rsos al | ternativos |           |         |     |
|---|----|------|--------|----|---------|------------|-----------|---------|-----|
| 1 | CH | 1    |        | СН | 11      |            |           |         |     |
| 2 | PH | 1    | s      | PH | 1       |            |           |         |     |
| 3 |    |      |        | d1 |         | d2         |           |         |     |
| 4 | g1 |      |        | g1 |         | g2         |           |         |     |
| 5 | k2 |      |        | k1 |         | k2         |           | Duplo C | ic! |
| 6 | m1 |      |        | m1 |         | m2         |           |         |     |
| 7 | sm | 1    |        | sm | 1       | sm2        |           |         |     |
|   |    |      | Cursos | s  | Est-1   | Cursos alt | ernativos |         |     |
|   |    | 1    | CH1    |    |         | CH1        |           |         |     |
|   |    | 2    | PH1    |    | s       | PH1        |           |         | -   |
|   |    | 3    | d3     |    |         | d1         | d2        | d3 渊 🦛  |     |
|   |    | 4    | g1     |    |         | g1         | g2 🔊      |         |     |
|   |    | 5    | k2     |    |         | k1         | k2        |         |     |
|   |    | 6    | m1     |    |         | m1         | m2        |         |     |
|   |    | 7    | sm1    |    |         | sm1        | sm2       |         |     |
|   |    |      |        |    |         |            |           |         |     |

No exemplo, o curso d3 foi adicionado com duplo-clique. Com este curso atribuído, os cursos g2 e k1 já não podem ser atribuídos sem causar colisões, uma vez que estão todos no mesmo acasalamento (cursos em sumultâneo).

#### Nota: Atribuir cursos não recomendados

Pode também atribuir cursos identificados pelo Untis, como menos recomendados, que são os assinalados com cor vemelha, desde que confirme a sua escolha no botão <OK>.

### Apagar os cursos atribuídos

Se desejar apagar um curso atribuído, faça duplo-clique sobre o curso desejado na coluna "Escolhas" ou utilize o botão apropriado da barra de ferramentas.

Tenha em atenção que apenas pode apagar um curso atribuído, caso mais do que um curso alternativo já tenha sido atribuído na janela de cursos.

# Fixar cursos atribuídos

Durante a otimização de cursos podem ser atribuídos novos cursos. Caso, não queira que os cursos atribuídos sejam alterados, pode fixá-los. Os cursos fixos estão assinalados com um \*.

| ٩                  |                              |                |                          | Atri                      | ouir Curs | os aos Al | un | os                   |              |       |         |                             | _                            |                                                | 23                        |
|--------------------|------------------------------|----------------|--------------------------|---------------------------|-----------|-----------|----|----------------------|--------------|-------|---------|-----------------------------|------------------------------|------------------------------------------------|---------------------------|
| -T                 | odos- 🔹                      | 👄              | 🗶   🧣                    | 🕾 🚓 🔂                     | 1 🗗   8   | <b>}</b>  |    |                      |              |       |         |                             |                              |                                                | 7                         |
| 112<br>Olg<br>Alun | Alunos:<br>a<br>os no Curso: | <b>•</b><br>10 | Olga<br>Olga<br>30<br>30 | FL do Curso<br>FLs/Semana | ais       |           |    | Turma: 1<br>Nível de | 1<br>Ensino: |       | ✓ Atrit | ouição<br>sar o c<br>enar C | de cu<br>sursor (<br>ursos ( | rsos <u>p</u> aral<br>para nova<br>por discipl | elos<br>I linha<br>inas [ |
|                    | Cursos                       | Est-1          | Cursos al                | ternativos                |           |           |    |                      | Dis.         | Alun. | Prf.    | Aul.                        | TLs                          | Tur.                                           | ^                         |
| 1                  | M1                           |                | M1                       |                           |           |           |    |                      | BIO1         | 10    | P7      | 10                          | 5                            | 11                                             |                           |
| 2                  | CH1                          |                | CH1                      |                           |           |           |    |                      | E1           | 19    | Shak    | 6                           | 5                            | 11                                             |                           |
| 3                  | d2*                          |                | d1                       | d2                        | d3        |           |    |                      | E2           | 6     | Shak    | 85                          | 5                            | 11                                             |                           |
| 4                  | e1*                          |                | e1                       | e2                        |           |           |    |                      | G1           | 12    | P9      | 13                          | 5                            | 11                                             |                           |
| 5                  | ku1*                         |                | ku1                      | ku2                       |           |           |    |                      | L1           | 9     | Cic     | 7                           | 5                            | 11                                             |                           |
| 6                  |                              |                | g1                       | g2                        |           |           |    |                      | PH1          | 9     | Gal     | 12                          | 5                            | 11                                             |                           |
| 7                  | ek1                          |                | ek1                      |                           |           |           |    |                      | WR1          | 21    | Smith   | 8                           | 5                            | 11                                             |                           |
| 8                  |                              |                | k1                       | k2                        |           |           |    |                      | ch1          | 25    | Mend    | 74                          | 3                            | 11                                             |                           |
| 9                  | bio2                         |                | bio1                     | bio2                      |           |           |    |                      | ch2          | 16    | Mend    | 80                          | 3                            | 11                                             |                           |
| 10                 | sm1                          |                | sm1                      |                           |           |           |    |                      | eth1         | 12    | P5      | 25                          | 2                            | 11                                             |                           |
|                    |                              |                |                          |                           |           |           |    |                      | ev1          | 6     | Luth    | 83                          | 2                            | 11, 12                                         |                           |
|                    |                              |                |                          |                           |           |           |    |                      | inf1         | 15    | P2      | 81                          | 2                            | 11                                             |                           |
|                    |                              |                |                          |                           |           |           |    |                      | 1            | 21    | Col     | 70                          | 2                            | 11                                             | ×                         |
| <                  |                              |                |                          |                           |           | 2         | >  | <                    |              |       |         |                             |                              |                                                | >                         |

A figura anterior mostra-lhe a seguinte situação:

- Cursos nas linhas 1, 2, 7 e 10 foram introduzidos automaticamente, uma vez que não têm cursos alternativos.
- Cursos nas linhas 3-5 foram selecionados e "Fixados".
- Para cada curso da linha 6 e 9 existe apenas uma opção de "acasalamentos" livre.
- Pode fazer uma escolha na linha 8 entre k1 e k2.

#### 3.2.2.3 Cursos de Reserva

Os alunos podem, por vezes, fazer escolhas iniciais, caso mais tarde seja necessário que eles indiquem um ou mais cursos de reserva para todos os cursos (ou para aqueles que já sabe de ante-mão que vão ter muitas inscrições). Uma vez feita a escolha pode ver, pelo número de alunos da cada curso, quais os cursos que devem ser oferecidos com maior frequência e quais os cursos que podem ser cancelados.

Se desejar introduzir cursos de reserva, clique com o botão direito do rato, no cabeçalho da coluna 'Cursos Alternativos' na janela da esquerda, da janela <u>Alunos: Cursos atribuídos</u>. Isto irá alterar a visualização para verificar os cursos de reserva e poder introduzir os cursos de reserva da mesma forma que se introduzem os cursos alternativos.

Se um curso para o qual foi criado um curso de reserva for, depois cancelado, o curso de reserva será então automaticamente atribuído a todos os alunos que estavam inscritos no curso cancelado.

| ۲                      |                       |                |                                | Atribuir (                | Cursos a | os A | lunos                |              |       |                   | [                           |                               |                                                 | ×                       |
|------------------------|-----------------------|----------------|--------------------------------|---------------------------|----------|------|----------------------|--------------|-------|-------------------|-----------------------------|-------------------------------|-------------------------------------------------|-------------------------|
| -To                    | dos- 🔹                |                | X   🧣 🛛                        | 🖥 🚠 🔂                     | 1 🕮   🗞  |      |                      |              |       |                   |                             |                               |                                                 | 7                       |
| 112 A<br>Olga<br>Aluno | lunos:<br>s no Curso: | <b>•</b><br>10 | Olga<br>Olga<br>30 Tl<br>30 Tl | L do Curso<br>Ls/Semanais |          |      | Turma: 1<br>Nível de | 1<br>Ensino: |       | ✓ Atrit ✓ Pas Ord | buição<br>sar o c<br>enar C | de cur<br>sursor p<br>ursos p | sos <u>p</u> arale<br>para nova<br>por discipli | elos<br>linha<br>inas l |
|                        | Cursos                | Est-1          | Cursos Re                      | eserva                    |          | ^    |                      | Dis.         | Alun. | Prf.              | Aul.                        | TLs                           | Tur.                                            | ^                       |
| 1                      | M1                    | s              | PH1                            |                           |          |      |                      | BIO1         | 0     | P7                | 10                          | 5                             | 11                                              |                         |
| 2                      | CH1                   |                |                                | -                         |          |      |                      | E1           | 0     | Shak              | 6                           | 5                             | 11                                              |                         |
| 3                      | d2                    | s              |                                |                           |          |      |                      | E2           | 0     | Shak              | 85                          | 5                             | 11                                              |                         |
| 4                      | e1                    |                |                                |                           |          |      |                      | G1           | 0     | P9                | 13                          | 5                             | 11                                              |                         |
| 5                      | ku2                   |                |                                |                           |          |      |                      | L1           | 0     | Cic               | 7                           | 5                             | 11                                              |                         |
| 6                      | g1                    |                |                                |                           |          |      |                      | PH1          | 0     | Gal               | 12                          | 5                             | 11                                              |                         |
| 7                      | ek1                   |                |                                |                           |          |      |                      | WR1          | 0     | Smith             | 8                           | 5                             | 11                                              |                         |
| 8                      | k2                    |                |                                |                           |          |      |                      | ch1          | 0     | Mend              | 74                          | 3                             | 11                                              |                         |
| 9                      | bio2                  |                |                                |                           |          | ¥    |                      | ch2          | 0     | Mend              | 80                          | 3                             | 11                                              | ~                       |
| <                      | 1                     |                |                                | · · ·                     |          | >    | <                    | ,            |       |                   |                             |                               |                                                 | >                       |

#### 3.2.2.4 Prioridade (cursos alternativos)

Se um aluno tiver preferência por um ou outro curso alternativo, pode utilizar esta função através do botão <Prioridade (1-3)>.

Para alterar a prioridade de um curso selecione-o e depois clique neste botão. Isto diminui a prioridade do curso, ou seja, por exemplo, se o curso tiver uma prioridade 1, irá passar para uma prioridade 2. O valor está indicado depois do nome da disciplina. Clicando novamente no botão <Prioridade (1-3)> o valor passará para3 e da próxima vez que clicar no botão passará a 1 novamente.

Logo que altere a prioridade de um curso, a prioridade de todos os cursos ficará visível atrás dos nomes dos cursos. Se todos os cursos tiverem a mesma prioridade, não será indicada qualquer prioridade.

| ۲           |              |             |                    | Atribuir                   | Cursos a | os Alunos     |               |          |      |         | - ) (             |                    | ×               |
|-------------|--------------|-------------|--------------------|----------------------------|----------|---------------|---------------|----------|------|---------|-------------------|--------------------|-----------------|
| -To         | dos- 🔹       | 👄 :         | ×   🧣              | 8 A. J                     | 8        |               |               |          |      |         |                   |                    | 7               |
| 112<br>Olga | Alunos:<br>a | -           | Olga<br>Olga<br>30 | T_ do Curso                |          | Priorid<br>cu | ade do<br>rso | sino:    |      | ✓ Atril | ouição<br>sar o c | de cur<br>cursor p | sos g<br>bara r |
| Alun        | Cursos       | 10<br>Est-1 | 30<br>Cursos       | /Ls/Semana<br>alternativos | is       |               |               | Die      | Alun | Prf     | enar C            | UISOS P            |                 |
| 1           | M1           | Lot         | M1,1               |                            |          |               |               | BIO1     | 0    | P7      | 10                | 5                  | Ê               |
| 2           | CH1          |             | СН1,2              |                            |          |               |               | E1       | 0    | Shak    | 6                 | 5                  | -               |
| 3           | d2           |             | d1,3               | d2,1                       | d3,2     |               |               | E2       | 0    | Shak    | 85                | 5                  |                 |
| 4           | el           |             | e1,1               | e2,1                       |          |               |               | G1       | 0    | P9      | 13                | 5                  |                 |
| 5           | ku2          |             | ku1,1              | ku2,1                      |          |               |               | L1       | 0    | Cic     | 7                 | 5                  |                 |
| 6           | g1           |             | g1,1               | g2,1                       |          |               |               | PH1      | 0    | Gal     | 12                | 5                  |                 |
| 7           | ek1          |             | ek1,1              |                            |          |               |               | WR1      | 0    | Smith   | 8                 | 5                  |                 |
| 8           | k2           |             | k1,1               | k2,1                       |          |               |               | ch1      | 0    | Mend    | 74                | 3                  |                 |
| 9           | bio2         |             | bio1,1             | bio2,1                     |          |               |               | ch2      | 0    | Mend    | 80                | 3                  |                 |
| 10          | sm1          |             | sm1,1              |                            |          |               |               | eth1     | 0    | P5      | 25                | 2                  |                 |
|             |              |             |                    |                            |          |               |               | ev1<br>< | 3    | Luth    | 83                | 2                  | ×               |
| <           |              |             |                    |                            |          | >             | <             | ,        |      |         |                   |                    | >               |

No exemplo anterior o aluno *Oban* preferia ter o curso *d2* enquanto os cursos *d1* é apenas considerado como uma alternativa.

#### 3.2.2.5 Proposta: Cursos compatíveis

Clicando no botão < Proposta: Cursos compatíveis> abre-se uma janela com 'Possíveis combinações de cursos' ou seja, todos os cursos que são possíveis de atribuir ao aluno (nas colunas).

Todos os cursos passíveis de serem atribuídos ao aluno e que não resultem numa colisão são aqui apresentados. Os cursos estão assinalados com cores diferentes segundo o número de alunos já atribuídos. Os cursos a vermelho significam que o número máximo de alunos definido, já foi ultrapassado.

Os cursos estão ordenados na janela de tal forma que as combinações apresentadas em primeiro lugar distribuem melhor os alunos pelos cursos paralelos existentes do que os apresentados no fim da janela.

Se desejar aceitar um destes cursos alternativos basta clicar na linha desejada e depois em <OK>. Desta forma atribui o curso selecionado ao aluno.

| ٩                      |                               |               |          |                                | Atrib              | uir Curso         | os aos Alur | nos  |              |               |              |        | C                               | - ][                          |                               | 23                         |          |   |
|------------------------|-------------------------------|---------------|----------|--------------------------------|--------------------|-------------------|-------------|------|--------------|---------------|--------------|--------|---------------------------------|-------------------------------|-------------------------------|----------------------------|----------|---|
| -To                    | dos- *                        |               | ×        | 🧟 🖁                            | <b>鄾</b> 盘         | 8                 | &           |      |              |               |              |        |                                 |                               |                               | Ŧ                          |          |   |
| 112 /<br>Perc<br>Alunc | Alunos:<br>di<br>os no Curso: | <b>•</b><br>8 | Pe<br>Pe | erdi<br>erdi<br>25 TI<br>25 TI | L do Cu<br>Ls/Sema | so<br>anais       |             |      | Turm<br>Níve | a: 1:<br>I de | 2<br>Ensino: |        | ✓ Atri<br>✓ <u>P</u> ase<br>Ord | buição<br>ssar o c<br>Jenar C | de cu<br>cursor (<br>ùursos ( | rsos g<br>bara r<br>bor di |          |   |
|                        | Cursos                        | Est-1         | Си       | irsos alt                      | ternativ           | os                |             |      |              |               | Dis.         | Alun.  | Prf.                            | Aul.                          | TLs                           | 1                          |          |   |
| 1                      | L1                            |               | L1       |                                |                    | $\langle \rangle$ |             |      |              | 2             | CH1          | 16     | P7                              | 92                            | 5                             |                            |          |   |
| 2                      | BIO1                          |               | BIO      | D1                             |                    |                   |             |      |              | Ī.            | E1           | 24     | Stan                            | 87                            | 5                             |                            |          |   |
| 3                      | d2                            |               | d1       |                                | d2                 | d3 🔪              |             |      |              | 2             | G1           | 7      | Tolk                            | 94                            | 5                             |                            |          |   |
| 4                      | g2                            |               |          |                                |                    |                   | Com         | hin  | acões        | no            | ssívei       | s de a | ulas                            |                               |                               |                            |          | × |
| 5                      | ek1                           |               |          |                                |                    |                   | • ••••      |      | içoes        | po            | 551701       | Jucu   | anas                            |                               |                               |                            |          | _ |
| 6                      | m2                            |               | l r      | 1                              | _                  |                   |             |      |              | 2             |              |        |                                 | 3                             |                               |                            |          | 4 |
| 7                      | sw1                           |               |          | Código                         | A                  | Vunos             | Código      | Alur | nos          | С             | ódigo        | Alu    | inos                            | Cód                           | ligo                          | A                          | unos     |   |
| 8                      | eth1                          |               |          | L1                             | 1                  | 1 (5/25)          | L1          | 11 ( | (5/25)       | L             | 1            | 11     | (5/25)                          | L1                            |                               | 1                          | 1 (5/25) |   |
|                        |                               |               |          | BIO1                           | 1                  | 0 (5/25)          | BIO1        | 10 ( | (5/25)       | В             | 101          | 10     | (5/25)                          | BIO                           | 1                             | 1                          | 0 (5/25) | ) |
|                        |                               |               |          | d2                             | 2                  | 2 (5/25)          | d2          | 22 ( | (5/25)       | d             | 1            | 26     | (5/25)                          | d1                            |                               | 2                          | 6 (5/25) |   |
|                        |                               |               |          | g2                             | 2                  | 25 (5/25)         | g2          | 25 ( | (5/25)       | g             | 2            | 25     | (5/25)                          | g2                            |                               | 2                          | 5 (5/25) |   |
|                        |                               |               |          | ek1                            | 1                  | 2 (5/25)          | ek1         | 12 ( | (5/25)       | e             | k1           | 12     | (5/25)                          | ek1                           |                               | 1                          | 2 (5/25) |   |
| 1                      |                               |               |          | m2                             | 1                  | 8 (5/25)          | ml          | 25 ( | (5/25)       | m             | 2            | 18     | (5/25)                          | m1                            |                               | 2                          | 5 (5/25) |   |
| 1                      |                               | _             | 11       | sw1                            | 1                  | 8 (5/25)          | sw1         | 18 ( | (5/25)       | S             | w1           | 18     | (5/25)                          | swl                           |                               | 1                          | 8 (5/25) |   |
|                        |                               |               |          | eth 1                          | 2                  | 4 (5/25)          | eth 1       | 24 ( | (5/25)       | e             | th1          | 24     | (5/25)                          | eth                           | 1                             | 2                          | 4 (5/25) |   |
|                        |                               |               |          |                                |                    |                   |             |      |              |               |              |        |                                 |                               |                               |                            |          |   |
|                        |                               |               |          |                                |                    | ок                | Cancel      |      |              |               |              |        |                                 |                               |                               |                            |          |   |

### 3.2.2.6 Copiar os cursos atribuídos

Pode copiar os cursos atribuídos aos alunos de um período para outro, através do botão <Copiar para o Período> da barra de ferramentas da janela de <Alunos: Cursos Atribuídos>.

Podem copiar-se os cursos de um ou de todos os alunos de uma só vez. No caso de copiar de todos os alunos deve ativar primeiro a opção <Copiar todas as escolhas de cursos> que está disponível na janela <Copiar para o Período>.

| ٩            |                 |          |                      | Atribu     | u <u>ir Curs</u> o | os a | aos Alunos                         |                 | - )[               |                            | 8             |
|--------------|-----------------|----------|----------------------|------------|--------------------|------|------------------------------------|-----------------|--------------------|----------------------------|---------------|
| 2            | rodos- 🔹        |          | × 9                  | 🕾 🚓 🔒      |                    | ¢.   |                                    |                 |                    |                            | Ŧ             |
|              | 2 Alunos:<br>ga | <b>T</b> | Olga<br>Olga<br>30 1 | L do Curso |                    |      | Copiar a seleção                   | ção de<br>o cur | e curso<br>sor par | s <u>p</u> arale<br>a nova | elos<br>linha |
| AU           | Cursos          | Est-1    | Cursos a             | ternativos | 5                  |      | ao/s período/s                     |                 | Is T               | ur                         | A             |
| 1            | M1              |          | M1,1                 |            |                    |      | Período1 (21/9-30/6)               | ) 5             | 5 1                | 1                          |               |
| 2            | CH1             |          | CH1,2                |            |                    | 1    |                                    | 5               | 5 1                | 1                          |               |
| 3            | d2              |          | d1,3                 | d2,1       | d3,2               |      |                                    | 5 5             | 5 1                | 1                          |               |
| 4            | e1              |          | e1,1                 | e2,1       |                    |      |                                    | 3 5             | i 1                | 1                          |               |
| 5            | ku2             |          | ku1,1                | ku2,1      |                    |      |                                    | 5               | 5 1                | 1                          |               |
| 6            | g1              |          | g1,1                 | g2,1       |                    |      |                                    | 2 5             | 5 1                | 1                          |               |
| 7            | ek1             |          | ek1,1                |            |                    | 1    |                                    | 5               | 5 I                | 1                          |               |
| 8            | k2              |          | k1,1                 | k2,1       |                    | J    | Copiar todas as escolhas de cursos | 1 3             | 3 1                | 1                          |               |
| 9            | bio2            |          | bio1,1               | bio2,1     |                    |      | OK                                 | ) 3             | 3 1                | 1                          |               |
| 10           | sm1             |          | sm1,1                |            |                    |      | Cancelar                           | 5 2             | 2 1                | 1                          |               |
|              |                 |          |                      |            |                    | Ļ    | 011 0 L001 0                       | 8 2             | 2 1                | 1, 12                      |               |
| E            |                 |          |                      |            |                    |      | inf1 0 P2 8                        | 1 2             | ) 1                | 1                          | ų             |
| $\mathbb{E}$ |                 |          |                      |            |                    |      |                                    |                 |                    |                            |               |

# 3.2.3 Cursos-Alunos Atribuídos

A janela de "Cursos-Alunos Atribuídos" consiste em duas partes: A lista de alunos na parte superior e os detalhes do curso na parte de baixo.

|             | Esco  | lher c   | urs          | os alt        | ernati     | vos     |      |                                     |
|-------------|-------|----------|--------------|---------------|------------|---------|------|-------------------------------------|
| <b>@</b>    |       |          | 4            | sos: A        | lunos      | Atribuí | dos  |                                     |
| 13          | -     | -Todos   | -            | `⇔            | 8          | ÷ 🕂     |      | 7                                   |
| Curso:      |       |          | Аса          | asal.:        | C13_       | 2, T9_2 | Fi   | Fixar disciplina de opção           |
| d2<br>Aul.: | 96    | <b>•</b> | Prf.<br>Alur | .:<br>:<br>n: | Sutt 22 (5 | i7)     | _    | Cursos <u>A</u> lternativos         |
| Alun        |       | Tur.     |              | Est-1         | Curso      |         |      | ^                                   |
| Cindere     | ella  | 12       |              |               | d1         | d2      | d3   |                                     |
| Alice       |       | 12       |              |               | d1         | d2      | d3   |                                     |
| Susi        |       | 12       |              |               | d1         | d2      | d3   |                                     |
| Abigail     |       | 12       |              |               | d1         | d2      | d3   |                                     |
| Ester       |       | 12       |              |               | d1         | d2      | d3   |                                     |
| CR7         |       | 12       |              |               | d1         | d2      | d3   |                                     |
| Nelson      |       | 12       |              |               | d1         | d2      | d3   |                                     |
| Louie       |       | 12       |              |               | d1         | d2      | d3   |                                     |
| Hathi       |       | 12       |              |               | d1         | d2      | d3   |                                     |
| Dornrös     | schen | 12       |              |               | d1         | d2      | d3   |                                     |
| Merlin      |       | 12       |              |               | d1         | d2      | d3   |                                     |
| Floh        |       | 12       |              |               | d1         | d2      | d3   |                                     |
| Hook        |       | 12       |              |               | d1         | d2      | d3   | <b>v</b>                            |
| Dis         | Aul   | Prf      | Tur          | TIs           | Alun       | Acasal  |      | Frros                               |
| d2          | 96    | Sutt     | 12           | 4             | 22         | C13 2 1 | F9 2 |                                     |
| ku1         | 99    | P8       | 12           | 2             | 11         | T9 2    | 2_2  | Dois cursos de um aluno estão no me |
|             |       |          |              | -             |            |         |      |                                     |
| <           |       |          |              |               |            |         |      | >                                   |

# Lista de Alunos

A lista de alunos apresenta todos os alunos inscritos no curso selecionado e que têm este curso atribuído nas suas escolhas.

#### Nota: Cursos alternativos

Se a opção de "Cursos Alternativos" estiver ativada, todos os alunos de cursos alternativo a esse também são visualizados na lista de alunos.

| Curso:   | _    | Aca  | asal.:  | C13_<br>12 | 2, T12_2 |            |            |            |    |                     |
|----------|------|------|---------|------------|----------|------------|------------|------------|----|---------------------|
| d1       | -    | Prf. |         | Gri        |          |            | Cursos A   | Vternativo | s  |                     |
| Aul.: 95 |      | Alu  | n:      | 26         |          |            |            |            | _  |                     |
| Alun     | Tur. |      | Est-1   | Curso      |          |            |            |            | ^  |                     |
| Dumbo    | 12   |      |         | d1         | d2       | d3         |            |            |    |                     |
| Mogli    | 12   |      |         | d1         | d2       | d3         |            |            |    |                     |
| Strolch  | 12   | Ē    |         | 41         |          | <u></u>    |            |            | _  |                     |
| Susi     | 12   |      | Curso:  |            |          | casal.:    | C13_<br>12 | 2, 112_2   |    |                     |
| Ester    | 12   |      | d1      |            | P        | ur<br>rf.: | Gri        |            |    | Cursos Alternativos |
| Alice    | 12   |      | Aul.:   | 95         | A        | lun:       | 26 (5      | 7)         | Ľ  |                     |
| CR7      | 12   | 4    | lun     |            | Tur.     | Est-1      | Curso      |            |    | ^                   |
| Merlin   | 12   | F    | impel   |            | 12       |            | d1         | d2         | d3 |                     |
| Floh     | 12   | 5    | Schlafm | nütz       | 12       |            | d1         | d2         | d3 |                     |
| Arielle  | 12   | 5    | Schnee  | witchen    | 12       |            | d1         | d2         | d3 |                     |
| Wendy    | 12   |      | lappy   |            | 12       |            | d1         | d2         | d3 |                     |
| Каа      | 12   |      | Jumbo   |            | 12       | _          | d1         | d2         | d3 |                     |
| Pongo    | 12   |      | habela  | 1          | 12       | _          | d1         | d2         | d3 |                     |
| Blume    | 12   | F    | an      | -          | 12       | _          | d1         | d2         | d3 |                     |
| Klopfer  | 12   |      | lood    |            | 12       | _          | d1         | d2         | d3 |                     |
| <        |      |      | /logli  |            | 12       |            | d1         | d2         | d3 |                     |
|          |      | 1    | leidi   |            | 12       |            | d1         | d2         | d3 |                     |
|          |      | 5    | Strolch |            | 12       |            | d1         | d2         | d3 |                     |
|          |      |      | Cindere | lla        | 12       |            | d1         | d2         | d3 |                     |
|          |      | A    | lice    |            | 12       |            | d1         | d2         | d3 |                     |
|          |      | 5    | Susi    |            | 12       |            | d1         | d2         | d3 |                     |
|          |      | A    | bigail  |            | 12       |            | d1         | d2         | d3 | ¥                   |
|          |      | 1    | :       |            |          |            |            |            |    | >                   |

Além dos nomes dos alunos a janela, mostra-lhe também as suas turmas Código Estatístico e qualquer curso alternativo a esse curso.

#### Códigos Estatísticos

Pode introduzir um ou mais códigos estatísticos na coluna 'Est-1' de cada aluno. Estes códigos Estatísticos desempenham um papel importante na atribuição e marcação de <u>exames</u>.

# Janela de detalhes

A janela de detalhes apresenta-lhe mais dados sobre o curso selecionado em cima, tais como o professor, TLs semanais, ou o acasalamento ao qual o curso pertence. Pode ainda também ver os "Erros", ou seja, os cursos selecionados para um aluno, mas que pertencem ao mesmo acasalamento.

# **Escolher um Curso Alternativo**

Esta funcionalidade permite-lhe escolher um curso alternativo a um qualquer curso, ou seja, atribuir

outro curso ao aluno. Basta selecionar o curso desejado e depois clicar neste botão. Pode também atribuir o curso por duplo-clique.

### Fixar os cursos já atribuídos

Pode utilizar esta funcionalidade para fixar os cursos já atribuídos, para que durante a <u>otimização de</u> <u>cursos</u>estes não sejam alterados.

# 3.2.4 Tabela: Cursos-Alunos

A "Tabela de Cursos-Alunos" como o seu nome indica, permite-lhe ver genericamente quais os cursos que foram escolhidos por que alunos ou que cursos aparecem nas escolhas dos vários alunos.

Nesta janela temos os alunos (nas colunas) e os cursos (nas linhas) onde a interceção de cada mostralhe os cursos atribuídos a que alunos.

O número que aparece na célula de interceção indica a ordem de escolha dos cursos do aluno. Se um aluno tiver vários cursos com o mesmo número, isso significa que são cursos alternativos.

Um "X" na célula de interceção significa que o curso foi escolhido pelo aluno dessa coluna, ou que foi atribuído ao aluno. Estas células também estão coloridas de azul.

Os cursos alternativos estão coloridos de verde ou de vermelhor conforme seja um curso favorável ou "desfavorável" nas escolhas do aluno.

| ۲                                                                                                    |                                                                                                    |        |                                     |                    | Tabela    | a Curso-   | Aluno   | DS           |                      |                                   |                         |               | ×        |  |  |
|----------------------------------------------------------------------------------------------------|----------------------------------------------------------------------------------------------------|--------|-------------------------------------|--------------------|-----------|------------|---------|--------------|----------------------|-----------------------------------|-------------------------|---------------|----------|--|--|
| ø                                                                                                    | 2                                                                                                    |        | 2 🙆                                 | -                  |           |            |         |              |                      |                                   |                         |               | Ŧ        |  |  |
| Nív<br>-Tư<br>Tun<br>12                                                                                                    | el de Er<br>odos-<br>ma:                                                                                                    | nsino: | Discipl<br>d3 / 9<br>Aluno<br>Abiga | lina/A<br>)7<br>il | ul. ——    | Alur       | 9       | Só alu       | nos com<br>ir uma no | discilinas <u>n</u><br>va escolha | ão coloca<br>_de discip | adas<br>linas |          |  |  |
| 1     2     3     4     5     6     7     8       Abigail     Aladdin     Alice     Anabela     Arielle     Bernard     Bianca     Blume                                                                                                    |                                                                                                    |        |                                     |                    |           |            |         |              |                      |                                   |                         |               |          |  |  |
| Abigail         Aladdin         Alice         Anabela         Arielle         Bernard         Bianca         Blume           Discij TLs         Turmi Nível         Alun         12         12         12         12         12         12         12         12         12         12         12         12         12         12         12         12         12         12         12         12         12         12         12         12         12         12         12         12         12         12         12         12         12         12         12         12         12         12         12         12         12         12         12         12         12         12         12         12         12         12         12         12         12         12         12         12         12         12         12         12         12         12         12         12         12         12         12         12         12         12         12         12         12         12         12         12         12         12         12         12         12         12         12         12         12         12         12  |                                                                                                    |        |                                     |                    |           |            |         |              |                      |                                   |                         |               |          |  |  |
| Discij TLs         Turmi Nível         Alun         12         12         12         12         12         12         12         12         12         12         12         12         12         12         12         12         12         12         12         12         12         12         12         12         12         12         12         12         12         12         12         12         12         12         12         12         12         12         12         12         12         12         12         12         12         12         12         12         12         12         12         12         12         12         12         12         12         12         12         12         12         12         12         12         12         12         12         12         12         12         12         12         12         12         12         12         12         12         12         12         12         12         12         12         12         12         12         12         12         12         12         12         12         12         12         12         12         12 </td |                                                                                                    |        |                                     |                    |           |            |         |              |                      |                                   |                         |               |          |  |  |
| ch1                                                                                                    | Disci         TLs         Turm:         Nível         Alun         12         12         12         12         12         12         12         12         12         12         12         12         12         12         12         12         12         12         12         12         12         12         12         12         12         12         12         12         12         12         12         12         12         12         12         12         12         12         12         12         12         12         12         12         12         12         12         12         12         12         12         12         12         12         12         12         12         12         12         12         12         12         12         12         12         12         12         12         12         12         12         12         12         12         12         12         12         12         12         12         12         12         12         12         12         12         12         12         12         12         12         12         12 <th12< th=""> <th12< th=""> <th12< th=""></th12<></th12<></th12<> |        |                                     |                    |           |            |         |              |                      |                                   |                         |               |          |  |  |
| d1                                                                                                    | 4                                                                                                    | 12     | 13                                  | 26                 | 03        | 03         | 03X     | 03           | 03X                  | 03                                | 03X                     | 03X           |          |  |  |
| d2                                                                                                    | 4                                                                                                    | 12     | 13                                  | 22                 | 03X       | 03X        | 03      | 03           | 03                   | 03X                               | 03                      | 03            |          |  |  |
| d3                                                                                                    | 4                                                                                                    | 12     | 13                                  | 9                  | 03        | 03         | 03      | 03X          | 03                   | 03                                | 03                      | 03            |          |  |  |
| E1                                                                                                    | 5                                                                                                    | 12     | 13                                  | 24                 |           | 01X        |         | 01X          |                      |                                   |                         |               |          |  |  |
| e1                                                                                                    | 3                                                                                                    | 12     | 13                                  | 19                 | 04X       |            |         |              | 04X                  |                                   |                         | 04X           |          |  |  |
| ek1                                                                                                    | 2                                                                                                    | 12     | 13                                  | 12                 | 06X       | 05X        |         |              |                      |                                   |                         | 06X           |          |  |  |
| G1                                                                                                    | 5                                                                                                    | 12     | 13                                  | 7                  |           |            |         |              | 01X                  |                                   |                         |               |          |  |  |
| g1                                                                                                    | 2                                                                                                    | 12     | 13                                  | 25                 | 05X       | 04X        | 05      | 05X          |                      | 04                                | 05                      | 05X           |          |  |  |
| g2                                                                                                    | 2                                                                                                    | 12     | 13                                  | 25                 | 05        | 04         | 05X     | 05           |                      | 04X                               | 05X                     | 05            | <b>Y</b> |  |  |
| <                                                                                                    |                                                                                                    |        |                                     |                    |           |            |         |              |                      |                                   |                         | >             |          |  |  |
| Disc                                                                                                    | iplina                                                                                                    | Aul. E | Est-1                               | Acas               | al.       |            |         |              |                      |                                   |                         |               | ^        |  |  |
| d3                                                                                                    |                                                                                                    | 97     |                                     | C13_               | 2, T11_2  |            |         |              |                      |                                   |                         |               |          |  |  |
| k1                                                                                                    |                                                                                                    | 104    |                                     | T11_               | 2 Dois cu | ursos de u | m aluno | o estão no r | mesmo a              | casalamer                         | nto (junçã              | o)            | ¥        |  |  |
| <                                                                                                    |                                                                                                    |        |                                     |                    |           |            |         |              |                      |                                   |                         | >             | :        |  |  |

A janela de detalhes em baixo, apresenta-lhe diversas informações adicionais sobre o curso onde colocou o cursor, como por exemplo, códigos estatísticos, ou o acasalamento ao qual pertence o curso. Mais, pode também ver se o curso escolhido irá provocar "Erros" nos cursos escolhidos pelo aluno (por ex. se escolheu 2 cursos do mesmo acasalamento).

A tabela apresenta genericamente todos os alunos e todos os cursos. Contudo, pode utilizar os filtros "Nível de Ensino" ou "Turma" bem como as opções 'Só alunos com disciplinas não colocadas' para restringir os alunos e os cursos visualizados.

### 3.2.4.1 Funções da Tabela: Cursos-Alunos

Nesta janela, estão disponíveis as seguintes funções:

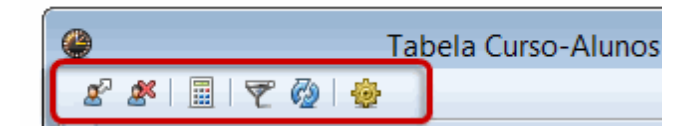

### Atribuir curso

Utilize este botão (ou faça duplo-clique na célula desejada) para atribuir um curso alternativo a um curso já atribuído ou para alterar os cursos atribuídos. Se ativar a opção 'Permitir uma nova escolha de disciplinas' pode também utilizar este botão para transformar disciplinas em novos cursos.

# Apagar atribuição

Da mesma forma que na função anterior, pode utilizar este botão (ou fazer duplo-clique na célula desejada) para apagar a atribuição de um curso a um aluno. Contudo, os cursos existentes não podem ser apagados.

# Optim. Atribuição de alunos

Também pode atribuir os cursos aos alunos de forma automática. Tem aqui a opção de selecionar os alunos por nível/ano, turma ou individualmente cada aluno.

Esta otimização irá apenas atribuir aos alunos, cursos que não provoquem colisões ou incompatibilidades e vai tentar distribuir os alunos equitativamente pelos cursos existentes.

# Filtro

Utilize esta função para restringir os alunos visualizados aos que apenas estão inscritos nesse curso. Se ativar o filtro e clicar por exemplo no curso *bio2*, apenas irá visualizar os alunos atribuídos ao curso *bio2* como curso alternativo.

### Atualizar

Esta função permite-lhe atualizar os dados da janela, por exemplo, depois de fazer alterações nos dados base.

# Configurações

A janela de configurações, permite-lhe ativar 2 opções: "Permitir uma nova escolha de disciplinas" e "Nome dos alunos vertical".

# 3.2.5 Janela "Acasalar Cursos"

A janela de "Acasalar Cursos" mostra-lhe quais os cursos que estão colocados no mesmo acasalamento e também serve para criar/alterar esses mesmos cursos dos acasalamentos.

| ( | )        |       |        |     |        |        |         |        | Acas                   | alar C   | ursos |          |      |      |      |      |      |      |      | × |
|---|----------|-------|--------|-----|--------|--------|---------|--------|------------------------|----------|-------|----------|------|------|------|------|------|------|------|---|
|   | š        |       | * 3    | ٤ ( |        | 88     | 6       | s 🍫    | <ul> <li>C2</li> </ul> | <b>.</b> |       |          |      |      |      |      |      |      |      | 7 |
|   |          | Só T  | Lnão   | Col | ocados | s      | 71 T    | Ls/Sen | nanais                 |          | 7     | 7 Colisô | jes  |      |      |      |      |      |      |   |
|   | Nível d  | le Er | nsino: |     |        |        |         |        | TLs (V                 | VSt. ab  | erto) | Aluno    | os   |      |      |      |      |      |      |   |
|   | -Todo    | s-    | -      |     |        | Disci  | plina/A | ul. —  |                        | 5 (0)    |       |          |      |      |      |      |      |      |      |   |
|   | Turma:   |       |        |     |        | - 4026 |         |        |                        | 5 (0)    |       |          | ,    |      |      |      |      |      |      |   |
|   | -Todo    | s-    | -      |     |        | T4_    | 1       |        |                        | 3        |       | 45       | 5    |      |      |      |      |      |      |   |
|   |          |       |        |     |        |        |         |        |                        | 2        | 3     | 4        | 5    | 6    | 7    | 8    | 9    | 10   | 11   | ^ |
|   |          |       |        |     |        |        |         |        |                        | T1_2     | T2_1  | T2_2     | T3_1 | T4_1 | T4_2 | T5_1 | T5_2 | T6_1 | T6_2 | C |
|   |          |       |        |     |        |        |         |        |                        | 5        | 5     | 5        | 5    | 3    | 3    | 3    | 3    | 3    | 3    |   |
|   |          |       |        |     |        |        |         |        |                        | 37       | 40    | 50       | 30   | 45   | 37   | 46   | 31   | 48   | 38   |   |
|   | Discij   | Aul   | . TL   | s   | WSt. a | Profe: | Turma   | Nível  | Alun                   | 37       | 40    | 50       | 30   | 45   | 37   | 46   | 31   | 48   | 38   |   |
|   | BIO1     |       | 10     | 5   | 0      | P7     | 11      | 12     | 9                      |          | Х     |          |      |      |      |      |      |      |      |   |
|   | BIO1     |       | 91     | 5   | 0      | Mend   | 12      | 13     | 10                     |          |       | Х        |      |      |      |      |      |      |      |   |
|   | bio1     |       | 72     | 3   | 0      | Foss   | 11      | 12     | 19                     |          |       |          |      |      |      |      |      | Х    |      |   |
|   | bio1     | 10    | 09     | 3   | 0      | Foss   | 12      | 13     | 24                     |          |       |          |      |      |      |      | Х    |      |      |   |
|   | bio2     |       | 73     | 3   | 0      | Foss   | 11      | 12     | 18                     |          |       |          |      | Х    |      |      |      |      |      | _ |
|   | CH1      |       | 11     | 5   | 0      | P10    | 11      | 12     | 8                      |          |       |          | Х    |      |      |      |      |      |      |   |
|   | CH1      |       | 92     | 5   | 5      | P7     | 12      | 13     | 16                     |          |       |          |      |      |      |      |      |      |      |   |
|   | ch1      |       | 74     | 3   | 0      | Mend   | 11      | 12     | 23                     |          |       |          |      | Х    |      |      |      |      |      |   |
|   | ch1<br>∢ | 11    | 10     | 3   | 0      | P10    | 12      | 13     | 7                      |          |       |          |      |      |      |      | X    |      |      |   |
| H |          | _     |        | _   |        |        |         |        |                        |          |       |          |      |      |      |      |      |      |      | _ |
|   | iscipli  | na    | Aul.   | Tip | po Co  | ódigo  |         | Est-1  |                        |          |       |          |      |      |      |      |      |      |      | ^ |
| c | h1       |       | 74     | Alı | un Ri  | cardo  |         |        |                        |          |       |          |      |      |      |      |      |      |      |   |
| C | h1       |       | 74     | AΙι | un Vi  | toria  |         |        |                        |          |       |          |      |      |      |      |      |      |      |   |
| c | h1       |       | 74     | Alu | un Al  | fredo  |         |        |                        |          |       |          |      |      |      |      |      |      |      | ~ |

A janela apresenta os acasalamentos na vertical (em colunas) e os cursos na horizontal (em linhas). Um curso que tenha sido atribuído num determinado acasalamento, a célula na interceção tem um 'X e está colorido de azul ou de vermelho. O azul significa que o curso não tem colisão com outros cursos do acasalamento, (ou seja, cada professor e cada aluno apenas consta num curso do acasalamento),. O vermelho mostra-lhe que esse curso está em colisão com outro curso do acasalamento.

Uma célula branca indica que o curso não pode ou não deve ser atribuído ao acasalamento, representado pela coluna. É o caso por ex. de quando já todos os tempos letivos da aula estão atribuídos, ou quando a atribuição de um curso irá causar conflitos com outros cursos do acasalamento.

Uma célula colorida de amarelo significa que o curso atribuído ao acasalamento entra em conflito com algumas condições definidas para a formação de acasalamentos (veja o capítulo ' <u>Condições: Formação de acasalamentos para a otimização</u> ').

Uma célula verde, significa queo curso pode ser atribuído ao acasalamento sem causar quaisquer conflitos.

Se clicar com o rato numa célula, pode ver os tempos letivos semanais e o número de alunos desse curso, bem como o respetivo acasalamento na parte superior da janela. Além disto, pode ver ainda o número total de alunos de todos os cursos do acasalamento, e o número de colisões (o número de alunos que já estão atribuídos a outros cursos do mesmo acasalamento).

Já a seguir vamos ver o layout e as funções o desta janela.

#### 3.2.5.1 Estrutura da janela "Acasalar Cursos"

A janela de "Acasalar Cursos" está dividida em três partes. A parte superior, a tabela com os cursos acasalados e a janela de detalhes .

| ( | 9        |         |        |           |     | А       | casa       | lar Cu  | irsos  |          |       |            |       | -     |        | ×   |
|---|----------|---------|--------|-----------|-----|---------|------------|---------|--------|----------|-------|------------|-------|-------|--------|-----|
|   | 8        |         | 1      | 60<br>800 |     | 8       | 7          | (& 🍫    | 0      | ÷        |       |            |       |       |        | 7   |
|   | •        | Só TL   | não Co | loca      | dos | ;       | 76 1       | FLs/Sem | nanais |          | 18    | Colisõe    | s     |       |        |     |
|   | Nível d  | le Ensi | no:    |           |     | – Disci | plina//    | Aul. —  | TLs (W | St. aber | to)   | Alunos     | ;     |       |        |     |
|   | -1000    | 3- T    |        |           |     | bio 1   | / 109      |         | 3      | (0)      |       | 24         |       | _     |        |     |
|   | -Todo    | S- 🔻    |        |           |     | Acas    | al. —<br>2 |         |        | 5        |       | Jane<br>37 | la de | forn  | nulári | 0   |
|   |          |         |        |           |     |         | 2          | 3       | 4      | 5        | 6     | 7          | 8     | 9     | 10     | ^   |
|   |          |         |        |           |     |         | 1_2        | T2_1    | T2_2   | T3_1     | T3_2  | T4_1       | T4_2  | T5_1  | T5_2   |     |
|   |          |         |        |           |     |         | 5          | 5       | 5      | 5        | 5     | 3          | 3     | 3     | 3      |     |
|   |          |         |        |           |     |         | 37         | 0       | 50     | 1        | 27    | 1          | 37    | 0     | 31     |     |
|   | Disci    | Aul.    | TLs    | Tu        | rmi | Alun    | 37         | 0       | 50     | 1        | 27    | 1          | 37    | 0     | 31     |     |
|   | BIO1     | 10      | 5      | 11        |     | 0       |            | Х       |        |          |       |            |       |       |        |     |
|   | BIO1     | 91      | 5      | 12        |     | 10      |            |         | Х      | Tab      | ela d | e aul      | as ac | asala | das    |     |
|   | bio1     | 72      | 3      | 11        |     | 0       |            |         |        |          |       |            |       |       |        |     |
|   | bio1     | 109     | 3      | 12        |     | 24      |            |         |        |          |       |            |       |       | Х      |     |
|   | bio2     | 73      | 3      | 11        |     | 1       |            |         |        |          |       | Х          |       |       |        |     |
|   | CH1      | 11      | 5      | 11        |     | 1       |            |         |        | Х        |       |            |       |       |        |     |
|   | CH1      | 92      | 5      | 12        |     | 16      |            |         |        |          | Х     |            |       |       |        | × . |
|   | <        |         |        |           |     |         |            |         |        |          |       |            |       |       | >      |     |
|   | Discipli | na A    | ul. T  | ро        | Có  | idigo   |            | Est-1   |        |          |       |            |       |       |        | ^   |
|   | E1       |         | 87 A   | un        | Se  | ppl     |            |         |        |          |       | Janel      | a de  | detal | hes    |     |
|   | E1       |         | 87 A   | un        | Ch  | nef     |            |         |        |          |       |            |       |       |        |     |
|   | E1       |         | 87 A   | un        | An  | abela   |            |         |        |          |       |            |       |       |        | Υ.  |

# **Parte superior**

A "Parte Superior" da janela apresenta-lhe toda a informação sobre o curso selecionado em baixo e também o acasalamento a que pertence. Pode limitar a visualização a um determinado Nível de Ensino/ Ano ou a uma Turma.

Se ativar a opção 'Só TL não Colocados', apenas os cursos com tempos letivos ainda não colocados em nenhum acasalamento serão visualizados na janela.

Pode ocultar esta arte superior da janela se precisar de mais espaço para ver todos os cursos. Para isso, basta clicar na seta preta apontada para cima que está no lado esquerdo . Para voltar a abrir basta clicar novamente na seta preta apontada para baixo.

# Janela de "Acasalar Cursos"

#### Cursos

Para cada curso, há uma disciplina, a aula número, o número de TLs semanais e o número de TLs ainda sem pertencerem a nenhum acaslamento, o professor, as turmas, o ano/nível de ensino e o número de alunos do curso.

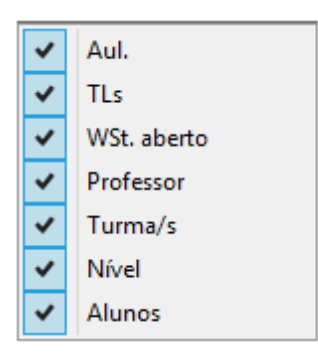

Pode desativar as colunas que não precisar através do botão direito do rato no cabeçalho cinzento da coluna. Desta forma, abre-se uma janela de contexto com o nome de todas as colunas disponíveis. Clicando no nome da coluna ativa ou desativa essa coluna da sua janela.

Clicando no cabeçalho da coluna, a janela vai ordenar os dados segundo essa coluna. O ordem das colunas pode ser alterada arrastando as colunas para o lado desejado. Da mesma forma pode alterar o tamanho (largura) das colunas arrastando a margem do cabeçalho.

#### Acasalamentos

Cada acasalamento é apresentado numa linha com o nome e o número do acasalamento, o número de tempos letivos, o número total de alunos (ou seja o total de alunos que estão atribuídos a pelo menos um curso do acasalamento) e o número de alunos (=total de alunos do ano ou turma selecionada que pelo menos tenha atribuído um curso do acasalamento).

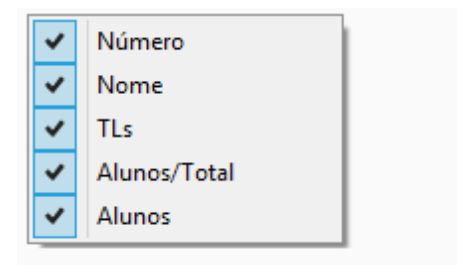

Pode desativar as colunas que não precisar através do botão direito do rato no cabeçalho cinzento da coluna. Desta forma, abre-se uma janela de contexto com o nome de todas as linhas disponíveis.

### Janela de Detalhes

Os alunos que causam colisões são listados na janela de detalhes em baixo. O nome dos cursos da colisão são assinalados a vermelho. O professor do curso já leciona outro curso do acasalamento, e or esse motivo também será listado nas colisões e o nome do professor assinalado avermelho no curso

#### em conflito.

|   |          |      |      |     |         |           |       |       |      |    | 5    | 6    | 7    | 8    | 9    | 10   | 11   | ^ |
|---|----------|------|------|-----|---------|-----------|-------|-------|------|----|------|------|------|------|------|------|------|---|
|   |          |      |      |     | - 1     | Nome d    | o gru | po -  |      |    | T3_1 | T3_2 | T4_1 | T4_2 | T5_1 | T5_2 | T6_1 |   |
|   |          |      |      |     |         |           |       |       |      | 5  | 5    | 5    | 3    | 3    | 3    | 3    | 3    |   |
|   |          |      |      |     |         |           |       |       |      | 50 | 1    | 27   | 1    | 37   | 0    | 31   | 1    |   |
|   | Discij   | Aul. | TI   | .s  | WSt. ab | Professor | Turma | Nível | Alun | 50 | 1    | 27   | 1    | 37   | 0    | 31   | 1    |   |
|   | BIO1     | 1    | 0    | 5   | 0       | P7        | 11    | 12    | 0    |    |      |      |      |      |      |      |      |   |
|   | BIO1     | 9    | )1   | 5   | 0       | Mend      | 12    | 13    | 10   |    |      |      |      |      |      |      |      |   |
|   | bio1     | 7    | 2    | 3   | 0       | Foss      | 11    | 12    | 0    |    |      |      |      |      |      |      | Х    |   |
|   | bio1     | 10   | 9    | 3   | 0       | Foss      | 12    | 13    | 24   |    |      |      |      |      |      | Х    |      |   |
|   | bio2     | 7    | 73   | 3   | 0       | Foss      | 11    | 12    | 1    |    |      |      | Х    |      |      |      |      |   |
|   | CH1      | 1    | 1    | 5   | 0       | P10       | 11    | 12    | 1    |    | Х    |      |      |      |      |      |      |   |
|   | CH1      | 9    | )2   | 5   | 0       | P7        | 12    | 13    | 16   |    |      | Х    |      |      |      |      |      |   |
|   | ch1      | 7    | 74   | 3   | 0       | Mend      | 11    | 12    | 0    |    |      |      | Х    |      |      |      |      |   |
|   | 11       |      | ^    | 2   | ^       | D10       | 10    | 10    | -    | 1  |      |      |      |      |      | N/   | >    | Ť |
|   |          |      | -    |     |         |           |       |       |      |    |      |      |      |      |      |      |      |   |
|   | )iscipli | na . | Aul. | Tip | oo Cód  | igo       | Est-1 |       |      |    |      |      |      |      |      |      |      | ^ |
| E | 1        |      | 87   | Alu | un Ma   | argarida  |       |       |      |    |      |      |      |      |      |      |      |   |
| E | 1        |      | 87   | Alu | an Joâ  | io        |       |       |      |    |      |      |      |      |      |      |      |   |
| E | 1        |      | 87   | Alu | un Fili | pe        |       |       |      |    |      |      |      |      |      |      |      | ¥ |

O exemplo anterior mostra-lhe a seguinte situação: Se o curso BIO1 no acasalamento T4\_1 for colocado nos horários, haverá três alunos com colisões (Filipe, a Margarida e o João).

#### Nota: Ver alternativas

Como alternativa, em vez de visualizar as colisões na janela de detalhes, pode nas configurações da janela de detalhes para ver todos os alunos que tenham pelo menos um curso no acasalamento ou para ver todos os alunos sem qualquer curso no acasalamento.

# 3.2.5.2 Tabela Curso-Alunos

Estão disponíveis na barra de ferramentas as seguintes funcionalidades:

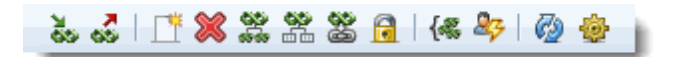

- <u>Acrescentar curso ao acasalamento</u>
- <u>Retirar curso do acasalamento</u>
- <u>Criar novo acasalamento</u>
- <u>Apagar acasalamento</u>
- Separar acasalamento
- Separar acasalamento por níveis
- Converter junção em acasalamento
- Fixar acasalamento
- Agrupar acasalamentos iguais
- <u>Mostrar colisões de alunos</u>

- <u>Atualizar</u>
- Configurações da tabela

Existem outras funcionalidades que não precisam de botões:

#### Tamanho da coluna

Pode aumentar ou diminuir a largura da coluna de acasalamento, arrastando no cabeçalho a largura da coluna. Alterando a primeira coluna, o Untis altera todas as outras com a mesma largura.

#### Ordenar

Um clique no cabeçalho de uma coluna e ordena toda a informação no sentido ascendente ou descendente.

#### Renomear

Pode renomear o nome de um acasalamento através da função <Renomear> com clique botão direito do rato.

#### Alterar o número de horas do acasalamento

Faça um clique com o botão direito do rato na célula onde constam o número de horas e escolha a opção "Alterar horas da semana".

Atenção: Aumentar ou diminuir o número de horas semanais Se diminuir o número de horas semanais do acasalamento, vai aumentar o número de horas de cursos não atribuídos a alunos e vice-versa.

# 3.2.5.2.1 Acrescentar/Retirar Cursos

### Acrescentar curso ao acasalamento

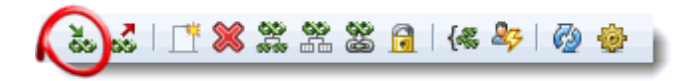

Existem várias maneiras de acrescentar um curso ao acasalamento:

- Selecione a célula e clique no botão <Acrescentar curso ao acasalamento>
- Duplo-clique na célula de interceção do curso com o acasalamento
- Selecione a célula desejada e pressione a tecla 'X' ou 'x'.

### Nota: Atribuição com colisões

Se a atribuição do curso criar uma colisão irá aparecer uma mensagem de aviso. Ainda pode atribuir o curso se confirmar com <OK>. Um curso sem horas atribuídas não pode obviamente ser atribuído.

Se o curso tiver menos tempos letivos do que o acasalemento, irá aparecer uma mensagem a perguntar se deseja dividir o acasalamento. Se confirmar, vão ser criados dois novos acasalamentos a partir do original e com todos os cursos atribuídos até à altura. O número de TLs/semanais no acasalamento original será igual ao número de tempos letivos ainda não atribuídos do novo curso, e o curso é então acrescentado ao acasalamento. O segundo acasalamento fica com os restantes tempos letivos

semanais e contêm apenas os cursos que já existiam no acasalamento original.

### Retirar cursos do acasalamento

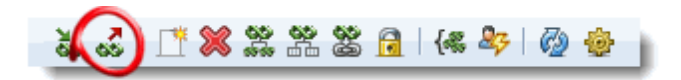

Existem várias maneiras de retirar um curso ao acasalamento:

- Selecione a célula desejada e clique no botão <Retirar curso do acasalamento>.
- Faça duplo-clique na célula de interceção entre o curso e o acasalamento
- Selecione a célula desejada e pressione a tecla <DEL> ou <ESPAÇO>.

### Dica: Retirar vários cursos

Pode retirar vários cursos dos seus acasalamentos ao mesmo tempo. Primeiro selecione os cursos desejados e depois clique no botão "Retirar curso do acasalamento" ou pressione a tecla <DEL> ou <ESPAÇO>.

#### 3.2.5.2.2 Criar novo acasalamento

# Criar novo acasalamento

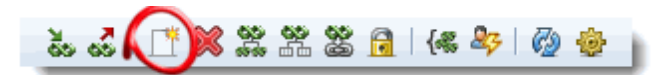

Se desejar criar um novo acasalemento, clique no botão 'Criar novo acasalamento'. O Untis vai criar um novo acasalamento ainda vazio (sem cursos atribuídos) com 0 tempos letivos. Logo que atribúa um curso ao acasalamento o número de tempos letivos semanais do acasalamento vai ajustar-se ao número de tempos letivos semanais do cursos atribuído. Pode obviamente introduzir ou alterar o número de tempos letivos semanais diretamente no acasalamento.

#### Nota: Acasalamento = Sequência de "aulas em simultâneo"

Uma vez que consideramos que um acasalamento são aulas em simultâneo, e por isso,com muito mais flexibilidade do que um"normal"acasalamento de aulas, irá também encontrar estes acasalamentos na janela de "Sequência de aulas".

# **Apagar Acasalamento**

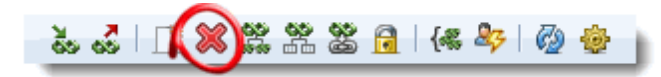

Pode apagar um acasalamento, selecionando o acasalamento desejado e depois no botão 'Apagar acasalamento'.

# **Dividir acasalamento**

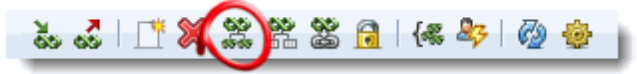

Utilize esta funcionalidade para dividir um acasalamento com vários tempos letivos, por exemplo, um acasalamento de 5 tempos letivos, pode ser dividido em um acasalamento de 3 TLs e outro de 2 TLs.

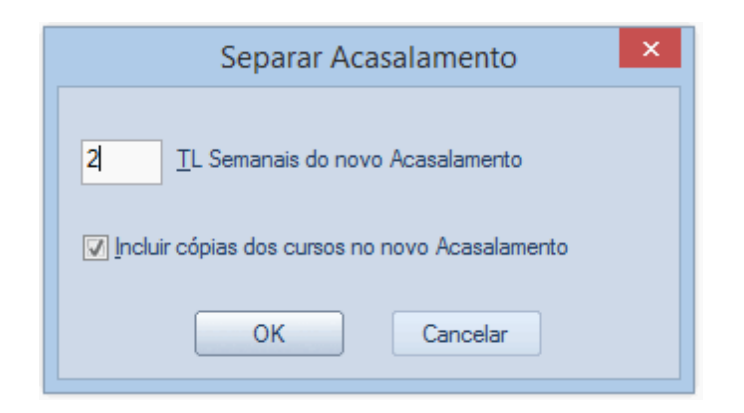

Se a opção 'Incluir cópias dos cursos no novo acasalamento' estiver ativa, os cursos do acasalamento vão também ser divididos, ou seja, um acasalamento de 3 TLs será separado em 2 TLs e 1 TL criado de novo. Isto é particularmente importante no caso de querer colocar nos horários um acasalamento como TL Duplo e o outro simples, mas obrigatoriamente à tarde.

# Separar acasalamento por ano/nível

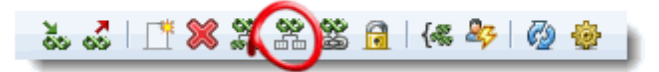

Utilize esta funcionalidade para dividir um acasalamento que tenha cursos de diferentes anos/níveis de ensino, em vários acasalamentos com cursos de apenas um único ano/nível. para mais informações veja a secção sobre '<u>Otimização de vários anos/níveis</u>'.

#### 3.2.5.2.3 Acasalamentos

Este botão converte os acasalamentos decursose "Acasalamentos" normais. Veja também a seccão 'Atribuir Cursos e Acasalamentos nos horários'.

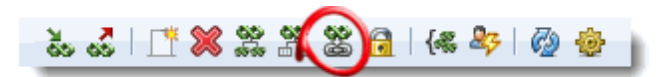

Pode reverter, e voltar a transformar acasalamentos em cursos através do menu 'Ficheiro | Funções de Ajuda | Transformar Acasal. em Seq. Aulas.'.

Nota: converter aulas não colocadas No momento da conversão, as aulas afetadas não devem estarainda colocadasnos horários.

#### 3.2.5.2.4 Fixar Acasalamento

Esta funcionalidade "Fixa" o acasalamento, ou seja, nenhum curso será apgado ou alterado do acasalamento durante a <u>otimização de cursos</u>. Contudo, podepermitir que a otimização de cursos acrescente novos cursos a umacasalamento Fixo.

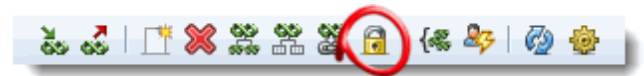

Acasalamentos "Fixos" estão assinalados com um \* junto ao número do acasalamento e com um fundo cinzento.

|       |      |     |         |           |       |       |      | 4    | *5   | 6    | •7   | 8    |
|-------|------|-----|---------|-----------|-------|-------|------|------|------|------|------|------|
|       |      |     |         |           |       |       |      | T2_2 | T3_1 | T3_2 | T4_1 | T4_2 |
|       |      |     |         |           |       |       |      | 5    | 5    | 5    | 3    | 3    |
|       |      |     |         |           |       |       |      | 50   | 1    | 27   | 1    | 37   |
| Disci | Aul. | TLs | WSt. ab | Professor | Turma | Nível | Alun | 50   | 1⊽   | 27   | 1    | 37   |
| BIO1  | 91   | 5   | 0       | Mend      | 12    | 13    | 10   | Х    |      |      |      |      |
| bio1  | 72   | 3   | 0       | Foss      | 11    | 12    | 0    |      |      |      |      |      |
| bio1  | 109  | 3   | 0       | Foss      | 12    | 13    | 24   |      |      |      |      |      |
| bio2  | 73   | 3   | 0       | Foss      | 11    | 12    | 1    |      |      |      | Х    |      |
| CH1   | 92   | 5   | 0       | P7        | 12    | 13    | 16   |      |      | Х    |      |      |
| ch1   | 74   | 3   | 0       | Mend      | 11    | 12    | 0    |      |      |      | Х    |      |
| ch1   | 110  | 3   | 0       | P10       | 12    | 13    | 7    |      |      |      |      |      |

#### Nota: Acasalamentos Fixos

Os acasalamentos fixos normalmente ficam inalterados durante a otimização de horários, ou seja, todos os cursos de um acasalamento vão ser colocados nos horários à mesma hora. Veja também a secção 'Atribuição de cursos e acasalamentos nos horários'.

### 3.2.5.2.5 Juntar acasalamentos iguais

Esta função procura acasalamentos exatamente com os mesmos cursos. Se encontrar esses acasalamentos, eles vão ser juntos e formar um único acasalamento com o mesmo número de tempos letivos semanais que os acasalamentos originais.

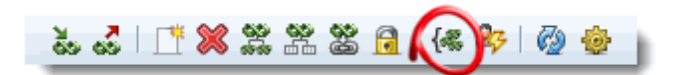

# 3.2.5.2.6 Visualizar alunos com colisões

Esta funcionalidade mostra-lhe os alunos com colisões, no caso do curso(s) ser colocado no acasalamento selecionado. As colisões de professores (um professor com dois cursos no mesmo acasalamento) é assinalado com um '-' (hífen).

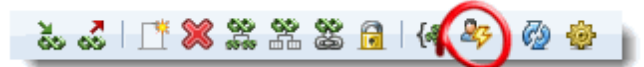

Pode utilizar esta função, por exemplo quando quiser apagar um acasalamento com poucos cursos e está agora à procura de outros acasalamentos onde possa inserir estes cursos. Pode por isso, ver rapidamente quais as alterações que menos colisões provocam nos alunos e que por isso menos alterações às escolhas dos alunos.

|    |        |      |     |     |         |      |       |       |       | 1   |   | 2    | 3    | 4    | 5    | 6    | 7    | 8    |
|----|--------|------|-----|-----|---------|------|-------|-------|-------|-----|---|------|------|------|------|------|------|------|
|    |        |      |     |     |         |      |       |       |       | T1_ | 1 | T1_2 | T2_1 | T2_2 | T3_1 | T3_2 | T4_1 | T4_2 |
|    |        |      |     |     |         |      |       |       |       |     | 5 | 5    | 5    | 5    | 5    | 5    | 3    | 3    |
|    |        |      |     |     |         |      |       |       |       |     | 1 | 37   | 0    | 50   | 1    | 27   | 1    | 37   |
|    | Discij | Aul⊭ | TL  | s   | WSt. ab | Prof | essor | Turma | Nível |     | 1 | 37   | 0    | 50   | 1    | 27   | 1    | 37   |
|    | E1     | 6    |     | 5   | 0       | Sha  | k     | 11    | 12    | Х   |   |      |      |      |      |      |      |      |
|    | .1     | 7    |     | 5   | 0       | Cic  |       | 11    | 12    |     |   |      |      |      | Х    |      |      |      |
|    | NR1    | 8    |     | 5   | 0       | Smit | th    | 11    | 12    |     |   |      | Х    |      |      |      |      |      |
|    | M1     | 9    |     | 5   | 0       | Fer  |       | 11    | 12    | Х   |   |      |      |      |      |      |      |      |
|    | BIO1   | 10   | )   | 5   | 0       | P7   |       | 11    | 12    | 0   |   | 0    | 0    | 0    | 0    | -    | 0    | 0    |
|    | CH1    | 11   |     | 5   | 0       | P10  |       | 11    | 12    |     |   |      |      |      | Х    |      |      |      |
|    | PH1    | 12   | 2   | 5   | 0       | Gal  |       | 11    | 12    |     |   |      |      |      | Х    |      |      |      |
|    | G1     | 13   | ;   | 5   | 0       | P9   |       | 11    | 12    |     |   |      | Х    |      |      |      |      |      |
|    | d1     | - 14 |     | 4   | 0       | Goe  | the   | 11    | 12    |     |   |      |      |      |      |      |      |      |
|    | <      |      |     |     |         |      |       |       |       |     |   |      |      |      |      |      |      |      |
| Di | scipli | na / | ul. | Tip | oo Cód  | igo  | Est-1 |       |       |     |   |      |      |      |      |      |      |      |
| Eź | 2      |      | 85  | Prf | f. Sha  | k    |       |       |       |     |   |      |      |      |      |      |      |      |
|    |        |      |     |     |         |      |       |       |       |     |   |      |      |      |      |      |      |      |

### 3.2.5.2.7 Atualizar - Configurações

# Atualizar

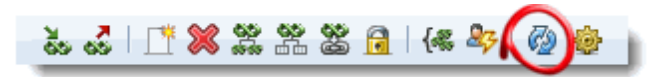

Esta função permite atualizar os dados da janela, por exemplo depois de alterarações nos dados base.

# Settings

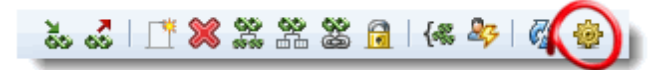

A janela de configurações permite-lhe definir a ordenação dos acasalamentos.

| Configurações                                                                                                    | × |
|----------------------------------------------------------------------------------------------------|---|
| Orden. Horas a diminuir<br>Nenhumas<br>Horas a diminuir<br>Ocolisões<br>Alunos com curso<br>Alunos sem curso no acasalamento<br>OK<br>Cancel |   |

Pode também determinar se quer visualizar todas as colisões de um acasalamento, todos os alunos com cursos no acasalamento ou todos os alunos sem cursos no acasalamento, na janela de detalhes..

# 3.2.6 Imprimir

A janela de "Acasalar Cursos" permite-lhe imprimir ou visualizar, várias listagens através do botão </br>/mprimir> ou previsualizar> da barra de ferramentas.

| Acasalar                                          | Cursos ×        |
|---------------------------------------------------|-----------------|
| Curso: 64/64                                      |                 |
|                                                   | Detalhes        |
| Tipo de lista                                     | Estilo          |
| Acasalar Cursos                                   | Configurar pág. |
| Acasalar Cursos                                   |                 |
| Lista: Cursos Acasalados<br>Matriz: Cursos/Cursos | Cancelar        |

### Acasalar cursos

A janela de "Acasalar Cursos" é imprimida tal e qual como a vê no ecrã, ou seja os mesmos cabeçalhos nas colunas e nas linhas.

As colisões de alunos (ver secção 'Visualizar Alunos em colisão' ) são visualizadas nas células quando clica no botão de impressão.

Lista de Cursos Acasalados

A lista tem o nome de todos os cursos em cada acasalamento com os respetivos números de alunos.

Pode limitar a impressão a determinados cursos através da utilização dos símbolos estatísticos.

Tabela Cursos-Cursos

A tabela de cursos-cursos mostra-lhe quantos alunos fazem têm dois cursos diferentes atribuídos à mesma hora (ao mesmotemo). Indica o número de alunos com colisões caso osdois cursos sejam colocados em simultâneo no acasalamento.

Possíveis colisões resultantes da atribuição de cursos alternativos também são apresentadas entre parêntesis.

# 3.2.7 Apagar cursos atribuídos

Esta funcionalidade permite apagar a atribuição de cursos a todos os alunos de uma turma ou de um ano/nível ou até a todos os alunos. O curso selecionado é removido no caso de haver vários cursos alternativos.

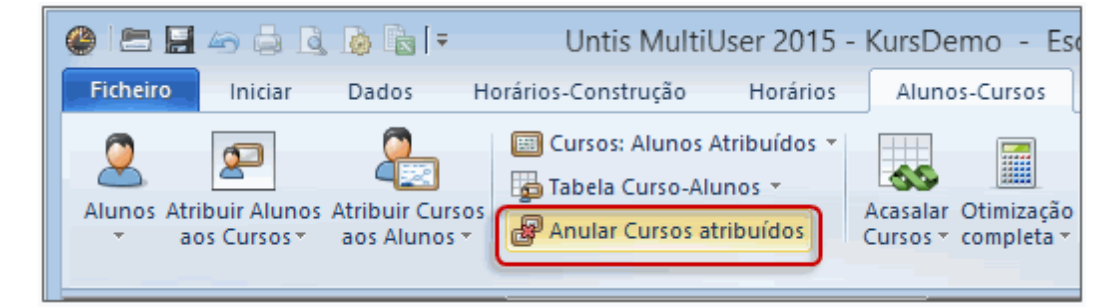

# 3.3 Otimização de cursos

As duas grandes tarefas relativamente à atribuição dos cursos são, primeiro definir os acasalamentos, ou seja, determinar quais os cursos que devem ser lecionados à mesma hora, e atribuir (inscrever)os alunos nos respetivos cursos, quando existirem cursos alternativos nas suas escolhas.

Devemos ter em atenção alguns constrangimentos:

- Nenhum professor pode ter dois cursos diferentes no mesmo acasalamento.
- Nenhum aluno pode ter dois cursos diferentes no mesmo <u>acasalamento</u>, caso contrário as escolhas dos alunos têm de ser alteradas.
- Os acasalamentos devem ser criados de tal forma, que permita a frequência do maior número possível de alunos nos cursos do acasalamento.
- Os alunos devem ser atribuídos a <u>cursos em paralelo</u> o mais uniformemente possível, ou seja, o curso *bio1* não deve ter 40 alunos, quando o curso paralelo *bio2*, apenas tem 10 alunos. Ao mesmo tempo, os <u>cursos alternativos</u> mais procurados pelos alunos devem ter um tratamento preferencial durante a otimização.
- Existem também alguns parâmetros que são importantes definir previamente, como por exemplo, mínimo e máximo de alunos por curso, os códigos de otimização de alunos e as condições para os acasalamentos.

O módulo de atribuição de cursos permite dois métodos diferentes de otimizações: a otimização standard e a otimização parcial (realizada por partes).

# Otimização Standard

A vantagem da <u>otimização standard</u> é a sua forma simples de utilização. Depois de definir os constrangimentos apenas tem de iniciar a otimização e o Untis irá tentar encontrar a melhor solução, respeitando todas as condições sempre que possível.

# Otimização Parcial

Ao contrário, a <u>Otimização parcial</u> apenas trata partes dos cursos que têm ainda de ser atribuídos aos alunos, mas analisa contudo matematicamente toda a solução. A otimização parcial normalmente tem melhores resultados do que a otimização standard, mas exige mais conhecimentos do Untis e mais experiência nesta tarefa.

Na prática, recomendamos a utilização dos dois métodos em conjunto com algumas atribuições manualmente com a ajuda da janela de <u>Tabela: Curso-Alunos</u>.

### Exemplo

Por exemplo, Biofísica ou bioquímica podem ser aulas teóricas obrigatórias para todos os alunos da turma/ano de um curso ou podem escolher uma de entre três aulas práticas de Anatomia como opção. É preciso grande conhecimento destes cursos e respetivas aulas de opção. Em muitos casos, a melhor solução é atribuir manualmente estes cursos a um acasalamento (e depois fixar o acasalamento) porque vai facilitar a otimização tormando o processo mais rápido e consequentemente dar mais qualidade aos resultados finais.

# 3.3.1 Parâmetros da Otimização

Existem alguns parâmetros na otimização que precisam ser verificados na atribuição de cursos e que naturalmente vão ser tidos em consideração pela otimização de cursos.

# Mínimo e Máximo número de alunos

Para cada curso, pode indicar o número mínimo e máximo de alunos que podem frequentar o curso.

Estes dados podem ser introduzidos quer na janela de <u>Atribuir Cursos-Alunos</u> ou diretamente na janela de aulas e pode encontrar mais informações em <u>Janela de Cursos</u> deste manual.

# Código de otimização de alunos

O código de otimização de alunos permite-lhe indicar que alunos devem ser colocados nos mesmos cursos paralelos e quem deve, se possível, ser colocado em diferentes cursos paralelos. Os códigos de otimização são introduzidos na janela de dados base alunos e é explicado em detalhe na secção ' <u>Alunos | Dados Base</u> ' deste manual.

# Condições de acasalamentos

Selecione no menu 'Aulas-Cursos | Otimização completa | Condições: Formação de acasalamentos' para aceder à janela onde pode definir os critérios para a formação automática dos acasalamentos de cursos durante a otimização.

Introduza no lado esquerdo da janela as condições. No lado direito da janela tem a lista de possíveis cursos que podem ser incluidos nas condições.

A janela de detalhes em baixo mostra-lhe alguns dados adicionais sobre o curso selecionado.

As condições não respeitadas pelos acasalamentos estão assinaladas a vermelho. A janela de detalhes irá mostrar-lhe a razão(ões) da colisão quando clicar na condição.

| Condic   | ção: 2,  | Cursos       | Con<br>c/ cond | diçĉ<br>ições | i <mark>es:Fo</mark><br>: 3 | rmaç     | ão de   | e a        | ca   | asalan        | nent   | os           |           |                |          | -      |          |   | Χ. |
|----------|----------|--------------|----------------|---------------|-----------------------------|----------|---------|------------|------|---------------|--------|--------------|-----------|----------------|----------|--------|----------|---|----|
| Nº<br>da | má<br>Cu | ix.<br>Irsos | não<br>no aca  | s             | Cursos                      | s c/ cor | ndições | ;          |      | Nível d<br>12 | le Ens | ino          | : Tu<br>- | rma:<br>Todos- | -        |        |          |   |    |
| cond.    | no<br>2  | acas         | c/ cond        | i             | BIO1                        | CH1      | PH1     |            |      | Dis           | . 4    | Alun.        | Prf.      | Aul.           | TLs      | Tur.   |          | ^ |    |
| 2        | 2        |              | 2              |               | d1                          | d2       | d3      |            |      |               | BIC    | 1<br>)1      | 0         | Foss<br>P7     | 10       | 3<br>5 | 11<br>11 |   |    |
| 3        |          |              | ch1            | ch2           |                             |          |         | $\bigcirc$ | bio. | 2             | 1      | Foss<br>Mend | 73<br>74  | 3              | 11<br>11 |        |          |   |    |
|          |          |              |                |               |                             |          |         |            |      |               | СН     | 1            | 1         | P10            | 11       | 5      | 11       |   |    |
|          |          |              |                |               |                             |          |         |            |      |               | ch2    | 2            | 0         | Mend           | 80       | 3      | 11       | ` | *  |
| <u> </u> |          |              |                |               |                             |          |         |            |      |               |        |              |           |                |          |        |          | _ |    |
| Dis.     | Alun.    | Prf.         | Aul.           | TLs           | Tur.                        | Acas     | al.     |            | E    | irros         |        |              |           |                |          |        |          |   |    |
| d1       | 0        | Goethe       | 14             | 4             | 11                          | C13_     | 1, T12  | 1          |      |               |        |              |           |                |          |        |          |   |    |
| d2       | 1        | Bach         | 15             | 4             | 11                          | C13_     | 1, T9_1 | 1          |      |               |        |              |           |                |          |        |          |   |    |
| d3       | 0        | P4           | 115            | 4             | 11                          | C13_     | 1, T10_ | 1          |      |               |        |              |           |                |          |        |          |   |    |

Para criar uma nova condição deve primeiro selecionar uma célula vazia na parte esquerda da janela. Agora, acrescente um ou mais cursos à condição (da mesma forma que na janela '<u>Alunos: Cursos</u> <u>atribuídos</u> ') quer por duplo-clique no curso desejado ou através da seta azul.

Pode utilizar a outra seta azul virada para a direita para retirar cursos de uma condição.

Estão disponíveis duas condições:

Máximo de cursos no acasalamento Apenas um determinado número de cursos deve ser colocado no acasalamento.

Condição 1 segundo o exemplo anterior: Máximo de dois cursos de entre BIO1, CH1 e PH1 podem estar num acasalamento.

Não no acasalamento

Nenhum curso de um conjunto de cursos deve ficar no acasalamento com cursos de outro grupo.

As condições 2 e 3 do exemplo anterior: Os três cursos de Inglês I1, I2 e I3 não podem ficar no mesmo acasalamento, ou seja, colocados em simultâneo que Literatura Moderna 1 e 2.

# 3.3.2 Otimização Completa

Este algoritmo de geração automática de acasalamentos de cursos, chamada "Otimização Completa", substitui a otimização standard que se usava nas versões anteriores do Untis.

A otimização completa utiliza, genericamente, a estratégia de otimização parcial aplicada à totalidade dos dados para encontrar as melhores soluões, mas requer por isso grande preparação e conhecimento deste módulos. A otimização completa liberta-o desse trabalho e desse conhecimento e melhora os resultados finais que mesmo manualmente eram difíceis de alcançar.

Se accede a este cálculo a través de 'Aulas-Cursos | Otimização completa | Otimização Completa.

| 👰 🗟 [ =                                                           | Untis MultiUser 2015 - Kursl                                                                                                    | Demo - Esco                                                                                                    |
|-------------------------------------------------------------------|----------------------------------------------------------------------------------------------------|----------------------------------------------------------------------------------------------------|
| Dados Hora                                                        | ários-Construção Horários Alu                                                                                                    | inos-Cursos                                                                                                    |
| Atribuir Cursos<br>aos Alunos 👻                                   | Cursos: Alunos Atribuídos 🔻 🔓 Tabela Curso-Alunos 👻 Acasal<br>Acasal Cursos atribuídos                                                                                                    | ar Otimização<br>s completa v                                                                                                    |
| Otimização completa - Cursos: Otimização repetida por setores 🛛 🗙 |                                                                                                    |                                                                                                    |
| ∼ Resultado da optimização —                                      | Otimização:                                                                                                    | Iniciar Optimização<br>Nível de Ensino:<br>Todos os anos<br>Número da optimização (1-9),<br>9=optim. mais potente<br>9                                           |
|                                                                   | Ponderação (0 - 99)         55       Respeitar o número mín. de alunos por curso         45       Respeitar o número máx. de alunos por curso         99       Evitar alterações nas escolhas (Opções) | <ul> <li>juntar cursos a _<br/>acasalamentos fixos</li> <li>Acasalamentos: só cursos<br/>com o mesmo TLs</li> <li>Não dividir acasalamentos<br/>fixos</li> </ul> |

Pode indicar ainda duas informações:

# 1.) Criar novos acasalamentos

Apagam-se os acasalamentos existentes e geram-se novos durante a otimização que depois serão considerados na otimização dos horários.

br>

# 2.) Otimizar primeiro os acasalamentos

No início do algoritmo as aulas que não são cursos acasalados e que se consideram mais fáceis de colocar serão ignoradas. Todo o potencial do algoritmo é dedicado a encontrar os melhores acasalamentos de cursos. Quando estejam formados são otimizadas todos os cursos permitindo, nesta

fase, que ainda se alterem os acasalamentos já constituídos.

| Parâmetros optimização 🛛 🗙                                                    |                                                                                              |  |
|-------------------------------------------------------------------------------|----------------------------------------------------------------------------------------------|--|
| Desenvolv. da optimização<br>Estratégia de Optimização (A,B,C,D,E)            | OK Cancelar<br>Percentagem de aulas (espaço=100%)                                            |  |
| 3 Nº de horários cada série (1-20)                                            | a colocar, e depois parar<br>Semelhança com o horário anterior:<br>0=difer., 4=mto. parecido |  |
| <ul> <li>Níveis de optimização (1-9)</li> </ul>                               | Fixar condicion. o horário anterior                                                          |  |
| TL Duplos esposiais - Optimização                                             |                                                                                              |  |
| Otimização de cursos<br>Recalcular Acasalamentos<br>Otim. cursos separadament |                                                                                              |  |

# Considerar Requisitos de Tempos

A otimização completa, tem em conta na formação dos acasalamentos os requsitos de tempo dos cursos (aulas) que formam o acasalamento. Por exemplo, não haverá no mesmo acasalamento cursos que só podem ser lecionados de manhã juntamente com cursos que só podem ser lecionados à tarde.. A otimização completa foi melhorada com as seguintes opções:

# Nível de ensino

A otimização pode realizar-se para todos os níveis de ensino ou escolher apenas um.

# Número de otimizações

- A potencia do algoritmo vai de "9" o valor mais forte a "1" o valor mais fraco e por isso os resultados serão mais fracos ;

# Juntar discilinas a cursos fixos

Numa nova otimização o programa pode acrescentar novos cursos a acasalamentos fixos.

# Discilinas: Só cursos com o mesmo TL/Semanais

Os acasalamentos são criados com cursos com o mesmo número de tempos letivos semanais.

# Fixar disciplinas não divididas

É a proibição de dividir os acasalamentos fixos.

# 3.3.3 Otimização Parcial

Este tipo de otimização elabora um grande número de soluções. Uma vez que esta estratégia de otimização demora muito tempo, normalmente não é utilizada para otimizar todos os cursos ao mesmo tempo e deve selecionar previamente quais os dados que devem ser otimizados.
#### Nota: Cursos com o mesmo número de tempos letivos semanais

A otimização parcial ignora os tempos letivos semanais dos cursos, ou seja, cada curso é atribuído a um acasalamento sem ter em consideração o número de tempos letivos semanais. É por isso recomendado fazer uma otimização de cursos com o mesmo número de tempos letivos semanais.

A otimização parcial está disponível em 'Aulas-Cursos | Otimização completa | Otimização Parcial".

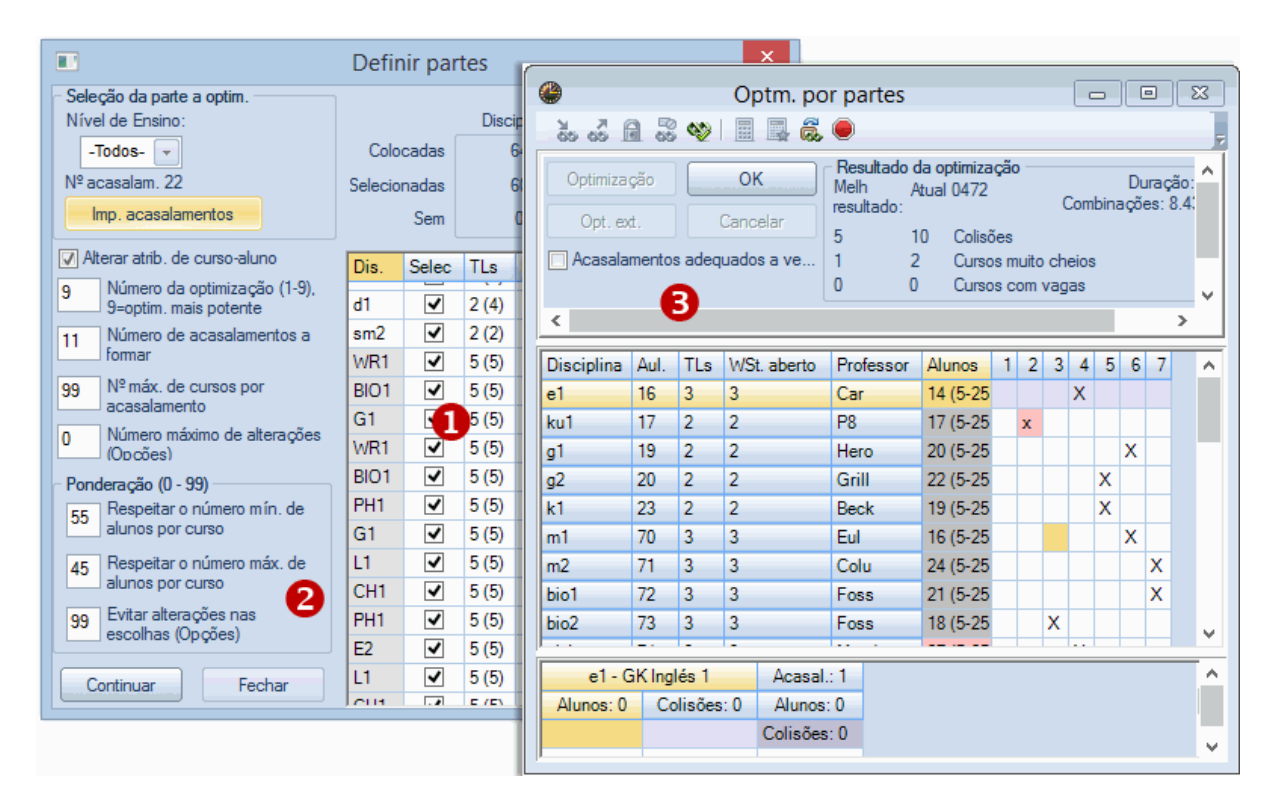

A Otimização Parcial pode ser dividida em três processos:

- 1. Definir Dados
- 2. Definir parâmetros da otimização
- 3. Otimizar os dados

#### 3.3.3.1 Definir Dados

A definição dos cursos a serem atribuídos simultâneamente na otimização parcial é extremamente importante para as otimizações seguintes. É aqui que deve utilizar a sua experiência e conhecimento da sua escola/universidade para conseguir atingir bons resultados.

### Lista de Cursos

A lista de cursos apresenta todos os cursos existente conforme a seleção efetuda em"Nível de Ensino" para a otimização parcial. São todos os cursos que ainda não foram atribuídos a nenhum acasalamento.

| Dis. | Selec | TLs   | Nível | Alun. | Prf.   | Aul. |
|------|-------|-------|-------|-------|--------|------|
| d1   | -     | 4 (4) | 12    | 18    | Goethe | 14   |
| d2   | -     | 4 (4) | 12    | 25    | Bach   | 15   |
| d3   | -     | 4 (4) | 12    | 12    | P4     | 115  |
| d1   |       | 4 (4) | 13    | 26    | Gri    | 95   |
| d2   |       | 4 (4) | 13    | 22    | Sutt   | 96   |
| d3   |       | 4 (4) | 13    | 9     | Grill  | 97   |
| E1   | ✓     | 5 (5) | 12    | 19    | Shak   | 6    |
| M1   | ✓     | 5 (5) | 12    | 15    | Fer    | 9    |
| E1   | ✓     | 5 (5) | 13    | 24    | Stan   | 87   |
| M1   | ✓     | 5 (5) | 13    | 13    | Кер    | 90   |
| ek1  |       | 2 (2) | 12    | 14    | Colu   | 21   |
| wr1  | ✓     | 2 (2) | 12    | 20    | Marx   | 22   |
| orc1 | ✓     | 2 (2) | 12    | 8     | P6     | 84   |
| g1   |       | 2 (2) | 13    | 25    | Hero   | 101  |
| eth1 | ✓     | 2 (2) | 13    | 24    | Sen    | 106  |
| k1   | ✓     | 2 (2) | 12    | 25    | Beck   | 23   |
| ku2  | ✓     | 2 (2) | 12    | 22    | Mich   | 86   |
| g2   |       | 2 (2) | 13    | 25    | Asim   | 100  |
| k1   | ✓     | 2 (2) | 13    | 21    | Mag    | 104  |
| g2   | ✓     | 2 (2) | 12    | 22    | Grill  | 20   |
| k2   | ✓     | 2 (2) | 12    | 15    | Stu    | 24   |
| sm2  | ✓     | 2 (2) | 13    | 14    | P4     | 113  |
| WR1  |       | 5 (5) | 12    | 21    | Smith  | 8    |

A coluna "TLs" indica o número de tempos letivos semanais do curso e entre parêntesis o número de tempos letivos ainda não atribuídos. A coluna "Alun" indica quantos alunos já estão atribuídos ao curso. A coluna 'Nível' indica o ano/nível de ensino a que os cursos pertencem.

Pode selecionar os cursos para a otimização parcial ativando a caixa na coluna "Selec".

#### Nota: Sem restrições

Não existem atualmente restrições ao número de cursos na otimização parcial. Contudo, se escolher vários anos e várias turmas a otimização vai demorar muito tempo. Deve também ter em atenção os parâmetros de otimização para não se contradizerem quando escolher os cursos.

Se, por exemplo, um aluno tiver 4 cursos e apenas quiser criar 3 acasalamentos, logicamente não será possível atribuir os 4 cursos a acasalamentos. Neste caso a mensagem de erro seria Aluno com demasiados cursos'.

A otimização parcial deve, obviamente, incluir todos os cursos que podem ser atribuídos (escolhidos) como cursos alternativos. Se por exemplo, o aluno *Oban* pode escolher quer o curso de *LM1* ou *LM2*, ambos os cursos têm de estar na otimização parcial.

## Incluindo acasalamentos

Os acasalamentos já existentes, são normalmente ignorados pela otimização parcial. Contudo, é

|                               |                  |                 | I               | mp         | . ac | asa   | lamen  | tos  |    | × |
|-------------------------------|------------------|-----------------|-----------------|------------|------|-------|--------|------|----|---|
|                               | Select<br>import | ionar<br>tar co | acasala<br>m OK | am.e       | ;    |       | Cancel | ar ( | ОК |   |
| Seleção da parte a optim.     | Acas             | al.             | TLs             | С          | urso | s (Au | ılas)  |      |    | ^ |
| Nível de Ensino:              | C13_             | 1               | 2               | d1         |      | d2    | d3     |      |    |   |
| -Todos- 👻                     | C13_             | 2               | 2               | d1         |      | d2    | d3     |      |    |   |
| Nº acasalam. 0                | T1_1             |                 | 5               | E          | 1    | M1    |        |      |    |   |
| Imp. acasalamentos            | T1_2             | 2               | 5               | E          | 1    | M1    |        |      |    |   |
|                               | T10_             | 1               | 2               | eł         | :1   | wr1   | orc1   | d3   |    |   |
| Alterar atrib. de curso-aluno | T10_             | 2               | 2               | g1         |      | eth1  | 1      |      |    |   |
|                               | T11_             | 1               | 2               | <b>k</b> 1 |      | ku2   |        |      |    |   |
|                               | T11_             | 2               | 2               | d3         | 3    | g2    | k1     |      |    |   |
|                               | T12              | 1               | 2               | d          |      | q2    | k2     |      |    | × |
|                               |                  |                 |                 |            |      |       |        |      |    |   |
|                               | k1               | 25              | Beck            | 23         | 2    | 11    |        |      |    |   |
|                               | ku2              | 22              | Mich            | 86         | 2    | 11    |        |      |    |   |
|                               |                  |                 |                 |            |      |       |        |      |    |   |
|                               |                  |                 |                 |            |      |       |        |      |    |   |

possível incluir os acasalamentos já existentes no ponto de partida para a geração de novos acasalamentos.

Clicando no botão < Imp.Acasalamentos> aparece uma janela onde pode selecionar quais os acasalamentos que quer inserir na otimização parcial, confirmando no fim com <OK>.

### 3.3.3.2 Parâmetros de Otimização

Além de <u>selecionar os cursos</u>, tem ainda as seguintes opções que pode definir como parâmetros para a otimização.

|                                                         | Defini  | r parte | es    |         |       |                      |                | ×   |
|---------------------------------------------------------|---------|---------|-------|---------|-------|----------------------|----------------|-----|
| Seleção da parte a optim.<br>Nível de Ensino:           |         |         | Disc  | iplinas | (") E | TL Sema<br>xigido co | nais<br>mo Min | . ( |
| -Todos- 👻                                               | Colo    | cadas   |       | 64      |       | 76                   |                |     |
| Nº acasalam. 13                                         | Selecio | nadas   |       | 35      |       | 21*                  |                |     |
| Imp. acasalamentos                                      |         | Sem     |       | 0       |       | 0*                   |                |     |
| Alterar atrib. de curso-aluno                           | Dis.    | Selec   | TLs   | Nível   | Alun. | Prf.                 | Aul.           | ^   |
| 9 Número da optimização (1-9),<br>9=optim. mais potente | BIO1    | -       | 5 (5) | 12      | 10    | P7                   | 10             | _   |
| 6 Número de acasalamentos a                             | G1      | ✓       | 5 (5) | 12      | 12    | P9                   | 13             |     |
| formar                                                  | WR1     | -       | 5 (5) | 13      | 22    | Marx                 | 89             |     |
| 99 Nº máx. de cursos por                                | BIO1    | ✓       | 5 (5) | 13      | 10    | Mend                 | 91             |     |
| acasalamento                                            | PH1     | ✓       | 5 (5) | 13      | 11    | P2                   | 93             |     |
| (Opcões)                                                | G1      | ✓       | 5 (5) | 13      | 7     | Tolk                 | 94             |     |
| – Ponderação (0 - 99)                                   | L1      | -       | 5 (5) | 12      | 9     | Cic                  | 7              |     |
| 55 Respeitar o número mín. de                           | CH1     | -       | 5 (5) | 12      | 9     | P10                  | 11             |     |
| alunos por curso                                        | PH1     | -       | 5 (5) | 12      | 9     | Gal                  | 12             |     |
| 45 Respeitar o número máx. de                           | E2      | ✓       | 5 (5) | 12      | 6     | Shak                 | 85             |     |
| alunos por curso                                        | L1      | -       | 5 (5) | 13      | 11    | Sen                  | 88             |     |
| 99 Evitar alterações nas                                | CH1     | -       | 5 (5) | 13      | 16    | P7                   | 92             |     |
| esconas (Opções)                                        | bio2    | -       | 3 (3) | 12      | 19    | Foss                 | 73             |     |
| Continuar Fechar                                        | ch1     | ✓       | 3 (3) | 12      | 25    | Mend                 | 74             |     |
|                                                         | ru1     | -       | 3 (3) | 12      | 5     | Pas                  | 116            | ٠   |

#### Alterar/atribuir cursos-alunos

Ativando esta opção significa que qualquer <u>Alunos: cursos atribuídos</u> poderão ser alterados durante a otimização.

#### Nº de otimizações

O nº de otimizações determina o nível exaustivo ou superficial do algoritmo durante a otimização. Quanto maior o número (9) melhor será a otimização e melhor serão os resultados, enquanto que o número (1) neste campo terá o efeito oposto.

#### Número de acasalamentos a formar

Utilize este campo para indicar o número máximo de <u>Acasalamentos</u> que se podem formar durante a otimização. A otimização irá então procurar uma solução onde todos os cursos presentes na <u>otimização</u> sejam colocados nesses acasalamentos.

#### Nota: Número mínimo de acasalamentos

Precisa pelo menos de tantos acasalamentos quanto o número máximo de cursos que cada aluno tem atribuído (escolheu). Assim, por exemplo, para evitar colisões de alunos (um aluno ter dois cursos sobrepostos à mesma hora, ou seja no mesmo acasalamento) no caso de um aluno ter atribuído 8 cursos tem de ter 8 acasalamentos pelo menos.

#### Máximo de cursos por acasalamento

Pode utilizar este campo para limitar o número de cursos atribuídos a um acasalamento.

Máximo número de alterações aos cursos escolhidos pelos alunos Normalmente o objetivo é encontrar acasalamentos onde nenhum aluno tenha dois cursos em simultâneo e para que o aluno não tenha de alterar as suas escolhas.

Contudo, caso não seja possível encontrar uma solução sem colisões de alunos no acasalamento, pode também tentar encontrar soluções que levem os alunos a alteraras suas escolhas. Introduza o número máximo de alteraões nos cursos dos alunos que permite durante a otimização.

#### Parâmetros das ponderações

Os parâmetros das ponderações são utilizados para definir qual a importância das condições durante a otimização. Além dos valores das ponderações no que diz respeito ao número mínimo e máximo de alunos por curso, existe também uma ponderação para a importância de evitar colisões de alunos.

Uma vez satisfeito com as escolhas dos cursos, clique em <Continuar> para iniciar a otimização .

#### Nota: Revisão dos dados

Antes de iniciar o cálculo o programa faz uma revisão dos dados e receberá uma mensagem de aviso caso encontre algum erro. Algumas destas mensagens permitem, todavia, que continue o processo de otimização ou que retifique os parâmetros.

#### 3.3.3.3 Otimização Parcial

Se não existirem constrangimentos ou erros nos dados, antes da otimização, deve definir os parâmetros que se encontram na janela de <u>Acasalar cursos</u>l permitir ou não a criação de acasalamentos e depois pode então iniciar a otimização.

Na parte superior da janela do lado direito tem alguns dados sobre as soluções que foram encontradas durante e após a otimização, o botão <OK> serve para guardar o resultado da otimização ou qualquer introdução de dados manual. Clicando no botão <Cancelar> ignora os resultados encontrados até então, e volta aos dados originais.

| ۲                   |                     |           | Opt                   | tm. po     | r part                      | es                |                |                                    |                             |      |           |            | -  |   | • |   | 3        |
|---------------------|---------------------|-----------|-----------------------|------------|-----------------------------|-------------------|----------------|------------------------------------|-----------------------------|------|-----------|------------|----|---|---|---|----------|
| 8                   | 1 🕺                 | <b>\$</b> |                       | <b>1</b>   |                             |                   |                |                                    |                             |      |           |            |    |   |   |   | Ţ        |
| Optimiza<br>Opt. ex | ção<br>t.<br>mentos | adeq      | OK<br>Cancel<br>uados | ar<br>a ve | Resulta<br>Melh<br>resultad | ado d<br>A<br>do: | la opi<br>tual | timiza<br>Colisô<br>Curso<br>Curso | ção<br>ies<br>is m<br>is ci | uito | ch<br>vag | eios<br>as | •  |   |   | > | <b>^</b> |
|                     |                     |           |                       |            |                             |                   |                |                                    | _                           | _    | _         | _          |    | _ |   | _ |          |
| Disciplina          | Aul.                | TLs       | WSt.                  | aberto     | Profes                      | sor               | Alur           | 105                                | 1                           | 2    | 3         | 4          | 5  | 6 | 7 | 8 | ^        |
| d1                  | 14                  | 4         | 2                     |            | Goeth                       | e                 | 18 (           | 5-25                               | X.                          |      |           |            |    |   |   |   |          |
| d2                  | 15                  | 4         | 2                     |            | Bach                        |                   | 25 (           | 5-25                               | X.                          |      |           |            |    |   |   |   |          |
| d3                  | 115                 | 4         | 2                     |            | P4                          |                   | 12 (           | 5-25                               | X.                          |      |           |            |    |   |   |   |          |
| d1                  | 95                  | 4         | 2                     |            | Gri                         |                   | 26 (           | 5-29                               |                             | X.   |           |            |    |   |   |   |          |
| d2                  | 96                  | 4         | 2                     |            | Sutt                        |                   | 22 (           | 5-25                               | Х                           |      |           |            |    |   |   |   |          |
| d3                  | 97                  | 4         | 2                     |            | Grill                       |                   | 9 (5           | -25)                               |                             | X•   |           |            |    |   |   |   |          |
| E1                  | 6                   | 5         | 5                     |            | Shak                        |                   | 19 (           | 5-25                               |                             |      | X.        |            |    |   |   |   |          |
| M1                  | 9                   | 5         | 5                     |            | Fer                         |                   | 15 (           | 5-25                               |                             |      | X.        |            |    |   |   |   |          |
| E1                  | 87                  | 5         | 5                     |            | Stan                        |                   | 24 (           | 5-25                               |                             |      |           | X.         |    |   |   |   |          |
| M1                  | 90                  | 5         | 5                     |            | Кер                         |                   | 13 (           | 5-25                               |                             |      |           | X.         |    |   |   |   |          |
| sm1                 | 76                  | 2         | 2                     |            | P4                          |                   | 31 (           | 5-34                               |                             |      |           |            | X. |   |   |   |          |
| sw1                 | 78                  | 2         | 2                     |            | Bach                        |                   | 24 (           | 5-25                               |                             |      |           |            | X. |   |   |   | ¥        |
|                     | d2 -                | GKA       | lemán                 | 2          |                             | Ac                | asal           | .: 1                               |                             |      |           |            |    | _ |   | ~ | ^        |
| A                   | unos:               | 22        |                       | Colisõ     | ies: 0                      | Alu               | Alunos: 77     |                                    |                             |      |           |            |    |   |   |   |          |
| Louie - Lou         | ie                  |           |                       |            | Colisões: 0                 |                   |                | 1                                  |                             |      |           |            |    |   |   |   |          |
| Mickey - M          | ickey               |           |                       |            |                             |                   |                |                                    |                             |      |           |            |    |   |   | ۷ | *        |

A parte do meio da janela, contém uma tabela simples com acasalamentos a serem preenchidos com os respetivos cursos durante a otimização parcial. A coluna 'Alunos' apresenta o número de alunos atribuídos ao curso, tal como, o número mínimo e máximo de alunos introduzido para cada curso (entre parêntesis). O vermelho indica que o máximo número de alunos foi ultrapassado e o verde que o número mínimo de alunos não foi ainda atingido.

Os alunos do curso selecionado são apresentados individualmente e os detalhes sobre as possíveis colisões são mostradas na parte de baixo da janela.

Se adicionou acasalamentos, os cursos dos acasalamentos que já foram criados anteriormente estão na zona central (assinalados com um 'X') e estão fixados. Desta forma fica assegurada a constituição dos acasalamentos.

Pode também, manualmente, atribuir cursos a determinados acasalamentos e fixar depois esses acasalamentos. Adicionalmente, tem ainda informação sobre se o curso selecionado fica bem no acasalamento (ou seja não provoca colisões).

O tempo que demora a otimização, depende dos seguintes fatores:

- Número de cursos e acasalamentos
- O número de alunos e os ' cursos atribuídos/escolhidos
- Cursos/acasalamentos fixos e bloqueados nos requsitosde tempo (aumenta consideravelmente o tempo de duração)
- Tipo de otimização
- Número de otimizações

Pode começar com uma otimização simples só para iniciar o processo de otimização e caso não encontre soluções então tenta uma otimização avançada.

Todas as possíveis combinações de acasalamentos são testadas. O algoritmo tenta reconhecer soluções idênticas para não perder tempo a testar combinações iguais:

Uma solução é igual quando os acasalamentos são apenas trocados entre si (ou seja o acasalamento 1 em vez do acasalamento 3).

Os cursos paralelos (ou seja. *LM1*, *LM2*, *LM3*) são considerados iguais, caso nem todos os alunos sejam atribuídos/escolhidos sempre em conjunto.

#### Nota: Cursos/acasalamentos fixos ou bloqueados

Se fixar acasalamentos ou excluir cursos de determinados acasalamentos, os demais cursos e acasalamentos deixam de ser iguais e assim o número de combinações a serem verificadas pelo algoritmo podem ser drasticamente aumentadas (cem vezes mais).

O número de alunos com colisões, tal como o número de cursos com excesso ou abaixo do mínimo de alunos pode ser visualizado no ideal e na última solução encontrada. A janela <u>Acasalar cursos</u> mostra os resultados provisórios da atribuição de acasalamentos.

Pode verificar as melhores soluções encontradas após a otimização. Selecione a solução em que está interessado. O número de colisões tal como o número de cursos que excedem o limite ou os que ficam aquém do mínimo são apresentados entre parêntesis a seguir ao número da solução.

#### Nota: Números irreais

Se o número mínimo e máximo de alunos para um curso não for realista o Untis calcula o número ótimo de alunos para os cursos e o número de alunos acima do limite ou abaixo é calculado (comparado) com base nesse número. Isto pode criar algumas diferenças na visualização na janela de"Acasalar cursos".

Se, por exemplo, um curso puder ser frequentado no mínimo por 5 alunos e no máximo por 25 (de acordo com os dados introduzidos na janela de "Atribuir:cursos-alunos), mas apenas 3 alunos foram atribuídos/escolheram este curso como alternativo, então estes 3 alunos só podem ser atribuídos ao curso depois da otimização terminada. Este curso seria assinalado como abaixo do mínimo para abrir , na janela de "Acasalar Cursos" considerando que não será contabilizado como abaixo do mínimo na solução visualizada.

#### 3.3.3.3.1 Funções da Barra de Ferramentas

Pode controlar a otimização com as seguintes funções da barra de ferramentas:

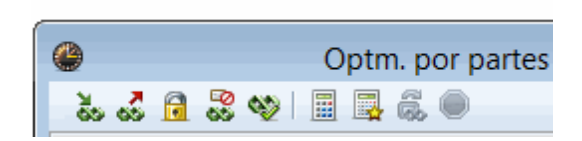

## Acrescentar curso ao Acasalamento

Esta função permite-lhe acrescentar um curso ao acasalamento. Para isso, selecione o curso desejado e o acasalamento e clique no botão 'Acrescentar curso ao Acasalam.'. Em alternativa pode acrescentar um curso a um acasalamento simplesmente por duplo-clique.

#### Nota: Fixar um Curso

Deve fixar este curso, caso pretenda manter durante a otimização esta ligação cursos-acasalamentos

## Retirar curso do Acasalamento

Caso deseje retirar um curso de um acasalamento, selecione o acasalamento e o curso desejado e clique no botão 'Retirar curso do Acasalamento'. Pode, em alternativa, para retirar um curso a um acasalamento fazer duplo-clique sobre ele.

## Fixar um curso num acasalamento

Caso pretenda que um determinado curso seja colocado num determinado acasalamento, acrescente este curso ao acasalamento e depois clique no botão "Fixar curso no Acasalamento'. Um curso fixo está assinalado com um \*.

## Excluir curso de um acasalamento

Caso deseje evitar que um curso seja atribuído a um determinado acasalamento, selecione o curso e o acasalamento e clique no botão 'Excluir o curso do Acasalamentor'. Durante o decorrer da otimização, este curso não será atribuído a este acasalamento.

Este curso fica bloqueado nesse acasalamento e será identificado na célula com o símbolo '/'.

## Acasalamento possível: a verde

Esta função assinala com a cor verde, todos os acasalamentos aos quais pode atribuir um curso. As restrições, tais como <u>Condições dos acasalamentos</u> são tidas em consideração durante a verificação.

Alternativamente, pode também ativar a opção "Acasalamentos adequados a verde". Desta forma os acasalamentos adequados ao curso selecionado serão coloridos quando clicar na linha correspondente.

## Otimização / Otimização Extensiva.

Pode escolher entre uma de duas estratégias de otimização. Tecnicamente as duas estratégias são

baseadas no mesmo algoritmo. A primeira é mais rápida porque algumas combinações são identificadas como iguais e, por isso, não são analisadas.

Ao contrário da otimização rápida, a otimização extensiva tem ainda em conta o seguinte:

- Podem ser atribuídos ao mesmo acasalamento dois cursos paralelos
- Os cursos paralelos são considerados iguais caso os professores já lhes estejam atribuídos.

#### Saltar combinações

A otimização irá automaticamente ignorar este passo caso ao fim de algum tempo não encontre uma solução. Esta função permite-lhe ignorar manualmente algumas funções para que a otimização fique mais rápida.

#### Parar a otimização

Clicando neste botão a otimização termina e as soluções encontradas até esse momento são guardadas.

#### 3.3.3.3.2 Exemplo de Otimização Parcial

Vamos agora apresentar-lhe um exemplo prático de Otimização Parcial.

Primeiro apague todos os <u>cursos já atribuídos</u>, apague todos os <u>acasalamentos</u> que existem e depois inicie a <u>Otimização Parcial</u>.

Uma vez que não existem acasalamentos, todos os cursos estão ainda por atribuir e por esse motivo, a lista de cursos apresenta todos os cursos da escola.

Em primeiro lugar vamos atribuir todos os cursos com 5 TLs/semanais. Começe por ordenar a lista de <u>cursos</u> de acordo com a coluna de "TLs" clicando nesta coluna no cabeçalho. Depois, mantendo o botão esquerdo do rato pressionado selecione os cursos com 5 TLs semanais. Agora pressione a tecla <ESPAÇO> ou clique na coluna 'Selec.' para selecionar esses cursos.

Vamos primeiro começar para já, com três acasalamentos e por isso colocamos um "3" no campo 'Número de acasalamentos a formar'.

Clique no botão <Continuar> para prosseguir para o próximo passo. Não foram encontrados problemas e não foram mostradas mensagens de aviso pelo que a janela de '<u>Opt. por partes</u> 'vai abrir-se. Não queremos configurar, neste exemplo, nem parâmetros nem restrições e como tal podemos clicar no botão < <u>Otimização</u> > para iniciar o processo de otimização.

O Untis encontra uma solução sem colisões quase imediatamente e apresenta-lhe uma mensagem "Otimização terminada- encontrada solução". Confirme com <\<>OK>. Pode agora ver, como é que os cursos foram atribuídos aos acasalamentos na janela de <u>Acasalar cursos</u>.

Agora clique em <OK> na janela de "Opt. por partes" e confirme com <SIM>. Vai aparecer a janela para "Selecionar os dados (partes)".

O próximo passo, é atribuir todos os cursos com 3 TLs/semanais e ver se os conseguimos atribuir em apenas 2 acasalamentos. Selecione todos os cursos com 3 TLs/semanais e coloque um"3" no campo "Número de acasalamentos a formar" e de seguida clique no botão <Continuar>. Aparece-lhe uma mensagem informando-o que o aluno *Talisker* tem demasiados cursos na parte de dados que

selecionou para colocar nos acasalamentos , ou seja, 3, mas como só queremos criar 2 acasalamentos ou não colocava algum destes cursos ou iria ficar com cursos em colisão. Vamos então pressionar o botão <Cancelar> e fazer uma alteração. Contudo, gostariamos de saber primeiro se existem ainda outros alunos com demasiados cursos, antes de alterarmos o número de acasalamentos. A próxima janela de mensagem mostra-lhe uma listagem de todos os alunos com cursos em excesso em relação ao número de acasalamentos permitidos. Podemos agora pressionar o botão <Cancelar> e introduzir um "3" como número de acasalamentos a serem criados. Clique em <Continuar> e confirme a mensagem com <OK> para passar para a janela de otimização.

Inicie novamente a otimização e quase de forma instântanea aparece uma solução. Clique em <OK> para gravar os acasalamentos criados.

No próximo passo vamos então criar os acasalamentos com cursos de 4 TLs/semanais conjuntamente com os de 2 TLs semanais. Selecione todos os cursos com 4 e 2 TLs semanais e teste se 4 acasalamentos é suficiente. Depois de clicar no botão <Continuar> recebemos a mensagem que um aluno tem 6 cursos e que não cabe nos acasalamentos pretendidos. Vamos por isso aumentar o número de acasalamentos para 6 e passamos para a janela de otimização sem mais mensagens de aviso.

Após a otimização ser iniciada, é encontrada rapidamente uma solução, mas no entanto, o Untis não fica completamente satisfeito com isso e continua com os cálculos. Depois de algum tempo, é encontrada uma solução que não viola qualquer condição introduzida pelo que irá aparecer uma mensagem 'Otimização terminada solução encontrada'. Guardamos mais uma vez os acasalamentos e agora vemos que apenas os 2 TLs semanais do curso de Alemão não foram atribuídos.

Podemos agora fazer uma otimização parcial para atribuir os restantes 2 TLs de alemão num novo acasalamento. Contudo, decidimos para a atribuição utilizar a <u>otimização standard</u> uma vez que estes restantes cursos podem ainda ser colocados num acasalamento já existente. Os acasalamentos resultantes da otimização parcial já estão fixos, o que significa que já não podem ser alterados e podemos por isso utilizar a otimização standard. Na janela de otimização standard ative a opção ' <u>Juntar cursos a acasalamentos fixos</u> ' e inicie a otimização.

Como pode ver, a otimização não vai conseguir atribuir este curso de alemão a um acasalamento já existente. Apesar disso, obtemos uma significativa melhoria nos resultados, comparados com os da otimização anterior, a otimização standard conseguiu reduzir para um total de 38 TLs em acasalamentos.

Se melhorar o seu conhecimento nas estruturas dos cursos da sua escola, a utilização da otimização parcial obtém geralmente melhores resultados que a utilização da otimização standard.

## 3.3.4 Otimização para vários níveis de ensino

Na otimização em vários níveis de ensino (vários anos) tem de atribuir cursos para vários Níveis de ensino (anos), pode também fazer a otimização para todos os níveis de ensino ao mesmo tempo,ou pode otimizar o nível de ensino (ano) de cada vez. Qual o procedimento em que podemos obter os melhores resultados? Bom, isso depende da estrutura dos cursos da sua escola.

Se tiver poucos ou nenhuns cursos a pertencerem a mais do que um nível de ensino (ano), será melhor otimizar cada nível de ensino separadamente. Caso contrário, então, é melhor fazer uma otimização para todos os níveis de ensino ao mesmo tempo.

### Dividir acasalamentos por anos/nível de ensino

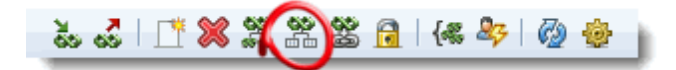

Se verificar depois da <u>otimização</u> que existem principalmente cursos de diferentes níveis de ensino (anos) num acasalamento, é muitas vezes recomendado que para a otimização de horários se divida o acasalamento utilizando esta função <Dividir acasalamento por nível de ensino> na janela de <u>Acasalar</u> <u>cursos</u>. Isto irá, em muitos casos, desfazer ligações desnecessárias entre aulas e que seriam restrições adicionais na otimização de horários.

## Níveis de ensino na otimização standard

Se desejar atribuir cursos de diferentes níveis de ensino separadamente, proceda da seguinte maneira com a <u>Otimização standard</u> :

Inicie a otimização, selecionando o nível mais difícil no campo "Nível de Ensino". O Untis irá agora otimizar todos os cursos e os cursos atribuídos/escolhidos dos alunos desse respetivo nível. Também os cursos atribuídos/escolhidos dos alunos com cursos noutros níveis de ensino, que contenham cursos deste nível de ensino são tidos em consideração nesta otimização.

Depois da otimização, deve FIXAR o acasalamento que foi criado e iniciar a otimização para o nível de ensino seguinte. Repita este procedimento até terminar a otimização de todos os níveis de ensino da sua escola.

## Níveis de Ensino na Otimização Parcial

A Otimização Parcial é de longe mais fléxivel no que diz respeito à atribuição de cursos de vários níveis de ensino/anos porque pode selecionar individualmente os cursos que quer otimizar.

Existem então três possibilidades.

1. Primeiro criar acasalamentos para os cursos que pertencem a vários níveis de ensino/anos. Depois adicione a estes acasalamentos os cursos de cada nível de ensino (ano) que desejar. Por fim, deve fazer cada otimização, incluindo os acasalamentos já existentes.

2. Como primeiro passo, faça uma otimização para todos os cursos do primeiro nível de ensino (1º ano) e de todos os cursos que pertencem a mais do que um nível de ensino. Em seguida, faça o mesmo para o nível de ensino seguinte incluido os acasalamentos até então já criados.

3. Existem várias maneiras de fazer isto. Por exemplo, otimizar primeiro todos os cursos com 5 TLs/ semanais em todos os níveis de ensino. Os acasalamentos para os outros cursos podem depois ser criados separadamente para cada nível de ensino.

## 3.3.5 Otimização por Períodos

O módulo de Horários por Períodos permite-lhe criar diferentes horários em diferentes momentos do ano letivo (por ex. horários semestrais).

Desta forma, é possível oferecer aos seus alunos um conjunto de cursos completamente diferentes no 1º semestre e no 2º semestre e criar horários diferentes para cada semestre.

## Planificação anual em Períodos

Uma ferramenta muito importante para dividir o ano letivo é a opção 'Planificação anual em Períodos". Esta opção permite-lhe de forma simples distribuir as aulas pelos vários períodos (semestres), ou seja, atribuir cursos quer ao 1º semestre quer ao 2º semestre. Encontra mais informação sobre esta janela no manual 'Módulos' no capítulo 'Planificação anual por Paríodos'.

A planificação anual quando combinada com o módulo de cursos, tenta durante a otimização de atribuição de cursos distribuir equitativamente os cursos de cada aluno pelos dois semestres e eventualmente utilizar os cursos alternativos dos alunos caso seja necessário.

Existem ponderações próprias para a distribuição de cursos ao nível dos alunos.

#### Nota: Cursos atribuídos fixos

Para não perder os cursos ja atribuídos nos períodos, foi criada a funcionalidade de automaticamente fixar os cursos atribuídos quando são criados novos períodos.

| ۲    |       |         |         | Pla      | nifica | ção A  | nual nos Períodos                                                                                                    |
|------|-------|---------|---------|----------|--------|--------|----------------------------------------------------------------------------------------------------|
|      | s; [[ | ₩ (8    | 8       | <b>e</b> | 7.     | 76   6 | Optimização                                                                                                    |
| 2    | Númei | ro de p | eríodos | ł        |        | C      | ✓ Professores Turmas Salas Alunos ▷                                                                                                    |
|      |       |         |         |          |        | TLs/Se | Ponderação                                                                                                    |
| Aul. | Dis.  | Tur.    | Prf.    | SI.      | Aluno  | Total  | Sem Importante                                                                                                    |
| 6    | E1    | 11      | Shak    | r12      | 19     |        | ・・・・・ Distribuir os TL semanais de forma equilibrada                                                                                                    |
| 7    | L1    | 11      | Cic     | r12      | 9      |        |                                                                                                    |
| 8    | WR1   | 11      | Smith   | r12      | 21     |        | Respeitar os TL semanais obrigatórios                                                                                                    |
| 9    | M1    | 11      | Fer     | r12      | 15     |        |                                                                                                    |
| 10   | BIO1  | 11      | P7      | rch      | 10     |        | Dente de la construcción de la construcción de |
| 11   | CH1   | 11      | P10     | rch      | 9      |        | Respettar min./max.                                                                                                    |
| 12   | PH1   | 11      | Gal     | rph      | 9      |        | 33 Minimo de TL semanais                                                                                                    |
| 13   | G1    | 11      | P9      | r12      | 12     |        | 23 Maximo de TL semanais                                                                                                    |
| 14   | d1    | 11      | Goeth   | r12      | 18     |        |                                                                                                    |
| 15   | d2    | 11      | Bach    | th2      | 25     |        |                                                                                                    |
| 16   | e1    | 11      | Car     | r12      | 12     |        |                                                                                                    |
| 17   | ku1   | 11      | P8      | r12      | 13     |        |                                                                                                    |
| 18   | mu1   | 11      | P6      | r12      | 19     |        |                                                                                                    |
| 19   | g1    | 11      | Hero    | r12      | 20     |        |                                                                                                    |
| <    |       |         |         |          |        |        |                                                                                                    |
| <    |       |         |         |          |        |        |                                                                                                    |
|      |       |         |         |          |        |        | OK Cancelar Aplicar Ajuda                                                                                                    |

Tem duas opções depois dos cursos serem distribuídos pelos períodos (semestres).

## Otimização de acasalamentos por Períodos

Antes de criar os períodos deve ativar a opção 'Otimização de acasalamentos por períodos' na janela de otimização. Esta opção irá prevenir que os cursos que não são do mesmo período (semestre) sejam atribuídos no mesmo acasalamento.

## Otimizar períodos separadamente

Utilize o botão <Criar Períodos> para criar ambos os semestres antes de criar os acasalamentos e depois em cada um destes semestres, separadamente, faça uma otimização de cursos primeiro num e depois noutro semestre.

#### Nota: Cursos com 0 TLs semanais

Os cursos que não pertencem a esse semestre aparecem com 0 tempos letivos semanais. Isto facilita quando quer ver todos os cursos dos alunos num período (semestre).

Estes cursos já foram otimizados anteriormente na janela de 'Planificação anual em Períodos'. Conforme referido anteriormente os cursos já atribuídos e que não devem ser alterados durante novas otimizações foram já fixos e não não vão por isso ser alterados. Contudo, caso deseje alterar um curso apesar dele estar fixo, deve primeiro "Desfixar" a atribuição de cursos antes de poder atribuir o curso desejado. Tenha sempre em atenção que este tipo de alteraões apenas podem ser realizadas dentro do respetivo período (semestre), mas depois pode ser tida em consideração nos outros períodos e, como tal, irá influênciar também esses períodos (por exemplo, no total de tempos letivos semanais do aluno nesse semestre (período).

#### Nota: Copiar para o Período

Recomendamos que não faça qualquer alteração nos cursos após criar os períodos. Se for mesmo necessário, pode utilizar o botão <Copiar para o Período> que está disponível na janela de "Alunos:Cursos Atribuídos" para copiar de forma fácil as opções de cursos a atribuir aos alunos para os próximos períodos.

## 3.3.6 Cursos/Acasalamentos nos Horários

A atribuição de cursos e a otimização de horários apenas atribui a cada acasalamento cursos que possam ficar colocados nos horários à mesma hora. É muito importante colocar os cursos e os acasalamentos nos horários. Esta tarefa faz parte da otimização de horários.

Tenha em atenção para não introduzir dados contraditórios nos cursos dos acasalamentos, isto é, um curso lecionado com TL Duplos com outro cursos com TL simples. Este tipo de informação pode afetar os resultados da otimização.

#### Nota: Condições: Formação de Acasalamentos

são uma maneira de evitar que estes casos aconteçam. Assim, defina uma condição para formação de acasalamentos com TLs simples e outro com e indique que os cursos da condição 1 não podem ser colocados no mesmo acasalamento com cursos de outra condição.

Existem basicamente dois métodos diferentes na otimização de horários.

## Acasalamentos podem ser divididos

Se os cursos atribuídos puderem ser alterados, a otimização de horários pode desde já ser realizada. Na otimização de horários, um acasalamento não é nada mais do que um conjunto de cursos em simultâneo. Todos os cursos em simultâneo serão colocados pela otimização de horários no mesmo local à mesma hora nos horários. Contudo, a otimização com permutas (Estratégias B, C, D e E) pode mudar alguns cursos individualmente de local.

## Não alterar acasalamentos

Caso não queira, de maneira nenhuma, que a constituição dos acasalamentos seja alterada, pode converter estes acasalamentos de cursos em acasalamentos rigidos (como nas aulas) diretamente na janela de "Acasalar Cursos". Assim, desta forma assegura que todos os cursos de um acasalamento ficam efetivamente colocados à mesma hora nos horários.

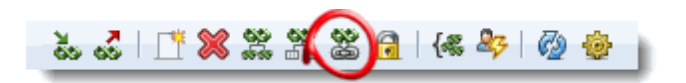

#### Nota: Acasalamentos para Sequência de aulas em simultâneo

Caso pretenda reverter esta situação, ou seja, voltar a transformar estes acasalamentos em grupos de cursos em simultâneo utilize a opção "Ficheiro | Funções de Ajuda | Transformar Acasal. em Seq. Aulas.'.

#### Atenção: Acasalamentos Fixos

Se fixar acasalamentos, todos os cursos do acasalamento também ficam fixos. Isto significa que estes cursos não podem ser alterados durante a otimização com permutas. Significa também uma forte restrição na otimização.

## 4 Planeamento de Exames

Os Exames ou testes são agendados ao longo do ano letivo. Estes são eventos pontuais em datas fixas. Introduzir uma data de exame/teste tem consequências diretas nas aulas normais, que devem se possível continuar sem interrupções. Se os alunos tiverem a maioria das aulas em conjunto uma vez que estão incluidos em turmas fixas, as aulas colocadas à mesma hora que o exame serão simplesmente canceladas, pois todos os alunos da turma vão ter exame.

Contudo, se os alunos tiverem cursos opcionais (nem todos os alunos da turma frequentam) precisa de saber antecipadamente:

- para que cursos é que está a marcar o exame;
- que alunos vão fazer o exame;
- que cursos ficam colocados à mesma hora do exame (aqui, normalmente os cursos com pelo menos um aluno a realizar o exame);
- quantos alunos são afetados pelo exame/teste.

É aqui que o agendamento dos exames/testes precisa desta informação. O principal da marcação de exames/testes é a janela de <u>Planeamento de Exames</u> ' que o ajuda a colocar todos os cursos que vão ter o mesmo exame juntamente com a janela de ' <u>Exames</u>' e lhe proporciona toda a informação necessária de todos os exames.

## 4.1 Janela de "Planeamento de Exames"

A janela de "Planeamento de Exames" está disponível no menu 'Aulas Cursos | Exames | Planeamento de Exames'.

| ۲          |       |          |        |      | P    | lanea    | men   | to de | exa | mes  |              |       |       |        |            | ×   |
|------------|-------|----------|--------|------|------|----------|-------|-------|-----|------|--------------|-------|-------|--------|------------|-----|
| 1 3        | »   « | 🎖 🙆      |        |      |      |          |       |       |     |      |              |       |       |        |            | 7   |
| Nível de   | E     | Est-1    |        |      | 21/0 | 9/201    | 5 5   | Data  |     |      | Tempos letiv | Total | Exame | Faltam | Nº de Curs | D 🔨 |
| 12         | -     |          |        |      | 21/0 |          |       | Data  |     |      | SG-1         | 63    | 63    | 0      | 3          |     |
| Tuma:      |       | Acasal.  |        |      | 1    | •        | 1º TL |       |     |      | SG-2         | 71    | 71    | 0      | 4          |     |
| -Todos-    | -     | Selecio  | onar   |      | 1    | <b>•</b> | Durag | ão    |     |      | SG-3         | 86    | 86    | 0      | 5          | _   |
|            | _ (   |          |        |      |      |          |       |       |     |      | SG-4         | 93    | 93    | 0      | 7          |     |
| Disciplina | Total | d1       | d2     | d3   | d1   | d2       | d3    | E1    | M1  | E1   | SG-5         | 80    | 80    | 0      | 5          |     |
| Professor  |       | Goethe   | Bach   | P4   | Gri  | Sutt     | Grill | Shak  | Fer | Stan | SG-6         | 44    | 44    | 0      | 5          |     |
| Turma/s    |       | 11       | 11     | 11   | 12   | 12       | 12    | 11    | 11  | 12   | SG-7         | 37    | 37    | 0      | 2          |     |
| Exame      | 112   | 18       | 25     | 12   | 26   | 22       | 9     | 19    | 15  | 24   | SG-8         | 67    | 67    | 0      | 4          | - 1 |
| Faltam     | 0     | 0        | 0      | 0    | 0    | 0        | 0     | 0     | 0   | 0    | SG-9         | 33    | 33    | 0      | 2          |     |
| Total      | 112   | 18       | 25     | 12   | 26   | 22       | 9     | 19    | 15  | 24   | SG-10        | 81    | 81    | 0      | 4          |     |
| Colisões   | 112   | 18       | 25     | 12   | 26   | 22       | 9     | 19    | 15  | 24   | TE-1         | 15    | 15    | 0      | 1          | _   |
| <          |       |          |        |      |      |          |       |       |     | >    | TE-2         | 47    | 47    | 0      | 3          | _   |
| e l        |       |          |        |      |      |          |       |       |     | >    | TE-3         | 76    | 76    | 0      | 5          | _   |
|            |       | _        |        | _    |      | _        | _     | _     |     |      | TE-4         | 85    | 85    | 0      | 5          | _   |
| Aluno      | Т     | ur. Disc | iplina | Aul. |      |          |       |       |     | ^    | TE-5         | 67    | 67    | 0      | 6          | _   |
| Talisker   | 1     | 1 E1     |        | 6    |      |          |       |       |     |      | TE-6         | 50    | 50    | 0      | 4          |     |
| Laphroaig  | 1     | 1 E1     |        | 6    |      |          |       |       |     |      | TE-7         | 21    | 21    | 0      | 1          | _   |
| Bunnahaba  | in 1  | 1 E1     |        | 6    |      |          |       |       |     |      | TE-8         | 101   | 101   | 0      | 6          |     |
| GlenElgin  | 1     | 1 E1     |        | 6    |      |          |       |       |     |      | TE-9         | 95    | 95    | 0      | 5          |     |
| Glenlivet  | 1     | 1 E1     |        | 6    |      |          |       |       |     |      | TF 10        | 24    | 24    | ^      | 1          | × . |
| J.Classing |       | 1 -1     |        | C    |      |          |       |       |     | Ŧ    |              |       |       |        |            |     |

A janela serve para agendar um exame/teste, ou seja, ajuda-o com o seguinte:

- Juntar os Cursos para os quais os exames podem ficar à mesma hora.
- Selecionar uma data e hora para agendar o exame/teste.

Poderá ver os alunos envolvidos e possíveis alunos com colisões nos vários cursos envolvidos no exame/teste.

#### Nota: Imprimir Lista de Disciplinas (cursos) incompatíveis

Pode imprimir uma listagem com os cursos que não podem ter exame à mesma hora através do botão <Imprimir> ou <Previsualizar> na barra de ferramentas principal. Esta listagem mostra-lhe o número de alunos com dois cursos diferentes indicando o número de colisões causadas se marcar um exame para esses dois cursos à mesma hora.

## 4.1.1 Juntar cursos

Copiar cursos para exames/testes

Se desejar adicionar cursos para exames ou testes, clique no botão <Adicionar curso ao exame> da barra de ferramentas, selecione um ou mais cursos ao exame e depois confirme em <OK>. Assim, irá copiar os cursos para a janela de exames com a seguinte informação nas linhas::

- Exame: quantos alunos de cada curso vão fazer o exame.
- Faltam: quantos alunos destes cursos não vão ter exame.
- Total: quantos alunos no total têm este curso.
- Colisões: quantos alunos há com colisões nestes cursos.

| •          | Pla   | neamen       | ito de e | xame | 5    |            |         | 23      |    |
|------------|-------|--------------|----------|------|------|------------|---------|---------|----|
| Nível de   |       | 🖏 🙆<br>Fat-1 |          |      |      |            | Curso   |         | ×  |
| 12         | F)    |              |          | 21/0 | Aul. | Disciplina | a Tur.  | Prf.    | ^  |
| Tuma:      |       | Acasal.      |          | 1    | 7    | L1         | 11      | Cic     |    |
| -Todos-    |       | Selecio      | nar      | 1    | 8    | WR1        | 11      | Smith   |    |
|            |       | 000000       |          |      | 10   | BIO1       | 11      | P7      |    |
| Dissipling | Total | 61           |          |      | 12   | PH1        | 11      | Gal     |    |
| Discipina  | TOLAT |              |          |      | 15   | 🗆 d2       | 11      | Bach    |    |
| Turne /s   |       | 11           |          |      | 19   | g1         | 11      | Hero    |    |
| Turma/s    | 12    | 11           |          |      | 20   | g2         | 11      | Grill   |    |
| Exame      | 12    | 12           |          |      | 24   | k2         | 11      | Stu     |    |
| Tata       | 12    | 12           |          |      | 82   | e2         | 11      | Buck    |    |
| l otal     | 12    | 12           |          |      | 83   | ev1        | 11, 12  | Luth    |    |
| Collsoes   | U     | U            |          |      | 84   | orc1       | 11      | P6      |    |
|            |       |              |          |      | 86   | ku2        | 11      | Mich    |    |
| <          |       |              |          |      |      |            | 40      | ~       |    |
| Aluno      | Tur.  | Disciplina   | Aul.     |      | Т    | odos M     | arcados | Invers  | 10 |
| Bowmore    | 11    | orc1         | 84       |      |      |            |         |         |    |
| Brackla    | 11    | orc1         | 84       |      |      | OK         | Ca      | ancelar |    |
|            |       |              |          |      |      |            |         |         |    |
|            |       |              |          |      |      |            |         |         |    |

#### Nota: Adicionar cursos individualmente

Se adicionar cursos para exames um a um, ou seja, se repetir o processo descrito anteriomente, apenas esses cursos ficam depois disponíveis para selecionar os alunos que não causam colisões com os exames já selecionados. Assim, fica muito fácil juntar cursos que podem ter exame em simultâneo.

Uma vez que os acasalamentos não podem ter cursos com colisões, existe uma outra maneira de adiconar automaticamente todos os cursos de um acasalamento a um exame através do botão <Selecionar> no separador "Cursos/Alunos" onde diz "Acasal". Selecione os acasalamentos desejados para o exame.

## Apagar Cursos

Pode apagar cursos do exame, selecionando uma ou mais colunas com exame e depois clique no botão <Remover Curso>.

## Novo exame

Se desejar limpar a janela, para iniciar a marcação de um novo exame e apagar os dados todos que lá estão, pode utilizar o botão < Iniciar o Planeamento de exames>.

## Selecionar Alunos

Se, nem todos os alunos dos cursos atribuídos ao exame tiverem exame, tem de dizer ao Untis em cada curso quais são os alunos que não têm exame.

No caso de nem todos os alunos terem o exame, pode também utilizar os códigos estatísticos, que pode atribuir nas janelas de '<u>Atribuir Alunos-Cursos</u> 'or '<u>Alunos: Cursos Atribuídos</u> '. Pode por ex. utilizar "i" para os alunos inscritos num curso e fazem exame.

Na janela de "Planeamento de Exame" pode agora utilizaro campo "Est-1" para indicar que alunos vão fazer exame, introduzindo o mesmo símbolo estatístico. Isto significa que apenas os alunos destes cursos com este símbolo vão ser adicionados ao exame.

#### Atenção: Símbolo Estatístico

Ao definir o código estatístico tenha em atenção que cada um apenas poderá ter uma letra.

## 4.1.2 Selecionar data/hora

Após a introdução dos cursos deve escolher a data e a hora (do tempo letivo 1 ao 3, por exemplo).

A janela da esquerda apresenta-lhe os dados todos sobre o exame.

- Total: número de alunos do curso.
- Exame: número de alunos deste curso com exame.
- Faltam: Número de alunos destes cursos que não fazem exame.
- No. de cursos: número de cursos.
- Exames: número de cursos com exames.

#### Nota: Apenas os cursos com exames

Esta informação inclui todos os cursos onde haja pelo menos um aluno que vai fazer o exame. Os outros cursos, sem exame, não vão ser afetados, logo nenhum cuidado especial precisa de ter com esses cursos uma vez que as aulas deles não são afetadas.

| ĺ            | ۲         |       |           |       |      | С          | onflito    | o en     | tr C | urs | sos          |              |      |          |             |          |            |     | ×            |
|--------------|-----------|-------|-----------|-------|------|------------|------------|----------|------|-----|--------------|--------------|------|----------|-------------|----------|------------|-----|--------------|
|              | <u>53</u> |       |           |       |      |            |            |          |      |     |              |              |      |          |             |          |            |     | Ţ            |
|              | Data      | Т     | .L. (     | Curso | Aul. | Profess    | or Tot     | ais      | Exar | ne  | Faltam       | Turma/s      | , [  | Alun     | 0           | Exame    |            |     | ^            |
|              | 23/9/2    | 2015  | 1 L       | L1    | 7    | Cic        |            | 9        |      | 9   | 0 0          | 1            | 11   | Clyn     | elish       | G1/13, V | NR1/8,     | BIC |              |
|              | 23/9/2    | 2015  | 1 E       | E2    | 85   | Shak       |            | 6        |      | 6   | 6 0          | 1            | 1    | Gler     | Ord         | G1/13, V | /R1/8,     | BIC | _            |
|              | 23/9/2    | 2015  | 1 (       | CH1   | 11   | P10        |            | 9        |      | 9   | 0 0          | 1            | 1    | Fette    | ercairn     | G1/13, \ | NR1/8,     | BIC |              |
|              | <         | 1     |           |       |      |            |            |          |      |     |              |              | > (  | Gler     | kinchie     | G1/13, V | v/R1/8,    | BIC | $\mathbf{v}$ |
| ۲            | /         | /     |           |       | Pla  | neame      | ento d     | e ex     | am   | es  |              |              |      |          |             |          |            | 23  |              |
| <u>ः</u> ॥ भ | x         | 65 6  |           |       |      |            |            |          |      |     |              |              |      |          |             |          |            | _   |              |
|              |           |       |           |       |      |            |            |          |      |     | <del>.</del> | <b>T</b> • 1 | -    |          | <b>F</b> 11 | NO.1. C  |            | D'  |              |
| Nivel de     |           | :st-1 |           |       | 23/  | 09/2015    | - v D      | )ata     |      | H   | TE-6         | I otal       | Exan | ne<br>15 | Faltam      | Nº de Ci | ursos<br>Z | DI  | ^            |
|              |           | Acces |           |       | 1    | • ·        | 1º TL      |          |      |     | TE-7         | 0            |      | 0        | 0           |          | 0          |     |              |
| Tadaa        |           | Color |           |       | -    |            | ~ ~        |          |      |     | TE-8         | 58           |      | 54       | 4           |          | 4          |     |              |
| -1000S-      |           | Selec | ionar.    | -     |      | •          | Duraçao    |          |      |     | TE-9         | 55           |      | 54       | 1           |          | 3          |     |              |
| Dissipling   | Tatal     | C1    | 1.00      | 14    |      | -1         | -1         | 1.2      |      |     | TE-10        | 0            |      | 0        | 0           |          | 0          |     |              |
| Disciplina   | Iotal     |       | WR<br>Cmi | (I    |      | gi<br>Usas | gz<br>Cell | KZ<br>Ch | 0    |     | QA-1         | 24           |      | 24       | 0           |          | 3          |     |              |
| Turmala      |           | 11    | 5m        | itin  | 11   | Hero       | 11         | 510      | 1    |     | QA-2         | 49           |      | 48       | 1           |          | 3          |     |              |
| Evame        | 54        | 1     | 2         | 21    | 10   | 20         | 22         | , , ,    | 15   |     | QA-3         | 55           |      | 54       | 1           |          | 3          |     |              |
| Ealtam       | - 0       |       | 2         | - 21  | 0    | 20         | - 22       |          | 0    |     | QA-4         | 49           |      | 48       | 1           |          | 3          |     |              |
| Total        | 54        | 1     | 2         | 21    | 10   | 20         | 22         |          | 15   |     | QA-5         | 34           |      | 33       | 1           |          | 2          |     |              |
| Colisões     | 37        |       | 0         | 21    | 10   | 19         | 18         |          | 15   |     | QA-6         | 28           |      | 27       | 1           |          | 2          |     |              |
| 20110000     | 57        |       |           |       |      |            | 10         |          |      |     | QA-7         | 55           |      | 54       | 1           |          | 2          |     |              |
|              |           |       |           |       |      |            |            |          | ~    |     | QA-8         | 43           |      | 43       | 0           |          | 3          | _ ' | ×            |
|              |           |       |           |       |      |            |            |          |      | _   | <            |              |      |          |             |          |            | >   | .::          |

## Cursos em conflito

Caso pretenda ver informação detalhada clique neste botão <Cursos em Conflito> para abrir uma janela do mesmo nome. Aqui poderá ver que cursos e que alunos são afetados pelo exame.

#### Dica: Pelo menos cursos com um exame

As repercussões dos exames na escola são menores caso marque os exames para as horas de aulas dos respetivos cursos, ou para horas onde não há habitualmente aulas, não sendo necessário alterar horários.

Quando escolher a data/hora pode criar o exame com os dados apresentados utilizando o botão <Inserir o Exame> e em seguida edite esta informaão na janela de ' <u>Exames</u>'.

## 4.2 Janela de Exames

A janela de 'Exames' encontra-se no menu 'Aulas Cursos | Exames'.

Pode introduzir os cursos e as datas/horas dos exames através da janela <u>Planeamento de Exames</u>. Contudo, no caso de já saber, concretamente, os cursos e as datas/horas para os exames, pode criar os exames diretamente aqui na janela ' <u>Exames</u> '.

| e Ex                                                                                                    | ames 🗖 🗖 💌                                                                                                    |
|----------------------------------------------------------------------------------------------------|----------------------------------------------------------------------------------------------------|
| -Todos 💌   -Todos 💌   📑 🗎 💥 🍰   🎭   🐺   🙀                                                                                                    |                                                                                                    |
| 21/09/2015     30/06/2016     Image: Cursos     Alun.       Dia     De:     Até:     Nome     Cursos     Alun.       30/09/20:     1     1     1º Fase BIO1     BIO1/10, bio1/72,     83       05/10     1     1     1º Fase MAT     M1/9, M1/90, m1/     71 | 05/10/2015 ✓ Data OK   1 1° TL 1 Utimo TL Cancelar   1° Fase MAT Nome Novo Exame   ✓ Cursos/Alunos Profs/Salas ▷ |
|                                                                                                    | Selecionar Selecionar                                                                                            |
|                                                                                                    | Aulas Dis. Prf. Nome Tur. Curso 🔺                                                                                |
|                                                                                                    | 9 M1 Fer Oban 11 M1                                                                                              |
|                                                                                                    | 90 M1 Kep Lagavulin 11 M1                                                                                        |
|                                                                                                    | 107 m1 Pas Clynelish 11 M1                                                                                       |
|                                                                                                    | 108 m2 P1 Bladnoch 11 M1                                                                                         |
|                                                                                                    | Fettercairn 11 M1                                                                                                |
| < >                                                                                                    | Edradour 11 M1                                                                                                   |
| < >>                                                                                                    | Bruichladdich 11 M1                                                                                              |

A janela de 'Exames' está dividida em duas partes. A lista de exames existentes na parte esquerda, enquanto que a parte direita serve para ver e definir os dados do exames, tais como os cursos, os alunos, salas, etc.

#### Cursos

Pode selecionar os cursos que fazem parte do exame individualmente ou todos, ou até escolher todo o acasalamento.

#### Alunos

Quando cria um exame para um curso, todos os alunos desse curso são adicionados ao exame.

Pode também adicionar individualmente alunos (que por exemplo não estejam no curso, mas precisem de fazer exame) através do botão <Selecionar...> em 'Alunos'.

Se, por outro lado, existirem alunos no curso que não façam exame, pode simplesmente selecioná-los e remove-los com a tecla <DEL>.

## Professores/Salas

Ao contrário da janela de 'Planeamento de Exames' pode atribuir professores e salas a um exame na janela de 'Exame'. Pode ver aqui, se um professor é o professor do curso atribuído ao exame, e quando um professor ou uma sala já se encontra atribuídos a uma aula a essa hora.

A introdução dos professores ou das salas, funciona para várias linhas em simultâneo. Assim, caso as selecione em simultâneo os professores e a sala serão atribuídos a todos os tempos letivos do exame.

#### Nota: Vários elementos

Com a tecla <CTRL> pode selecionar de um só vez vários elementos para o exame.

## 4.2.1 Funções da Janela Exame

Utilize os filtros para selecionar o nível de ensino e a turma para restringir a informação a visualizar. Por exemplo, selecionando uma turma apenas, irá visualizar só os cursos dessa turma que tenham pelo menos um aluno atribuído dessa turma.

Apenas os cursos e os alunos dessa turma serão apresentados na janela.

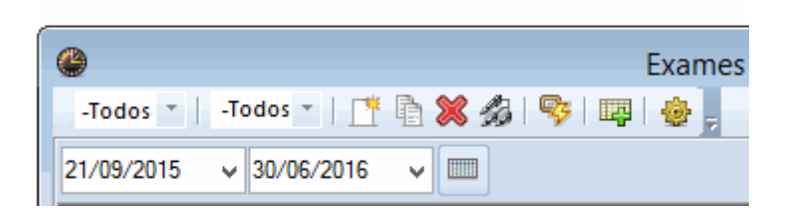

## Todo o ano letivo

Os dois campos das datas por baixo da barra de ferramentas pode ser utilizado para restringir a visualização dos exames apenas para uma determinada data. Apenas esses exames entre essas datas serão visualizados. Pode utilizar o botão <Todo o ano letivo> para ver todos os exames marcados ao longo do ano letivo.

## Novo exame

Clique no botão sempre que desejar introduzir um novo exame na janela. Alternativamente, pode clicar sobre a última linha vazia na lista de exames.

## **Copiar exames**

Utilize esta função para copiar um exame inteiro (incluindo os alunos, os professores e as salas).

## Anular exame

Selecione o exame desejado e depois clique neste botão para apagar um ou mais exames.

## **Dividir exames**

Pode utilizar esta funcionalidade para criar *n* exames com um curso cada *n* a partir de exames com vários cursos. Desta forma, por exemplo, consegue transferir todos os cursos de um acasalamento para um exame (sem colisões) e depois dividir finalmente o exame, para ter cada exame em salas diferentes ou a horas diferentes.

## Cursos em conflito

Utilize este botão ' <u>Cursos em conflito</u> ' para abrir a janela onde pode ver todos os cursos colocados à mesma hora com os cursos desse exame e que têm pelo menos um aluno atribuído ao exame.

## Transferir para a Gestão Diária

Esta funcionalidade cria <u>Aulas Extras</u> para os cursos selecionados. Apenas pode ser utilizado juntamente com o módulo Gestão Diária.

## Definições

A função de definições permite-lhe indicar quantos exames um aluno pode ter por semana. Se este limite for ultrapassado, quando introduzir um novo exame. irá receber uma mesnagem de aviso e o aluno

em questão apresentado à direita assinalado com cor azul.

## 4.2.2 Planeamento de Exames e Gestão Diária

Se a sua licença contemplar o módulo de Gestão Diária, os dados do planeamento de exames passam diretamente para os horários. Os exames são aceites e considerados como "Aulas Extra" e os cursos que tenham poucos alunos podem ser cancelados.

| ۵                           |          | Exames |
|-----------------------------|----------|--------|
| -Todos 🔻 📔 -Todos 👻 📄 🎽 🍰 🦻 | <b>1</b> | ۰. 👻   |
| 21/09/2015 🗸 30/06/2016 🗸 📖 | _        |        |

## Transferir Gestão Diária

Selecione os exames que deseja transferir para os horários através do botão <Transferir Gestão Diária>. Após confirmar, que os exames devem ser transferidos elesvão aparecer como substituições na Gestão Diária, assinalados com o tipo "Exame".

| 0         |      |       |      | Co        |        |       |        |         |            |       |   |
|-----------|------|-------|------|-----------|--------|-------|--------|---------|------------|-------|---|
|           |      |       |      |           |        |       |        |         |            |       |   |
| Data      | T.L. | Curso | Aul. | Professor | Totais | Exame | Faltam | Turma/s | Aluno      | Exame | ^ |
| 30/9/2015 | 1    | L1    | 7    | Cic       | 9      | 9     | 0      | 11      | Schlafmütz | #0    |   |
| 30/9/2015 | 1    | E2    | 85   | Shak      | 6      | 6     | 0      | 11      | Dumbo      | #0    |   |
| 30/9/2015 | 1    | CH1   | 11   | P10       | 9      | 9     | 0      | 11      | Bambi      | #0    |   |
| 30/9/2015 | 1    | CH1   | 92   | P7        | 16     | 16    | 0      | 12      | Hood       | #0    |   |
| 30/9/2015 | 1    | L1    | 88   | Sen       | 11     | 11    | 0      | 12      | Heidi      | #0    |   |
|           |      |       |      |           |        |       |        |         | Strolch    | #0    |   |
|           |      |       |      |           |        |       |        |         | Shir       | #0    |   |
|           |      |       |      |           |        |       |        |         | Poppins    | #0    |   |
|           |      |       |      |           |        |       |        |         | Louie      | #0    | × |

## **Criar Cancelamentos**

Na janela de exames, pode cancelar os cursos que tenham poucos alunos no botão de '<u>Cursos em</u> <u>Conflito</u>' e depois nessa janela no botão <Cancelar cursos>. O curso será cancelado no que diz respeito à necessidade de substituições e a linha será assinalada a vermelho para indicar que foi cancelado. Um cancelamento deste tipo pode ser corrigido na janela de substituições.

## 4.2.3 Imprimir Exames

A janela de 'Exames' oferece-lhe várias listagens através dos botões < Imprimir> ou de < Pré-visualizar> da barra de ferramentas principal.

| Adicionar Exame                                                                                                    | ×                         |
|----------------------------------------------------------------------------------------------------|---------------------------|
| Tipo de lista<br>Adicionar Exame                                                                                                    | Detalhes                  |
| Adicionar Exame<br>Listagem de Exames/Alunos<br>Listagem: Disciplinas incompativeis<br>Listagem: Alunos incompativeis<br>Listagem: Alunos/Exames<br>Listagem: Exames/Dia | Estilo<br>Configurar pág. |
| OK <u>H</u> TML                                                                                                    | Cancelar                  |

#### Adicionar Exames

Esta lista mostra-lhe todos os exames que existem para as datas definidas.

#### Listagem de Exames/Alunos

Esta lista apresenta-lhe para cada exame, todos os alunos atribuídos em página separada.

Listagem de Disciplinas incompatíveis Selecione esta lista para ver todos os cursos que colidem com o exame que selecionou.

Listagem de Alunos incompatíveis Esta listagem apresenta cada curso em conflito, em página separada, com todos os alunos do exame.

Listagem Alunos/Exames

Selecione esta listagem se quer ver um resumo de cada aluno com os seus exames.

Como habitualmente no Untis, pode também fazer as suas configurações pessoais nestas listagens. Por exemplo, pode utilizar na listagem de cursos o número da aula associada ao curso.

#### Gestão de Exames para Professores

Esta listagem mostra-lhe os exames de cada professor no menu Iniciar | Listagens | Horários de Exames | Exames Profs.

## 5 Import / export

O Untis oferece-lhe vários interfaces de exportação que pode utilizar para facilmente trocar dados de alunos, de cursos e de exames com outras aplicações.

## Import / Exportdados de cursos

Se na sua escola, a pessoa que trata dos cursos não é a mesma que faz os horários e querem gerir a informação separadamente, esta função permite-lhes trabalhar individualmente, mais ou menos de forma

independente uma da outra como sendo dois ficheiro Untis separados, e depois utilizar esta função para transferir os cursos para os horários.

Pode encontrar esta opção no menu 'Ficheiro | Import/Export | Untis | Import/Export de dados '.

O ficheiro exportado tem a seguinte informação:

- Disciplinas (código e nome completo)
- Cursos (aulas)
- Dados Base dos Alunos
- Cursos dos Alunos
- Acasalamentos
- Condições: Formação de acasalamentos

O ficheiro de cursos pode ser importado. Quando importar os dados pode assim indicar que aulas não precisam de ser importadas. Aulas/Cursos são identificados pelo número de aula. Estes números da aula não devem de modo nenhum ser alterados para que os dados sejam transferidos com sucesso.

## Import / export com ficheiro DIF

Pode importar e também exportar em ficheiro com formato DIF os seguintes dados:

- Alunos (Dados Base) ('GPU010.TXT')
- Cursos ('GPU015.TXT')
- Dados dos Exames ('GPU017.TXT')

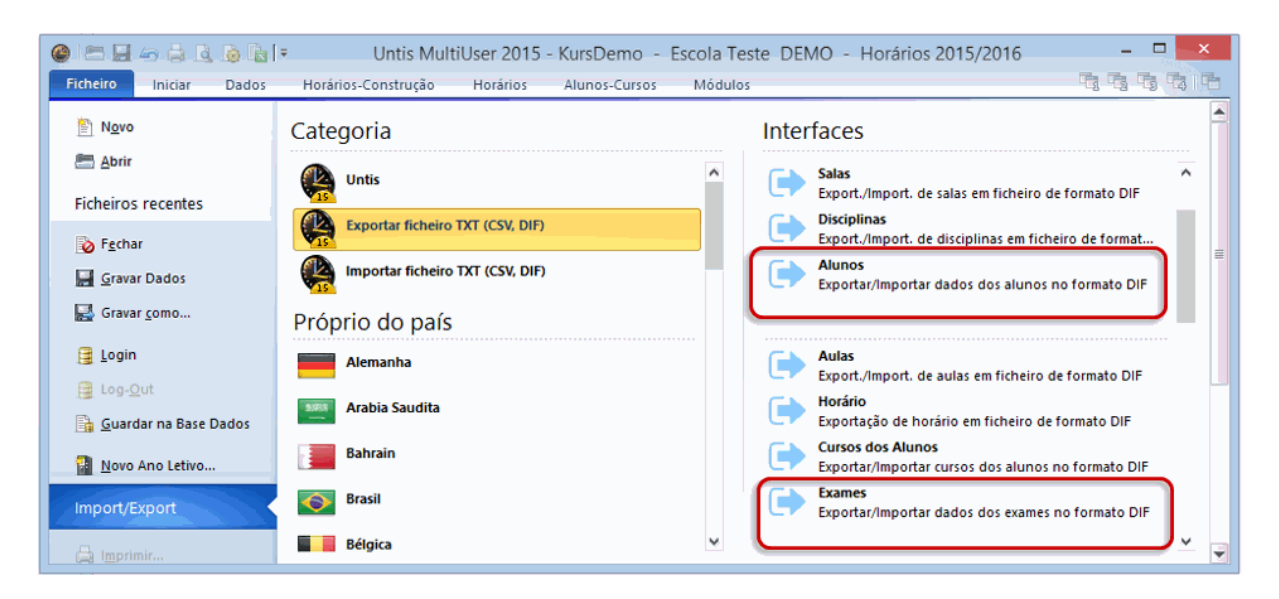

Pode encontrar detalhes de cada ficheiro, se ao passar o cursor do rato sobre cada menu pressionar a tecla <F1>.

# Index

# - A -

Acasalamentos 64 Alterar Ano Letivo 33 Alunos 37 Apagar Acasalamento 63 Apagar cursos atribuídos 68 Ative a caixa 11 Atribuição de cursos por duplo-clique 15 Atribuir cursos 44 Atribuir pelos botões 16

## - B -

Barra de Ferramentas 18

## - C -

Cancelar um curso 42 Clipboard 10 Código de otimização 37 Código Estatístico 52 Criar Cursos 8 Criar cursos paralelos 41 Criar novo acasalamento 63 curso 8 Cursos 15 Cursos de Reserva 48 cursos paralelos 37 Cursos Simultâneos (Junções) 19 Cursos/Acasalamentos nos Horários 85 Cursos-Alunos Atribuídos 52

# - D -

Dados Base: Alunos 6 Diagnóstico 23 Dividir acasalamento 63

# - E -

Estrutura da janela "Acasalar Cursos" 59

Exames ou testes 86

# - F -

Fixar Acasalamento 65

# - G -

Gestão Diária 93

# - H -

Horários por Alunos5Horários por Períodos83

## - | -

Import 94 Import / export 94 Importar 8 Imprimir 67 Imprimir Exames 94 Interativo 22 Introduzir dados 37

## - J -

Janela "Acasalar Cursos" 57 Janela Cursos 11 janela de alunos 13 janela de detalhes 13 Janela de Exames 90 Juntar acasalamentos iguais 65

## - L -

Lista Cursos-Alunos 10 Listagens de cursos-alunos 26

# - M -

Máximo número de alterações aos cursos escolhidos pelos alunos 75 Modo acasalamento 22 Módulo Curso 37

## - 0 -

Opções: Alunos-Cursos 42 otimização 23 Otimização Completa 71 Otimização de cursos 68 otimização de horários 23, 85 Otimização para vários níveis de ensino 82 Otimização Parcial 72, 77 Otimização por Períodos 83

## - P -

Parâmetros da Otimização 69 Parâmetros das ponderações 75 Parâmetros de Otimização 75 parte superior 59 Planeamento de Exames 86 Planeamento de Exames e Gestão Diária 93 Por drag&drop 15 Prioridade (cursos alternativos) 49 Proposta: Cursos compatíveis 50

## - R -

Revisão dos dados 75

## - S -

Selecionar turma/nível de ensino10Selecionar um curso alternativo46Sem aulas acasaladas9Separar acasalamento por ano/nível63

## - T -

Tabela: Cursos-Alunos55Transferir alunos34Transferir cursos36Transferir Gestão Diária93

## - V -

Visualizar alunos com colisões 65